| SYSTEM ADMINISTRATION                                                | 1        |
|----------------------------------------------------------------------|----------|
| A. BATCH PROCESSING                                                  | 1        |
| BATCH MAINTENANCE                                                    | 1        |
| DAILY BATCH PROCESSING                                               | 13       |
| <b>B. NIGHTLY BACKUP PROCEDURE</b>                                   | 19       |
| NIGHTLY BACKUP METHOD 1 - FROM UTILITIES MENU                        | 20       |
| NIGHTLY BACKUP METHOD 2 - FROM TCL COMMAND LINE                      | 22       |
| C. SHUTDOWN OF REALTIME SERVER                                       | 23       |
| D. MONTH END FOR A/R,A/P,SALES,INVENTORY                             | 24       |
| ADDITIONAL EOM NOTES FOR SALES AND A/P CLOSINGS AT DIFFERENT TIMES _ | 30       |
| E. YEAR END CLOSING                                                  | 35       |
|                                                                      | 36       |
| ACCOUNTS RECEIVABLE                                                  | 37       |
| SALES ANALYSIS                                                       | 38       |
| PURCHASE ORDER                                                       | 39       |
| ACCOUNTS PAYABLE                                                     | 40       |
| GENERAL LEGER                                                        | 42       |
| F. SCREEN JUMPS                                                      | 44       |
| MAINTENANCE                                                          | 44       |
| COMMON SCREEN JUMPS                                                  | 48       |
| G. UTILITIES MENU                                                    | 51       |
| H. RESTORE PROGRAMS (REBUILDS)                                       | 57       |
| I. REPORT PROFILES                                                   | 60       |
| J. MISCELLANEOUS                                                     | 63       |
| MENU SCREEN PROCESSING                                               | 63       |
| INPUT FIELDS                                                         | 67       |
| SPECIAL CHARACTERS                                                   | 70       |
| PREDEFINED TEXT                                                      | 71       |
| FORMS NOTES                                                          | 73       |
| PKINI QUEUES                                                         | כז<br>דד |
| TEMPLATES                                                            | // 79    |
| EXPORT CONFIGURATION SETTINGS                                        | 79       |
| CLEAR LOCKS PROGRAM                                                  |          |
|                                                                      | 05       |
| K. LOGON TABLE SETTINGS                                              | 87       |

### A. BATCH PROCESSING

### **BATCH MAINTENANCE**

The Batch Maintenance program can be found on the Special Report Processing menu (**SBC06**) as choice number **1**.

This maintenance program allows users to create different Batch (job stream) Records such as DAILY (to run all daily registers) and EOM (to run all month end programs). Each batch record has some "header" fields (such as time to run and password to run), as well as a list of programs that run. Following is the initial screen seen upon entering the maintenance program.

```
BC06D IL THE TURF COMPANYBATCH TABLE MAINT04 May 05BATCH CODE .....H0. BATCH DESCH1. DEFAULT START TIMEH4. PASSWORDH2. DEFAULT PRINTER QUEUEH5. TYPEH3. RUN SPECIALS (Y/N)
```

Normally you will be adjusting batch records that already exist or copying one that is already on file. Realtime includes a number of sample batch records that begin with the letters "RT". During initial set up these "RT" records (such as RT-DA for daily and RT-ME for month end) are copied to names such as DAILY and EOM and printer selections are changed to the appropriate names for your company. If you want to create a new record, enter a name at the Batch Code prompt. If you wish to start with a copy of an existing record, simply answer the copy question with a "Y" and you will be prompted for which record to copy from. This "which record" field allows for a "?" lookup of existing Custom Batch Records.

| BC06D IL THE TURF COMPANY | E             | BATCH TABLE MAI | NT 04<br>** NEW BATCH ** | 4 May 05<br>*      |
|---------------------------|---------------|-----------------|--------------------------|--------------------|
| BATCH CODE DAILY1         | DO YOU WANT I | IO COPY ANOTHER | RECORD (Y/N/NU           | LL) <mark>.</mark> |
| H1. DEFAULT START TIME    |               | Н4.             | PASSWORD                 |                    |
| H2. DEFAULT PRINTER QUEUE |               | Н5.             | TYPE                     |                    |
| H3. RUN SPECIALS (Y/N)    |               |                 |                          |                    |
|                           |               |                 |                          |                    |
|                           |               |                 |                          |                    |
| BC06D IL THE TURF COMPANY | E             | BATCH TABLE MAI | NT 0·                    | 4 May 05           |
|                           |               |                 | ** NEW BATCH *           | *                  |
| BATCH CODE DAILY1         | FROM WHICH RE | ECORD           | • • • • • • •            |                    |
| H1. DEFAULT START TIME    |               | Н4.             | PASSWORD                 |                    |
| H2. DEFAULT PRINTER QUEUE |               | Н5.             | TYPE                     |                    |
| H3. RUN SPECIALS (Y/N)    |               |                 |                          |                    |
|                           |               |                 |                          |                    |

| BC06 | D IL THE TURF   | COMPANY                | BATCH TABLE MAINT         | 04 May 05     |
|------|-----------------|------------------------|---------------------------|---------------|
| Disp | lay of the CUST | TOM-BATCH-TABLE table, | by Batch Code             |               |
| SQ   | Batch Code      | Description            |                           |               |
| 1    | RT-DA           | DAILY BATCH            |                           |               |
| 2    | RT-DA-M         | DAILY - MFG            |                           |               |
| 3    | RT-DA-MFG       | DAILY BATCH - MFG      |                           |               |
| 4    | RT-ME           | MONTH-END BATCH        |                           |               |
| 5    | RT-ME-A         | MONTH-END - A/P CLOS   | R                         |               |
| 6    | RT-ME-MFG       | MONTH-END BATCH - MF   | 5                         |               |
| 7    | RT-ME-SALES     | MONTH-END BATCH        |                           |               |
|      |                 |                        |                           |               |
|      |                 |                        |                           |               |
|      |                 |                        |                           |               |
| (C)H | ANGE, (P)AGE, ( | (B)ACK, (I)NDEX, (T)OG | GLE, (R)ETURN, * TO VOID, | SEQ# <b>1</b> |
|      |                 |                        |                           |               |

Choosing a record from the index list, or entering a valid record name, will copy all the data from the original custom batch record onto your new custom batch record, and you will be taken to the change line.

**H0.** Batch Record description. If you do not choose to copy an existing record, this is the first data field you will stop at. The next 3 prompts are the "Header" prompts. These are merely default options meant to simplify the steps necessary to start executing the batch. Each of these fields can be overridden when initiating a batch run, as will be seen later.

**H1.** The Default Start Time. This should be entered in the HH:MM:SS format, just like any other time entry prompt. If no time is entered, the batch program will default to starting immediately when it is initiated in the batch execution program (SB/C, #2).

**H2.** The Default Printer. This is used as the default for each individual program to be run. Just like setting a printer on any other report in the system, entries are verified against the Queue-Table file, and accept a "?"-lookup

**H3.** Run Specials. A *Special* program can be defined by the user simply by setting the flag on a per program basis with either a "Y" for yes, or an "O" for a one time program. If the operator does not answer this header question with a "Y" at start time, any programs with a special flag of "Y" WILL NOT be run as part of this batch. One-time programs are selected to run based on the date entered in the detail field.

**H4.** Password to Run. If designated, password would be required to execute batch. This is a measure to prevent users from accidentally executing the EOM batch. Additionally, if the end-of-day file checker has entries, the EOM batch would be prevented from running until they are cleared.

**H5.** Batch Type. A batch may be designated as an "E" or End-Of-Month batch. Batch processing will first check daily files before processing the EOM batch. If any daily files are present that would affect the processing of the EOM batch, the user will be notified and batch processing will not continue.

The next screen shows sample entries into the fields discussed so far.

| BC06 | D IL THE T  | FURF COMPANY  |             | BATCH TABLE    | MAI  | NT        | 04     | May 05            | 5 |
|------|-------------|---------------|-------------|----------------|------|-----------|--------|-------------------|---|
| BATC | H CODE DAII | LY            | H0. BATCH   | DESC DAILY BA  | ТСН  |           |        |                   |   |
| H1.  | DEFAULT S   | TART TIME     | 20:00       |                | н4.  | PASSWORD  |        |                   |   |
| н2.  | DEFAULT PI  | RINTER QUEUE  | FO          |                | н5.  | TYPE      |        |                   |   |
| нз.  | RUN SPECIA  | ALS (Y/N)     | Y           |                |      |           |        |                   |   |
| RUN  | PROGRAM     | PROGRAM       |             | PRINT QUEUE    | A    | PROFILE   | RUN    | FREQ S            | S |
| SEQ  | FILE        | NAME          |             |                | F    |           |        | I                 | F |
| 010  | I/C-PGM     | IC89B         |             | S              |      |           |        |                   |   |
| 016  | A/P-PGM     | AP04          |             | HS             | Ν    |           |        |                   |   |
| 020  | A/P-PGM     | AP04          |             | HS             | N    |           |        |                   |   |
| 030  | A/P-PGM     | AP05B         |             | FO             | Y    |           |        |                   |   |
| 040  | A/P-PGM     | AP10          |             | FO             | Y    |           |        |                   |   |
| 050  | A/P-PGM     | AP11B         |             | FO             | Y    |           |        |                   |   |
| 060  | MASTER      | FL01          |             | S              |      |           |        |                   |   |
| 070  | INV-PGM     | IN04B         |             | FO             | Y    |           |        |                   |   |
| 080  | P/O-PGM     | PO11B         |             | FO             | Y    |           |        |                   |   |
| 090  | P/O-PGM     | PO11F         |             | FO             | Ν    |           |        |                   |   |
| 100  | S/N-PGM     | SN02E         |             | FO             | Y    |           |        |                   |   |
| 110  | EIS-PGM     | ESGL1         |             | HS             |      |           |        |                   |   |
| ENTE | R#, D)EL, 1 | INDE(X, F)WD, | R)EV, P)AGE | E, Q)UEUE, RES | )EQ, | *-VOID, ^ | OR RTI | N <mark>70</mark> |   |

### Realtime Software Corporation - System Administration & Reference Manual

Users may enter a new or existing program sequence at the change line.

When a program sequence is being entered or maintained, the display of the program sequences entered so far is cleared, and replaced with the detail prompts for each program. Below is the maintenance screen for a new program detail line.

| BC06D IL THE TURF COMPANY                                                                                                    | BATCH TABLE                                                                       | MAINT                                                                                                    | 04 May 05                                 |
|----------------------------------------------------------------------------------------------------|-----------------------------------------------------------------------------------|----------------------------------------------------------------------------------------------------|-------------------------------------------|
| BATCH CODE DAILY<br>H1. DEFAULT START TIME<br>H2. DEFAULT PRINTER QUEUE<br>H3. RUN SPECIALS (Y/N)<br>ENTER RUN SEQ<br>ENTER PROGRAM FILE<br>ENTER PROGRAM NAME<br>ENTER PRINTER ASSIGNMENT<br>ENTER REPORT PROFILE<br>ACCEPT REPORT FLAG<br>ENTER RUN FREQUENCY<br>ENTER SPECIAL FLAG/DATA | H0. BATCH DESC DAILY BA<br>20:00<br>F0<br>Y<br>070<br>INV-PGM<br>IN04B<br>F0<br>Y | TCH<br>H4. PASSWORD<br>H5. TYPE<br>ENTER 'R' TO REI<br>PROGRAM FROM CUI<br>BATCH RECORD<br>OR 'C' TO CHANG<br>SEQ# FOR THIS PI | MOVE THIS<br>RRENT<br>E THE RUN<br>ROGRAM |
| ENTER * TO VOID THIS SEQ OR                                                                                                    | < TO BACK UP ONE PROMPT                                                           |                                                                                                    |                                           |

Any 3-digit number is allowed as a sequence, and can be easily changed. These sequences are meant merely as the order in which to execute the listed programs. If the sequence is new, you will hear a beep and the highlighted message (above) will display on the lower left-hand corner of the screen.

Note: These sequences will work fine if there are gaps in the numbers used. In fact, choosing the RES)equence option at the change line will intentionally put spaces in between these sequences.

The next prompt is for the program file. At this point there are 3 possible entries. First, users may enter the desired program file. The second and third options appear as help text when the program enters this prompt. Choice two is to enter "R" to remove this program from the custom batch record. When this choice is made an error message is displayed and users are asked to confirm the removal by entering "Y". Choice three is to enter "C" to change the sequence. In this case, the program simply returns to the sequence prompt.

The following prompt is the program name. Both the program name and the program file are checked for validity upon entry. If you are at the menu that a program item is on, you can do a "?" to display both of these items.

The next prompt is the printer assignment. This printer option is specific to the program item being maintained. This value is required and will preload with the default printer assignment chosen in H2. This field is also driven by the Queue-Table file, and allows for a "?" lookup.

The next prompt is the Report Profile. This is the detail record of the report template, the record with the user's selections for a given report. If no template is on file for the program being maintained, this field will be skipped, as it is not relevant in that case. If a profile is allowed but not entered, the program will run just like it does in the current batch. Any report profile entered must already exist on file. This field is also verified when the custom batch program prepares the list of programs to execute. If the profile listed is not on file at that time, the program will not be run and an error will print on the Custom Batch report listing. Some reports do not have a batch default. In these cases, users will be required to enter a valid profile. The "?" lookup option is a valid option.

If the program has a Report template, and if the report is one that asks "IS THE REPORT ACCEPTABLE (Y/N)?, then this field can be loaded with a "Y" or "N" response for that question. A common use for this feature is to run something like the Daily Invoice Register to multiple printers before accepting it.

If the Report Template is not on file for this program, or if the report is not an acceptance type, this field will be skipped.

The next prompt asks for the Run Frequency. This field is looking for a number to specify which day of the week to run this program. Each day is encoded with a single digit number. This field is explained on the screen at the time of entry, as seen below.

| ENTER RUN SEQ            | 003     |                          |
|--------------------------|---------|--------------------------|
| ENTER PROGRAM FILE       | A/R-PGM |                          |
| ENTER PROGRAM NAME       | AR06    |                          |
| ENTER PRINTER ASSIGNMENT | HS      | ENTER ANY COMBINATION OF |
| ENTER REPORT PROFILE     | TEST    | DAY CODES WITHOUT ANY    |
| ACCEPT REPORT FLAG       | N       | SEPARATING CHARACTERS    |
| ENTER RUN FREQUENCY      | NNNNNN  | NO ENTRY RUNS EVERYDAY   |
| ENTER SPECIAL FLAG/DATA  |         | 0=SUN 1=MON 2=TUES 3=WED |
|                          |         | 4=THURS 5=FRI 6=SAT      |

The following table illustrates possible combinations and their results

| Run Frequency Entered | Program will run on                   |  |
|-----------------------|---------------------------------------|--|
| 135                   | Monday, Wednesday, and Friday         |  |
| 246                   | Tuesday, Thursday, and Saturday       |  |
| 1234560               | Monday, Tuesday, Wednesday, Thursday, |  |
|                       | Friday, Saturday, and Sunday          |  |
|                       | Monday, Tuesday, Wednesday, Thursday, |  |
|                       | Friday, Saturday, and Sunday          |  |

**Please note** that these settings do not make the programs run automatically. The Batch has to be started and this batch record must be selected for execution.

The next prompt says Special Flag/Data. The response to this prompt can be "Y", "O", or null.

| ENTER RUN SEQ            | 003     |                          |
|--------------------------|---------|--------------------------|
| ENTER PROGRAM FILE       | A/R-PGM |                          |
| ENTER PROGRAM NAME       | AR06    |                          |
| ENTER PRINTER ASSIGNMENT | HS      | IF THIS IS A 'Y', 'RUN   |
| ENTER REPORT PROFILE     | TEST    | SPECIALS' MUST BE        |
| ACCEPT REPORT FLAG       | N       | SELECTED TO RUN IN BATCH |
| ENTER RUN FREQUENCY      |         | ENTER 'O' IF THIS IS A   |
| ENTER SPECIAL FLAG/DATA  | •       | ONE-TIME PROGRAM FOR     |
|                          |         | THIS RECORD              |
|                          |         |                          |

If the operator enters "Y" to flag this as a special program (as in the following screen), the user is next prompted with a 3 digit numeric field. This number is the waiting period between executions of this program. If this numeric field was set to 60, then this program would not be executed unless:

A) The special programs flag was set to "Y" when executing the batch, **AND** 

B) It has been at least 60 days since the last time this program was executed from batch or a menu.

If the numeric field is left blank, then the program will be run whenever the special flag is set to "Y" when executing batch.

| ENTER RUN SEQ            | 003     |                          |
|--------------------------|---------|--------------------------|
| ENTER PROGRAM FILE       | A/R-PGM |                          |
| ENTER PROGRAM NAME       | AR06    |                          |
| ENTER PRINTER ASSIGNMENT | HS      | ENTER THE NUMBER OF DAYS |
| ENTER REPORT PROFILE     | TEST    | TO SLEEP SINCE LAST RUN  |
| ACCEPT REPORT FLAG       | N       | OF THIS PROGRAM          |
| ENTER RUN FREQUENCY      |         | NO ENTRY WILL EXECUTE    |
| ENTER SPECIAL FLAG/DATA  | Y NNN   | THIS PROGRAM EVERY TIME  |
|                          |         | RUN SPECIALS IS SELECTED |
|                          |         |                          |

It is also possible to enter an "O" at the Special Field. In this case the next prompt will ask for a date to run this program, this field will pre-prompt with the current system date. If this batch record is not run on the date listed, this one time program will run the next time this batch record is executed. After a one-time program has successfully completed its batch run, the entry will be removed from the program list on the custom batch record.

| ENTER RUN SEQ            | 003        |                       |
|--------------------------|------------|-----------------------|
| ENTER PROGRAM FILE       | A/R-PGM    |                       |
| ENTER PROGRAM NAME       | AR06       |                       |
| ENTER PRINTER ASSIGNMENT | HS         | ENTER DATE TO EXECUTE |
| ENTER REPORT PROFILE     | TEST       | THIS ONE TIME PROGRAM |
| ACCEPT REPORT FLAG       | N          |                       |
| ENTER RUN FREQUENCY      | 0 10/15/04 |                       |
|                          |            |                       |

If an "N" for no special flag or a null is entered, this program entry will run every time this batch record is executed.

After going through all these fields completely, the user will be given the opportunity to change any of this information before finishing the entry of this program detail line.

| ENTER RUN SEQ               | 003        |
|-----------------------------|------------|
| ENTER PROGRAM FILE          | A/R-PGM    |
| ENTER PROGRAM NAME          | AR06       |
| ENTER PRINTER ASSIGNMENT    | HS         |
| ENTER REPORT PROFILE        | TEST       |
| ACCEPT REPORT FLAG          | N          |
| ENTER RUN FREQUENCY         |            |
| ENTER SPECIAL FLAG/DATA     | O 01/14/02 |
|                             |            |
| IS THIS INFORMATION CORRECT | '(Y/N)? N  |

N)o will take the user through all the prompts beginning with the Run Sequence.

"<" will take the user back to the Special Flag prompt.

Y)es will post this line to the record and return to the sequence prompt for entry of the next program for this batch record.

"\*" will redisplay the program list screen, and take the user to the change line.

When you are finished entering programs to the batch record, enter return at the sequence prompt. The screen will now display select information for the entered program lines, as seen below. The sequences shown do not offer a lot of room to insert additional program lines. What if you wanted to run 3 more programs between sequence "003" and "005"? Entering RES)equence at the change line will make the first entry 010 and adjust the remaining sequences into multiples of 10.

| BC06D CW REALTIME SOFTWARE  | CORP                 | BATCH TABLE MAINT       | 14 Jan 02 |
|-----------------------------|----------------------|-------------------------|-----------|
| BATCH CODE DAILY            | H0. BATCH DESC DAILS | Y ВАТСН                 |           |
| H1. DEFAULT START TIME      | 20:00                | H4. PASSWORD            |           |
| H2. DEFAULT PRINTER QUEUE   | FO                   | H5. TYPE                |           |
| H3. RUN SPECIALS (Y/N)      | Y                    |                         |           |
| RUN PROGRAM PROGRAM         |                      | PRINTER ASSIGN RUN      | IFREQ S   |
| SEQ FILE NAME               |                      |                         | F         |
|                             |                      |                         |           |
| 003 A/R-PGM AR06            |                      | HS                      | 0         |
| 005 RES-PGM RE02D           |                      | нз 56                   | ý Y       |
| 012 RES-PGM RE02E           |                      | HS                      | Y         |
|                             |                      |                         |           |
|                             |                      |                         |           |
|                             |                      |                         |           |
|                             |                      |                         |           |
| ENTER#, D)EL, INDE(X, F)WD, | R)EV, P)AGE, Q)UEUE, | RES)EQ, *-VOID, ^ OR RI | 'N        |

The order for program execution remains the same, only the sequences have changed. It is not necessary to have the first sequence be "001". The program works off of a list and just checks to see that the current sequence is a greater value than the previous entry.

| BC06I  | O CW REALT   | IME SOFTWARE | CORP        |             | BATCI   | H TABLE MAIN | Т     | 14 0 | Jan 02 |
|--------|--------------|--------------|-------------|-------------|---------|--------------|-------|------|--------|
| BATCI  | H CODE DAIL  | у 0          | . BATCH DES | C DAILY BAT | ГСН     |              |       |      |        |
| Н1.    | DEFAULT ST   | ART TIME     | 20:00       |             | Н4.     | PASSWORD     |       |      |        |
| н2.    | DEFAULT PR   | INTER QUEUE  | FO          |             | н5.     | TYPE         |       |      |        |
| ΗЗ.    | RUN SPECIA   | LS (Y/N)     | Y           |             |         |              |       |      |        |
| RUN    | PROGRAM      | PROGRAM      |             |             | PRINTER | ASSIGN       | RUN   | FREQ | S      |
| SEQ    | FILE         | NAME         |             |             |         |              |       |      | F      |
|        |              |              |             |             |         |              |       |      |        |
| 010    | A/R-PGM      | AR06         |             |             | HS      |              |       |      | 0      |
| 020    | RES-PGM      | RE02D        |             |             | HS      |              | 56    |      | Y      |
| 030    | RES-PGM      | RE02E        |             |             | HS      |              |       |      | Y      |
|        |              |              |             |             |         |              |       |      |        |
|        |              |              |             |             |         |              |       |      |        |
|        |              |              |             |             |         |              |       |      |        |
|        |              |              |             |             |         |              |       |      |        |
|        | יד דת אר     |              |             |             |         | * 1010 * 0   |       | -    |        |
| FINLEI | К₩, D)ЕL, II | NDE(A, F)WD, | R/EV, P/AG  | E, QIUEUE,  | RES)EQ, | ~-void, ~ 0. | K RII | N    |        |

If you do not have the time to keep track of the program files and names to build this list, there is an alternative. Go to the menu that you would normally run the program from. Instead of entering 14 to manually run Verify and Rebuild Inventory Orders History, you could simply enter 14-BC, as seen in the next screen.

| SCREEN CW REALTIME | SOFTWARE CORP | Restore Inventory                 | 14 Jan 02    |
|--------------------|---------------|-----------------------------------|--------------|
| 12 BCP-TEST6       |               |                                   | ag           |
| SRE02              | ENTER S       | ELECTION NUMBER: 14-BC            | 17:16:40     |
| HS                 |               |                                   |              |
| FUNCTIO            | N NMBR        | DESCRIPTION                       |              |
|                    | 0             | Select Printer                    |              |
|                    | 1             | Inventory Balancing Report        |              |
|                    | 2             | Inventory Interrelationship Balar | ncing Report |
|                    | 3             | Verify & Rebuild Items With Sites | 3            |
|                    | 4             | Missing Inventory Product Groups  | Report       |
|                    | 5             | Verify & Rebuild Bin/Lot Data     |              |
|                    | 6             | Missing Inventory Unit Of Measure | e Report     |
|                    | 7             | Verify & Rebuild On Hand With Lif | Eo/Fifo      |
|                    | 8             | Verify & Rebuild INV Site Quantit | ies          |
|                    | 9             | Verify & Rebuild Inv Cross Refere | ences        |
|                    | 10            | Inventory Maintenance             |              |
|                    | 11            | Product Group Maintenance         |              |
|                    | 12            | Unit Of Measure Table Maintenance | ē            |
|                    | 13            | Inventory Site Batch Delete       |              |
|                    | 14            | Verify & Rebuild Inventory Orders | 3 History    |
|                    | 15            | Verify & Rebuild Inventory ? Sear | rch Codes    |
|                    | 16            | Change Prefix on Part Number      |              |
|                    |               |                                   |              |

You will now find yourself in the Batch Maintenance program. Simply enter an existing record, find it from the "?" lookup list, or create a new record.

| BC06D CW REALTIME SOFTWARE  | CORP                 | BATCH TABLE MAINT       | 14 Jan 02 |
|-----------------------------|----------------------|-------------------------|-----------|
|                             |                      |                         |           |
| BATCH CODE                  | ADD SELECTED PROGRA  | M TO WHICH BATCH SEQUEN | ICE?      |
| H1. DEFAULT START TIME      | 20:00                | H4. PASSWORD            |           |
| H2. DEFAULT PRINTER QUEUE   | FO                   | H5. TYPE                |           |
| H3. RUN SPECIALS (Y/N)      | Y                    |                         |           |
| RUN PROGRAM PROGRAM         |                      | PRINTER ASSIGN R        | UN FREQ   |
| SEQ FILE NAME               |                      | REPORT TEMPLATE S       | PECIAL    |
| -                           |                      |                         |           |
|                             |                      |                         |           |
|                             |                      |                         |           |
|                             |                      |                         |           |
|                             |                      |                         |           |
|                             |                      |                         |           |
|                             |                      |                         |           |
|                             |                      |                         |           |
|                             |                      |                         |           |
| ENTER#, D)EL, INDE(X, F)WD, | R)EV, P)AGE, O)UEUE, | RES)EO, *-VOID, ^ OR R  | TN        |

The program will display the data it has on file, and ask you if this is the correct batch record. If you enter N)O, the program will return to the batch code prompt. If you enter Y)ES it is correct, the program information you selected on the menu will be carried into the first 3 prompts of the program line for you.

| BC06D CW REALTIME SOFTWARE   | CORP                    | BATCH TABLE MAINT | 14 Jan 02 |
|------------------------------|-------------------------|-------------------|-----------|
| BATCH CODE DAILY HO          | ). BATCH DESC DAILY BAT | СН                |           |
| H1. DEFAULT START TIME       | 20:00                   | H4. PASSWORD      |           |
| H2. DEFAULT PRINTER QUEUE    | FO                      | H5. TYPE          |           |
| H3. RUN SPECIALS (Y/N)       | Y                       |                   |           |
| RUN PROGRAM PROGRAM          | P                       | RINTER ASSIGN RU  | IN FREQ S |
| SEQ FILE NAME                |                         |                   | F         |
| 010 A/R-PGM AR06             | н                       | IS                | 0         |
| 020 RES-PGM RE02D            | Н                       | IS F              | 56 Y      |
| 030 RES-PGM RE02E            | Н                       | IS                | Ŷ         |
|                              |                         |                   |           |
|                              |                         |                   |           |
|                              |                         |                   |           |
|                              |                         |                   |           |
|                              |                         |                   |           |
|                              |                         |                   |           |
|                              |                         |                   |           |
| IS THIS THE CORRECT BATCH RI | CORD TO PROCESS (Y/N)?  |                   |           |

Now just enter your printer, report profile, acceptance, run frequency, and special information, and post.

| BC06D CW REALTIME SOFTWARE (                                                                                                    | CORP                                                                  | BATCH TABLE MAINT                               | 14 Jan 02 |
|----------------------------------------------------------------------------------------------------|-----------------------------------------------------------------------|-------------------------------------------------|-----------|
| BATCH CODE DAILY H0.<br>H1. DEFAULT START TIME<br>H2. DEFAULT PRINTER QUEUE<br>H3. RUN SPECIALS (Y/N)<br>ENTER RUN SEQ<br>ENTER PROGRAM FILE<br>ENTER PROGRAM NAME | BATCH DESC THIS IS A '<br>20:00<br>F0<br>Y<br>040<br>RES-PGM<br>RE02M | TEST BATCH RECORD<br>H4. PASSWORD<br>H5. TYPE   |           |
| ENTER PRINTER ASSIGNMENT<br>ENTER REPORT PROFILE<br>ACCEPT REPORT FLAG<br>ENTER RUN FREQUENCY<br>ENTER SPECIAL FLAG/DATA                                           |                                                                       | ENTER PRINTER<br>ASSIGNMENT FOR<br>THIS PROGRAM |           |
| ENTER * TO VOID THIS SEQ OR <                                                                                                    | TO BACK UP ONE PROMPT                                                 |                                                 |           |

After posting this line, you may add others, re-sequence, or whatever you wish to do while in this program. Upon posting this record, you are returned to the menu you started from.

Users may also re-direct to output of the programs to different print queues. This can be done two ways – individual program sequences can be called up and maintained as described above, or a print queue may be selected and all programs using that print queue can be re-directed to a different print queue in one step.

| BC06I | ) IL THE   | TURF COMPANY  |            | BATC    | H TABLE  | MAII | ΝT        | 04     | May 05             |  |
|-------|------------|---------------|------------|---------|----------|------|-----------|--------|--------------------|--|
| BATCH | H CODE DAI | LY            | H0. BATCH  | DESC D  | AILY BAT | ГСН  |           |        |                    |  |
| H1.   | DEFAULT S  | TART TIME     | 20:00      |         |          | н4.  | PASSWORD  |        |                    |  |
| н2.   | DEFAULT P  | RINTER QUEUE  | FO         |         |          | н5.  | TYPE      |        |                    |  |
| нз.   | RUN SPECI  | ALS (Y/N)     | Y          |         |          |      |           |        |                    |  |
| RUN   | PROGRAM    | PROGRAM       |            | PRINT   | QUEUE    | A    | PROFILE   | RUN    | FREQ S             |  |
| SEQ   | FILE       | NAME          |            |         |          | F    |           |        | F                  |  |
| 010   | I/C-PGM    | IC89B         |            | S       |          |      |           |        |                    |  |
| 016   | A/P-PGM    | AP04          |            | HS      |          | Ν    |           |        |                    |  |
| 020   | A/P-PGM    | AP04          |            | HS      |          | Ν    |           |        |                    |  |
| 030   | A/P-PGM    | AP05B         |            | FO      |          | Y    |           |        |                    |  |
| 040   | A/P-PGM    | AP10          |            | FO      |          | Y    |           |        |                    |  |
| 050   | A/P-PGM    | AP11B         |            | FO      |          | Y    |           |        |                    |  |
| 060   | MASTER     | FL01          |            | S       |          |      |           |        |                    |  |
| 070   | INV-PGM    | IN04B         |            | FO      |          | Y    |           |        |                    |  |
| 080   | P/O-PGM    | PO11B         |            | FO      |          | Y    |           |        |                    |  |
| 090   | P/O-PGM    | PO11F         |            | FO      |          | Ν    |           |        |                    |  |
| 100   | S/N-PGM    | SN02E         |            | FO      |          | Y    |           |        |                    |  |
| 110   | EIS-PGM    | ESGL1         |            | HS      |          |      |           |        |                    |  |
| ENTER | R#, D)EL,  | INDE(X, F)WD, | R)EV, P)AG | E, Q)UE | UE, RES) | )EQ, | *-VOID, ^ | OR RTI | N <mark>Q</mark> . |  |

When "Q" is entered, a list of the print queues being utilized by the batch is displayed. Enter the print queue you wish to change.

| BC06D IL THE TURF COMPANY                                                                         | BATCH TABLE MAINT                                                    | 04 May 05 |
|---------------------------------------------------------------------------------------------------|----------------------------------------------------------------------|-----------|
| BATCH CODE DAILY<br>H1. DEFAULT START TIME<br>H2. DEFAULT PRINTER QUEUE<br>H3. RUN SPECIALS (Y/N) | H0. BATCH DESC DAILY BATCH<br>20:00 H4. PASSWORD<br>F0 H5. TYPE<br>Y |           |
| CURRENT<br>QUEUE F0<br>QUEUE <b>HS</b><br>QUEUE S                                                 | CHANGE TO<br>QUEUE F0<br>QUEUE HS<br>QUEUE S                         |           |
| ENTER P)AGE, QUEUE TO CHANGE                                                                      | , *-VOID OR '^' TO CONTINUE <b>HS</b>                                |           |

You will be prompted to enter a new print queue. If you do not know the print queue name, enter a "?" and choose a print queue from the list that is displayed.

# Realtime Software Corporation - System Administration & Reference Manual

| BC06D IL THE TURF COMPANY                                                                         | BATCH TABLE MAINT                                                                                             | 04 May 05 |
|---------------------------------------------------------------------------------------------------|----------------------------------------------------------------------------------------------------|-----------|
| BATCH CODE DAILY<br>H1. DEFAULT START TIME<br>H2. DEFAULT PRINTER QUEUE<br>H3. RUN SPECIALS (Y/N) | H0. BATCH DESC DAILY BATCH<br>20:00 H4. PASSWORD<br>F0 H5. TYPE<br>Y                                          |           |
| QUEUE HS<br>QUEUE FO<br>QUEUE HS<br>QUEUE S                                                       | QUEUE AF<br>CHANGE TO<br>QUEUE F0<br>QUEUE HS<br>QUEUE S                                                      |           |
| ENTER P)AGE, QUEUE TO CHANGE<br>When you are finished making<br>BC06D IL THE TURF COMPANY         | c, *-void or '^' to continue <b>HS</b><br>changes, enter a "^" to save them to your batc<br>BATCH TABLE MAINT | h record. |
| BATCH CODE DAILY<br>H1. DEFAULT START TIME<br>H2. DEFAULT PRINTER QUEUE<br>H3. RUN SPECIALS (Y/N) | H0. BATCH DESC DAILY BATCH<br>20:00 H4. PASSWORD<br>F0 H5. TYPE<br>Y                                          | -         |
| CURRENT<br>QUEUE FO<br>QUEUE HS<br>QUEUE S                                                        | CHANGE TO<br>QUEUE FO<br>QUEUE AF<br>QUEUE S                                                                  |           |
| ENTER P)AGE, QUEUE TO CHANGE                                                                      | C, *-VOID OR '^' TO CONTINUE <mark>^</mark>                                                                   |           |

System Admin. & Ref. Manual - v2.0a

### DAILY BATCH PROCESSING

At the end of every business day, users should run the nightly batch process. Running the nightly batch process is not required, but users should still run this to make sure any daily registers that have not been run get run and closed out. Everyone should be signed off of the system while the batch is being run or make sure that they sign off before leaving. Type the **Screen Jump BATCH** at any menu. The batch is called DAILY and is usually set to start after the business has closed for the day. In this example, it is set for 7:00 pm. All you do is **type** ^ to continue.

```
BATCH IL THE TURF COMPANY
                           BATCH PROCESSING
                                              04 May 05
  * *
  * *
                                                  * *
    1. BATCH RECORD TO RUN -
                       DAILY
  * *
                       20:00
                                                  * *
    2. TIME TO START
  * *
    3. RUN SPECIALS (Y/N)
                                                  * *
                       Υ
                                                  * *
  * *
    4. GLOBAL PRINTER OVERRIDE
  * *
                                                  * *
  ENTER # TO CHANGE, Q)UEUES, ^ TO CONTINUE, OR * TO VOID
```

If you want to start the batch immediately you can call up prompt #2 and enter \_ (shift dash) to null the start time. Also, if you want the batch to run as quickly as possible you can call up prompt number 3 and change the "Y" to "N". When "RUN SPECIALS" is set to "Y" several database verification programs are run in addition to the daily registers. Users should also keep in mind that the DAILY batch records are 100% user definable. Programs can be added and removed from the batch. For example, as a default invoices will print during the batch. If users don't want this to happen they can remove the invoice print from batch.

The first prompt "BATCH RECORD TO RUN" can be called up and changed to another record (i.e. EOM, etc). Users should NEVER run the end of month batches unless they are actually closing the month end. Some users may have special batches set up (i.e. to only run the registers that update cash balances) that are OK to run while other users are entering transactions.

Entering a print queue in prompt #4 – Global Printer Override will cause all output for this run of the batch to be re-directed to the global print queue, ignoring the print queues specified in the batch maintenance record. Future runs of the batch will not be affected. Users can also override individual print queues, for this running of the batch only, by entering "Q" and specifying an alternate printer, as discussed in the batch maintenance section. Future runs of the batch will not be affected.

The next morning you should see the following screen which shows the batch went through and logged you off. If there is anything else besides the user id prompt displayed, print the screen and fax it to Realtime technical support for assistance if you are unsure of what the error message is.

NOW EXECUTING RES-PGM RE15E 14:36:02 14 Jul 03
[404] 39 items selected out of 365 items.END
NOW EXECUTING RES-PGM RE030 14:36:04 14 Jul 03
[404] 330 items selected out of 2351 items.
END OF BATCH PROCESS
< Connect time= 3 Mins.; CPU= 252 Units; LPTR pages= 54 >
< logged off at 14:36:05 on 14 Jul 2003 >
14:36:05 14 Jul 2003
Enter your user id:

If a batch did not go through successfully for whatever reason, someone may try to set the batch at the end of the next business day and get the following warning message. **ENTER** to acknowledge and return to a menu.

```
BATCH CW REALTIME SOFTWARE CORP
BATCH PROCESSING BEING RUN BY TERMINAL 21
FLAG CAN BE REMOVED BY GOING TO MENU SBC01, CHOICE #1 (BC01A), PROMPT 7
ENTER RTN TO ACKNOWLEDGE .
```

Follow the instructions displayed above and **type SBC01**, **select 1**, **select Company Contol Record** - **B/C**, and then **prompt 7**. **Type Y** to clear the batch running. You can also see the date of the last successful batch run below. Post and you will return to a menu and can then process your nightly batch like normal.

```
BC01A IL THE TURF COMPANY
                                     BATCH/CALENDAR COMPANY MAINT 04 May 05
                                    CALENDAR CREATED Y
1. CALENDAR START DATE 04/25/02
                                                         DATE LAST MAINT
2. SP-ASSIGNMENT F0
                                        HP 132 LANDSCAPE 04 May 05
3. BATCH DEFAULT
                       DAILY
                                        DAILY BATCH
                                  5. BATCH RECORDS CURRENT FOR RUN DAYS
   *** CALENDAR PARAMETERS **
                                  6. PRINT PROFILE ID ON REPORTS (Y/N)
             WORK HRS/
                                  7. CLEAR BATCH RUNNING FLAG (Y/N)
                                 BATCH RUN STARTED
    TO DATE A/D DAYS Y/N DAY
                                                             ENDED
4.
                                    05/04/05 08:49:22
   12/31/06 MON 8.0 TUE 8.0 WED 8.0 THU 8.0 FRI 8.0 SAT 8.0 SUN 8.0
ENTER LINE TO CHANGE, * TO VOID, P TO PAGE, ^ OR RTN TO POST
```

System Admin. & Ref. Manual - v2.0a

Another way of checking on if/when a batch completed, or how long it took, is the Batch Run Inquiry Program (menu **SBC06** choice #3). As the screen-print below illustrates, you can see which days' batches were run as well as their start/stop times. If a batch did not finish properly, the stop time will remain blank, and the program file and name it halted on will be listed to the right. This is vital information needed to determine the cause of the failure.

| SCREEN CW | REALTIME | SOFTWARE CORP  | P Special Reports Processing 05 Oct 04 |
|-----------|----------|----------------|----------------------------------------|
| 2 BCP-TE  | ST6      |                | KAS                                    |
| SBC06     |          | ENTER S        | SELECTION NUMBER: 16:35:44             |
| HS        |          |                |                                        |
|           | FUNCTION | NMBR           | DESCRIPTION                            |
|           |          | 0              | Select Printer                         |
|           |          | 1              | Batch Maintenance                      |
|           |          | 2              | Batch List                             |
|           |          | <mark>3</mark> | Batch Run Inquiry Program              |
|           |          | 4              | Batch Run History Inquiry              |
|           |          | 5              | Batch History Purge                    |

| BC06E | CW REAL    | LTIME S      | SOFTWARE  | CORPME1CUS | STOM | BATCH INQUIR | Y 05 Oct (                  | )4       |
|-------|------------|--------------|-----------|------------|------|--------------|-----------------------------|----------|
|       | RUN        | BATCH        | START     | STOP       | PGM  | CURRENT      | PROGRAM IN EXEC             | START    |
| SEQ#  | DATE       | ID #         | TIME      | TIME       | SEQ  | FILE NAME    | PGM NAME                    | TIME     |
| 0017  | 08/02/04   | <br>127C5    | 10:56:55  | 10:56:56   | 001  |              |                             |          |
| 0018  | 08/02/04   | 127C3        | 10:51:24  | 10:51:24   | 001  |              |                             |          |
| 0019  | 08/02/04   | 127C1        | 10:50:42  | 10:50:42   | 001  |              |                             |          |
| 0020  | 07/31/04   | 127B7        | 12:50:24  | 12:50:24   | 001  |              |                             |          |
| 0021  | 07/31/04   | 127B6        | 12:46:39  |            | 001  | A/P-PGM      | AP13                        | 12:46:39 |
| 0022  | 07/31/04   | 127B2        | 12:43:03  | 12:43:05   | 001  |              |                             |          |
| 0023  | 06/28/04   | 11E3E        | 14:38:28  | 14:38:30   | 001  |              |                             |          |
| 0024  | 06/15/04   | 11B2D        | 12:27:44  | 12:28:54   | 011  |              |                             |          |
| 0025  | 05/21/04   | 1144D        | 22:33:36  | 22:34:10   | 011  |              |                             |          |
| 0026  | 05/21/04   | 1144B        | 22:30:34  | 22:32:55   | 011  |              |                             |          |
| 0027  | 05/21/04   | 11449        | 22:24:52  | 22:25:03   | 002  |              |                             |          |
| 0028  | 05/21/04   | <b>11447</b> | 22:23:09  |            | 002  | EIS-PGM      | ES02A-AR                    | 22:23:09 |
| 0029  | 05/21/04   | 11445        | 22:21:18  |            | 002  | EIS-PGM      | ES02A-AR                    | 22:21:18 |
| 0030  | 05/21/04   | 11443        | 22:18:35  | 22:19:53   | 002  |              |                             |          |
| 0031  | 05/21/04   | 11441        | 22:18:00  | 22:18:10   | 002  |              |                             |          |
| 0032  | 05/21/04   | 1143F        | 22:14:13  | 22:17:40   | 002  |              |                             |          |
|       |            |              |           |            |      |              |                             |          |
| ENTEF | R SEQ TO V | VIEW BA      | ATCH PGMS | , (P)AGE,  | (B)A | CK, RTN * OR | ^ TO EXIT <mark>0028</mark> |          |

### Realtime Software Corporation - System Administration & Reference Manual

| BC06                                                                                                    | 5F CW REALT      | IME SOFTWARE       | CORPME1CUS    | STOM BATCH     | INQUIRY    | 05           | Oct 04         |          |
|----------------------------------------------------------------------------------------------------|------------------|--------------------|---------------|----------------|------------|--------------|----------------|----------|
|                                                                                                    |                  |                    |               |                |            |              |                |          |
|                                                                                                    | RUN DATE 05      | /21/04 BATCH       | ID 11447      | START T        | IME 22:23  | :09 #        | PROGRAMS (     | 02       |
|                                                                                                    |                  |                    |               |                |            |              |                |          |
|                                                                                                    | PROGRAM          | PROGRAM            |               | START          | RUN        | PRINTER      | TEMPLATI       | 2        |
| SEQ                                                                                                    | FILE             | NAME               |               | DATE           | TIME       | SENT TO      | USED           |          |
|                                                                                                    |                  |                    |               |                |            |              |                |          |
| 001                                                                                                    | MASTER           | IR01B              |               | 05/21/04       | 00:00:00   | HS F0 1      |                |          |
| 002                                                                                                    | EIS-PGM          | ES02A-AR           |               | 05/21/04       | INCOMPLT   | HS F0 1      |                |          |
|                                                                                                    |                  |                    |               |                |            |              |                |          |
|                                                                                                    |                  |                    |               |                |            |              |                |          |
|                                                                                                    |                  |                    |               |                |            |              |                |          |
|                                                                                                    |                  |                    |               |                |            |              |                |          |
| ENTI                                                                                                    | ER SEQ, B(A)     | TCH INFO, (P)      | AGE, (B)AC    | CK, * = VOI    | ID, ^ OR   | ENTER TO I   | RTN .          | •••      |
| Spec                                                                                                    | cific batches m  | ay also be assoc   | iated with m  | enu choices    | or screen- | umps. The    | batch name     | is       |
| ente                                                                                                    | red into the fur | nction description | n field Also  | o note that th | ne program | name is no   | t batch but F  | SCXX     |
| If o                                                                                                    | betch is execut  | ad in the menne    | r the uper of | o note that a  | the botch  | record to be | n outen, out r | toh must |
| If a datch is executed in the manner, the user cannot change the batch record to be run. The batch must   |                  |                    |               |                |            |              |                |          |
| either be executed or voided out of. How to set up screen jumps is discussed in more detail later in this |                  |                    |               |                |            |              |                |          |
| docu                                                                                                    | iment.           |                    |               |                |            |              |                |          |
| SJ01                                                                                                    | L IL THE T       | URF COMPANY        |               | SCREEN         | JUMP MAI   | NTENANCE     | 04 May         | 7 05     |
|                                                                                                    |                  |                    |               |                |            |              | -              |          |
| COM                                                                                                    | MAND BATCH       |                    | (Enter C      | COMMAND or     | enter ?    | for looku    | p)             |          |

Ρ

CB/C

DAILY

BCXX

ENTER #, (D)ELETE, (I)NDEX, (N)EXT, (P)REVIOUS, \* TO VOID, ^ OR RTN TO POST

Batch Processing

To inquire further into a particular batch, type its **SEQ#** and **ENTER**.

System Admin. & Ref. Manual - v2.0a

1. TYPE CODE

4. DESCRIPTION

6. PROGRAM NAME

2. CONTROL RECORD

3. FUNCTION DESCRIPTION

5. PROGRAM FILE/CATALOGED ITEM B/C-PGM

#### \*\*\* DAILY FILE CHECKER \*\*\*

When the DAILY batch is run the last report that prints out is a "DAILY FILE CHECKER" print out. This daily file checker report will give a list of all of the daily registers that still have data that has not been processed. The daily file checker will also include notes on where to go to correct any errors. The most common type of error will be Distribution records that have bad general ledger accounts linked to them. To review the list of daily files on the screen, users can enter **SC/H** and pick choice **10**, "End of Day File Checker". Then choose "**S**" for screen to see the list.

| SCREEN ( | CW REALTIME | SOFTWARE CORP | Company Header Maintenance          | 01 Jun 04   |
|----------|-------------|---------------|-------------------------------------|-------------|
| 9 CWW    |             |               |                                     | PFR         |
| SC/H     |             | ENTER SI      | ELECTION NUMBER: <mark>10</mark>    | 08:33:40    |
| HS       |             |               |                                     |             |
|          | FUNCTION    | I NMBR        | DESCRIPTION                         |             |
|          |             | 0             | Select Printer                      |             |
|          |             | 1             | HDR / Utility Background Table Mair | ntenance    |
|          |             | 2             | HDR / Utility Background Table List | S           |
|          |             | 3             | HDR / Utility Background Table Inqu | uiries      |
|          |             |               |                                     |             |
|          |             | 4             | Background Table Maintenance        |             |
|          |             | 5             | Background Table Inquiry            |             |
|          |             | 6             | Background Table List               |             |
|          |             | 7             | Background Table Maintenance - by A | Application |
|          |             | 8             | Background Table Inquiry - By Appli | ication     |
|          |             | 9             | Background Table Lists - By Applica | ation       |
|          |             | 10            | End of Day File Checker             |             |
|          |             | 11            | End of Month File Checker           |             |
|          |             | 12            | Miscellaneous File Checker          |             |
|          |             | 13            | Menu Screen Processing              |             |
|          |             | 14            | Selection Screen Lists              |             |
|          |             | 15            | File Layout Inquiry/Lists           |             |
|          |             | 16            | Clear Locks Program                 |             |

| EOD1 CW REALTIME SO | FTWARE CORP              | DAILY FILE COUNT                                | 01 Jun 04    |
|---------------------|--------------------------|-------------------------------------------------|--------------|
|                     |                          |                                                 |              |
|                     |                          |                                                 |              |
| DO YOU WI           | SH TO RIIN REPORT TO (1  | DIRINTER OR (S)CREEN ? S                        |              |
| D0 100 M1           |                          | RINIER OR (B)CREEN : B                          |              |
|                     |                          |                                                 |              |
|                     |                          |                                                 |              |
| NOTE: A CODE, O     | R COMBINATION OF CODES   | S, WILL BE DISPLAYED                            |              |
| NEXT TO T           | HE FILE WHICH CONTAINS   | S AN ITEM COUNT.                                |              |
| FOR EXAMP           | T.F.: D.G. (DATLY & HPDA | TES THE GENERAL LEDGER)                         |              |
|                     | M O (MONTHLY BIT (       | $DTT \cap NAT.$                                 |              |
|                     | M,O (MONTHEI DOI C       |                                                 |              |
|                     | 5 (SISIEM ADMIN.         | ISTRATION FUNCTION)                             |              |
| THESE COD           | ES ARE AS FOLLOWS:       |                                                 |              |
|                     | DATLY (DROCRAM SHOULD    | RE RIN DATLY)                                   |              |
| D = 1               | CENEDAL LEDGED (DDOGD    | DE RON DAILI,<br>AM HIDDATEC THE CENEDAL LEDCED | 2 \          |
| G =                 | GENERAL LEDGER (PROGRA   | AM UPDATES THE GENERAL LEDGER                   | ()           |
| M = .               | MONTHLY (PROGRAM SHOUL   | LD BE RUN MONTHLY)                              |              |
| O =                 | OPTIONAL (PROGRAM RUN    | IS BASED ON CLIENT PREFERENC                    | LE)          |
| S =                 | SYSTEM ADMINISTRATION    | (PROGRAM RUN FOR SYSTEM ADMI                    | IN PURPOSES) |
|                     |                          |                                                 |              |

Realtime Software Corporation - System Administration & Reference Manual

| EOD1  | CW REALTIME SOFTWARE CORP DAILY FILE COUNT                                                             | 01 Jun 04  |
|-------|----------------------------------------------------------------------------------------------------|------------|
|       | <<< COUNTING >>>                                                                                       |            |
| * *   | 46 ** ITEMS IN INVENTORY-ADJUSTMENTS FILE<br>INVENTORY ADJUSTMENTS REGISTER - SIN04 #2                 | CODE = D,G |
| * *   | 98 ** ITEMS IN INVOICE-KEY FILE<br>DAILY SALES INVOICE REGISTER - SBL06 #2                             | CODE = D,G |
| * *   | 24 ** ITEMS IN INVOICE-PRINT-KEY FILE<br>INVOICES STILL NEED TO BE PRINTED - SBIL #4                   | CODE = D   |
| * *   | 2 ** ITEMS IN PURCHASE/ORDER-RECEIPTS-KEY FILE<br>PURCHASE ORDER RECEIPTS REGISTER - SPO11 #2, THEN #6 | CODE = D,G |
| * *   | 2 ** ITEMS IN PURCHASE/ORDER-RECEIPTS FILE<br>PURCHASE ORDER RECEIPTS REGISTER - SPO11 #2, THEN #6     | CODE = D,G |
| * *   | 14 ** ITEMS IN ENT-KEY FILE<br>DAILY A/P INVOICE REGISTER - SA/P #4                                    | CODE = D,G |
|       |                                                                                                    |            |
| PRESS | RETURN TO CONTINUE OR * TO EXIT                                                                        |            |
| D=DAI | LY; G=GL UPDATE; M=MONTHLY; O=OPTIONAL; S=SYSTEM ADMIN                                                 | ISTRATION  |

The above example is what the Daily file checker screen would normally look like BEFORE batch is run. If you don't want to run BATCH to update values, you can go to the individual menu screens listed and run the individual registers one at a time.

## B. NIGHTLY BACKUP PROCEDURE

It is VERY IMPORTANT to back up your data every night. Make sure the tape has been changed from the previous day's tape. Users should keep at least one tape for each day of the week. In addition they should save each of the month end file save tapes for at least a year. This is a separate process from the nightly batch and needs to be run from a different screen and/or terminal. *There are several different ways to do the nightly file save. The following are two examples of the ways the save can be done. You may have other procedures in place for doing the save.* (If you do not know your tape drive number, call Realtime Software Corporation and we can easily identify the number for you.)

You will also use this same backup procedure before closing Month or Year End for A/R, A/P, Sales and Inventory and again before closing Month or Year End for General Ledger.

Using either method, the next morning you should see the following screen which means the file save was successful.

```
time. error.message..... last tcl entry.... pib/user md. abs-fid.
date
                                                                  abs-date
                                                                pgm-ctr
                                                                  0000018
23:52 log-msg
                                                     15 dm DM
07/11 File Save Verified
                                                     15 dm DM
                                                                  0000018
23:46 log-msg
07/11 File Save Finished
23:00 log-msg
                                                     15 dm DM
                                                                  00000018
07/11 File Save Started
[405] 3 items listed out of 757 items.
< Connect time= 476 Mins.; CPU= 2931 Units; LPTR pages= 0
                                                         >
< logged off at 23:53:01 on 11 Jul 2003
                                                         >
23:53:01 11 Jul 2003
Enter your user id:
```

### **NIGHTLY BACKUP METHOD 1 - FROM UTILITIES MENU**

The Utilities program menu can be seen by typing in the Screen Jump U. Once it is displayed, type Z and **ENTER**.

| UT | ILS (  | CW REA | ALTIME  | SOFTWARE  | CORP   | ILITIY   | PR               | OGRAM 01 Jun 04                      |
|----|--------|--------|---------|-----------|--------|----------|------------------|--------------------------------------|
| EN | TER CH | HOICE  |         |           | [L]    | EAVE NUI | ĽL (             | OR '*' TO EXIT]                      |
| 1. | LIST   | USERS  | S ON SY | YSTEM     |        |          | Α.               | LIST TANDEM PROCESSES                |
| 2. | LIST   | SYSTE  | EM LOCH | KS        |        |          | в.               | TANDEM A USER                        |
| 3. | LIST   | PEQS   | PRINT   | FILES     |        |          | С.               | UNTANDEM A USER                      |
| 4. | LIST   | DISK   | SPACE   | STATISTI  | CS     |          | D.               | EXECUTE D3 'WHERE' COMMAND           |
| 5. | LIST   | POVF   | OVERFI  | LOW TABLE |        |          | Е.               | MANAGE THE SPOOLER (D3)              |
| 6. | LIST   | MAX.   | LICENS  | SED USER  | COUNT  |          | F.               | CURRENT PROGRAMS INQUIRY (SRES #2)   |
| 7. | LIST   | PRINT  | TER STA | ATUS [SER | IAL]   |          | G.               | PROGRAM ABORT MAINTENANCE (SRES #15) |
| 8. | LIST   | PRINT  | TER STA | ATUS [NET | WORK ] |          | н.               | CLEAR LOCKS PROGRAM (SC/H #16)       |
| 9. | DISPI  | LAY TH | HE CALI | ENDAR     |        |          | <mark>z</mark> . | EXECUTE NIGHTLY FILE-SAVE            |

The screen will display the default options 1-6 for your system. These options can be changed at any time and have help text displayed when the prompt number is entered. For example, if you need to change the file save device, type **5** and **ENTER**. Then select the correct device from the list displayed and **ENTER**.

| SMI Uti                                                             | lities                                                                            | File Save                                                                                     | 05 Oct 04                                                                                                    |
|---------------------------------------------------------------------|-----------------------------------------------------------------------------------|-----------------------------------------------------------------------------------------------|----------------------------------------------------------------------------------------------------|
| +<br> 1. PAR<br> 2. TAP<br> 3. LIS<br> 4. STA<br> 5. FIL<br> 5. BLC | ITY CHECK RE<br>E LABEL<br>TING OF FILE<br>RT FILE SAVE<br>E SAVE DEVIC<br>CKSIZE | QUIRED.<br>STATISTICS AT END OF SAVE<br>AT A FIXED TIME EACH DAY<br>E.                        | Y<br>FILE-SAVE<br>Y<br>23:00:00<br><b>6</b><br>16384                                                                                                    |
| +<br>Number<br>0<br>1<br>2<br>3<br>4<br>5<br>6                      | Device                                                                            | Description<br>compressed<br>compressed<br>Floppy   Ps<br>compressed<br>Floppy   3<br>4mm DAT | 1<br>  500K     /home/tape.Z<br>  500K     /usr/lib/pick/ab<br>  500K     /usr/lib/pick/dt<br>seudo Floppy     /tmp/rs73xa94<br>  500K     /home/PFR/BCP.Z<br>1/2" 720K     /dev/rfd01<br>  /dev/rmt0.1 |

If no changes are required or you have completed all necessary changes, type C and ENTER

| SMI                                              | Utilities                                                                          | File Save                                                                               | 05 Oct 04                                                                     |
|--------------------------------------------------|------------------------------------------------------------------------------------|-----------------------------------------------------------------------------------------|-------------------------------------------------------------------------------|
| +<br> 1.<br> 2.<br> 3.<br> 4.<br> 5.<br> 6.<br>+ | PARITY CHEC<br>TAPE LABEL.<br>LISTING OF<br>START FILE<br>FILE SAVE D<br>BLOCKSIZE | K REQUIRED<br>FILE STATISTICS AT END OF SAVE<br>SAVE AT A FIXED TIME EACH DAY<br>DEVICE | Y  <br>FILE-SAVE  <br>Y  <br>23:00:00  <br>4mm DAT     /dev/rmt0.1  <br>16384 |
| Ente                                             | er field to                                                                        | change, * to void , C to continue, Q                                                    | to quit <mark>C</mark>                                                        |

### NIGHTLY BACKUP METHOD 2 - FROM TCL COMMAND LINE

From any menu, enter "**TCL**"

From the ":" prompt, enter "LOGTO DM"

From the ":" prompt, enter "SET-DEVICE" - Enter unit number from list displayed

This is a sample of device list:

| Tape | Status                                | 05 Oct 2004 19:0  | 00:14 |                  |
|------|---------------------------------------|-------------------|-------|------------------|
| #    | Туре                                  | Density           | Owner | Device Name      |
|      |                                       |                   |       |                  |
| 0    | compressed                            | 500K              |       | /home/tape.Z     |
| 1    | compressed                            | 500K              |       | /usr/lib/pick/ab |
| 2    | compressed                            | 500K              | Í     | /usr/lib/pick/dt |
| 3    | Floppy                                | Pseudo Floppy     | Í     | /tmp/rs73xa94    |
| 4    | compressed                            | 500K              | Í     | /home/PFR/BCP.Z  |
| 5    | Floppy                                | 3 1/2" 720K       | İ     | /dev/rfd0l       |
| 6    | 4mm DAT                               |                   | 9     | /dev/rmt0.1      |
|      | · · · · · · · · · · · · · · · · · · · |                   |       |                  |
|      |                                       |                   |       |                  |
| Ente | r unit number of                      | device to select: |       |                  |

From the ":" prompt, enter "FILE-SAVE"

| Is this an Incremental Save       | (y or <n>)? <b>N</b></n> | <mark>enter</mark> |                                           |
|-----------------------------------|--------------------------|--------------------|-------------------------------------------|
| Console Listing to printer        | (y or <n>)? <b>N</b></n> | <b>ENTER</b>       |                                           |
| Send statistics Report to printer | (y or <n>)? <b>N</b></n> | <mark>ENTER</mark> |                                           |
| Verify save with 't-verify (te'   | (y or <n>)? <b>Y</b></n> | <mark>enter</mark> |                                           |
| Bypass inconsistent groups        | (y or <n>)? <b>Y</b></n> | <mark>enter</mark> |                                           |
| Do you want to sleep              | (y or <n>)? <b>Y</b></n> | <mark>ENTER</mark> |                                           |
| Type in start time at the prompt  | 23:00                    | <mark>enter</mark> | Note: This field must be in military time |
| (11:00 PM)                        |                          |                    |                                           |

Be sure and hit enter after typing in 23:00 – the system will verify you are sleeping with an on screen message stating the filesave is sleeping.

## C. SHUTDOWN OF REALTIME SERVER

There are sometimes instances when the server needs to be shut down and then restarted. One possibility is when there are too many corrupt sessions due to users not signing off correctly, or losing power to a PC and dropping the session. The best way to clean up the database and make sure everything is okay is to do a shutdown and restart. It is also recommended that once every five months or so you do a shutdown and restart to make sure everything is functioning smoothly and correctly.

#### To shut down the business system:

Make sure all users are logged off the system.

From any menu, enter "TCL"

From the ":" prompt, enter "LOGTO DM"

From the ":" prompt, enter "SHUTDOWN"

At the question prompt enter " $\mathbf{Y}$ " – this will shutdown the business system application.

To shutdown the Linux Operating system: - Login as the 'root' user.

(if you do not know your 'root' user password, please contact Realtime Software Corporation for assistance.)

From the "#" prompt, enter "shutdown now"

If the system pauses during the shutdown process, enter "halt"

#### To restart the business system:

Turn the server on and wait.

When system reaches a Red Hat Linux login, - Login as the 'root' user.

(if you do not know your 'root' user password, please contact Realtime Software Corporation for assistance.)

From the "#" prompt you will need to start the business system.

Enter "d3 –0" (this is literally - - d three space minus-sign zero [not the letter O])

Enter "**X**" to execute the business system

When the system is up and running you will be sent to a login prompt.

#### To set date and/or time:

From any menu, enter "TCL"

From the ":" prompt type "**SET-DATE** " correct date in mm/dd/yy format and **ENTER** From the ":" prompt type "**SET-TIME** " correct time in hh:mm:ss format (This is in military time, seconds are optional) and **ENTER** 

# D. MONTH END FOR A/R,A/P,SALES,INVENTORY

Some users will close all software modules at once during their month end procedure. Other users will close A/R, Sales, and Inventory as one step and then close Accounts Payable as another step.

The following steps assume that all modules are being closed out at once.

Notes at the end of this section will list the typical steps if A/P is closed out separately from the rest of the modules.

When it is time to run the end of month batch it is assumed that users have finished all customer invoicing, cash posting, and labor entry for the month that is about to be closed.

### \*\*\* WARNING \*\*\*

#### Make sure the Daily File Checker screen is empty prior to starting the Month end batch. Go to menu SC/H, #10. Then pick "S" for screen. Follow the steps displayed to make sure the Daily File Checker screen is empty. Refer to the File Checker portion of this document (Section A) for more information on this.

Run daily batch processing. Change line 2 with "underscore" (shift dash) to blank the time out so the batch will run immediately instead of later at night.

| BATCH CW REALTIME SOFTWARE CORP                                                 | BATCH PROCESSING                                      | 14 Jul 03   |
|---------------------------------------------------------------------------------|-------------------------------------------------------|-------------|
| *****                                                                           | BATCH SELECTIONS ************************************ | * * * * * * |
| ** 1. BATCH RECORD TO RUN -                                                     | DAILY                                                 | * *         |
| ** 2. TIME TO START<br>** 3. RUN SPECIALS (Y/N)<br>** 4 CLOBAL DRINTER OVERRIDE | 23.00.00                                              | * *         |
| **<br>***********************************                                       | * * * * * * * * * * * * * * * * * * * *               | **          |
|                                                                                 |                                                       |             |
| NO TIME ENTRY WILL START THE<br>UNDERSCORE '_' WILL 1                           | BATCH IMMEDIATELY UPON ENTERING ^<br>NULL FIELD       |             |
| ENTER # TO CHANGE, Q)UEUES, ^                                                   | TO CONTINUE, OR * TO VOID                             | 2           |

Use Screen Jump U to access the Utility menu and choice F to see which users are in what programs. Users should not be entering any transactions but it is okay for them to be in inquiry screens. This example screen shows only the user who is getting ready to do the end of month. The month end batch should only take a couple of minutes or less to run so it's best to have everybody sign off while it is running.

| RE88 CW REALTIME SOFTWARE CORP CURRE |                |                        |              |           |          |         | NT-PROGI | RAMS | INQUIR  | Y 1   | L4 Jul 0 | 3 |
|--------------------------------------|----------------|------------------------|--------------|-----------|----------|---------|----------|------|---------|-------|----------|---|
|                                      |                | Displa                 | ay of t      | he CURREN | T-PROGRA | AMS tab | le, by 1 | Port |         |       |          |   |
| SQ                                   | Port           | Account                | User N       | ame Curr  | ent Prog | g File  | Prog Nam | me   | T Dat   | e In  | Time In  |   |
| 1                                    | 10             | CWW                    | DS           | RES-      | PGM      |         | RE01D    |      | P 07/   | 14/03 | 15:23    |   |
|                                      |                |                        |              |           |          |         |          |      |         |       |          |   |
|                                      |                |                        |              |           |          |         |          |      |         |       |          |   |
|                                      |                |                        |              |           |          |         |          |      |         |       |          |   |
|                                      |                |                        |              |           |          |         |          |      |         |       |          |   |
| (C)<br>END                           | HANGE<br>OF SI | , (P)AGE,<br>EARCH IND | (B)ACK<br>EX | , (I)NDEX | , (T)OGC | GLE, (R | )ETURN,  | * T( | ) VOID, | SEQ#  |          |   |

If you have any special steps that you manually run, this is the time to run them. For example, some users want to run the finance charge calculation program manually instead of during the batch process. If users have everything set up as a sequence in the EOM Batch, then there is no reason to manually run anything.

Do a backup file save and then **mark the tape** as "End of Month" with the date. This will save the state of the system, in case there are any problems that occur during the month end batch, so the system could be restored, and batch run again.

At any menu type in the **Screen Jump BATCH** (or SB/C and select #2) to run end of month batch. **Change line 1** from DAILY to EOM. Note, the name for your month end batch may not be called EOM – It may be called EOM-SALES, EOM-AP, etc. If choice 2 has a value in it, then **Change line 2** with "underscore" to blank out the time. Enter the batch password if required. Then **type** ^ to continue. The EOM batch may have been designated an "E" type batch. If so, batch processing will first check daily files before processing the EOM batch. If any daily files are present that would affect the processing of the EOM batch, the user will be notified and batch processing will not continue.

| BATCH | CW               | REALTIME          | SOFTWARE            | CORP            |               | BATCH P         | PROCESSING              | 14                        | Jul 03      |
|-------|------------------|-------------------|---------------------|-----------------|---------------|-----------------|-------------------------|---------------------------|-------------|
|       |                  |                   |                     |                 |               |                 |                         |                           | * * * * * * |
| * * * | ***              | * * * * * * * * * | * * * * * * * * * * | * * * * * * * * | BATCH         | SELECTIC        | NS                      | * * * * * * * * * * * * * | * * * * * * |
| * *   |                  |                   |                     |                 |               |                 |                         |                           | * *         |
| * *   | <mark>1</mark> . | BATCH             | RECORD TO           | RUN -           | EOM           |                 | PASSWORD                |                           | * *         |
| * *   | <mark>2</mark> . | TIME T            | O START             |                 |               |                 |                         |                           | * *         |
| * *   | 3.               | RUN SP            | ECIALS (Y           | /N)             |               |                 |                         |                           | * *         |
| * *   | 4.               | GLOBAL            | PRINTER (           | OVERRID         | Ξ             |                 |                         |                           | * *         |
| * *   |                  |                   |                     |                 |               |                 |                         |                           | * *         |
| * * * | * * *            | * * * * * * * *   | * * * * * * * * *   | * * * * * * * * | * * * * * * * | * * * * * * * * | * * * * * * * * * * * * | * * * * * * * * * * * *   | * * * * * * |
|       |                  |                   |                     |                 |               |                 |                         |                           |             |
|       |                  |                   |                     |                 |               |                 |                         |                           |             |
| ENTER | 2 #              | TO CHANG          | E, Q)UEUES          | S, ^ TO         | CONTIN        | IUE, OR *       | TO VOID <mark>^</mark>  |                           |             |

After the End of Month runs it will ask for your user ID to sign back on the system. Once logged back on:

**Type SC/H** at any menu, select #11, then type S for print to screen.

\*\*\*If you are running one of the Realtime default batches as your EOM batch, the End-of-Month file checker is the last program to run in the batch\*\*\*

Make sure these files are empty. Run any report or process as instructed if necessary.

| SCREEN CW | REALTIME | SOFTWARE | CORP   | Company Header Maintenance          | 14 Jul 03  |
|-----------|----------|----------|--------|-------------------------------------|------------|
| 10 CWW    |          |          |        |                                     | DS         |
| SC/H      |          | EN       | rer si | ELECTION NUMBER: <mark>11</mark>    | 15:33:53   |
| HS        |          |          |        |                                     |            |
|           | FUNCTIO  | NC       | NMBR   | DESCRIPTION                         |            |
|           |          |          | 0      | Select Printer                      |            |
|           |          |          | 1      | HDR / Utility Background Table Main | tenance    |
|           |          |          | 2      | HDR / Utility Background Table List | S          |
|           |          |          | 3      | HDR / Utility Background Table Inqu | iries      |
|           |          |          |        |                                     |            |
|           |          |          | 4      | Background Table Maintenance        |            |
|           |          |          | 5      | Background Table Inquiry            |            |
|           |          |          | 6      | Background Table List               |            |
|           |          |          | 7      | Background Table Maintenance - by A | pplication |
|           |          |          | 8      | Background Table Inquiry - By Appli | cation     |
|           |          |          | 9      | Background Table Lists - By Applica | tion       |
|           |          |          | 10     | End of Day File Checker             |            |
|           |          |          | 11     | End of Month File Checker           |            |
|           |          |          | 12     | Miscellaneous File Checker          |            |
|           |          |          | 13     | Menu Screen Processing              |            |
|           |          |          | 14     | Selection Screen Lists              |            |
|           |          |          | 15     | File Layout Inquiry/Lists           |            |
|           |          |          | 16     | Clear Locks Program                 |            |

EOM1 CW REALTIME SOFTWARE CORP MONTH END FILE COUNT 15 Jul 03 DO YOU WISH TO RUN REPORT TO (P)RINTER OR (S)CREEN ? S NOTE: A CODE, OR COMBINATION OF CODES, WILL BE DISPLAYED NEXT TO THE FILE WHICH CONTAINS AN ITEM COUNT. FOR EXAMPLE: D,G (DAILY & UPDATES THE GENERAL LEDGER) M,O (MONTHLY BUT OPTIONAL) S (SYSTEM ADMINISTRATION FUNCTION) THESE CODES ARE AS FOLLOWS: D = DAILY (PROGRAM SHOULD BE RUN DAILY) G = GENERAL LEDGER (PROGRAM UPDATES THE GENERAL LEDGER) M = MONTHLY (PROGRAM SHOULD BE RUN MONTHLY) O = OPTIONAL (PROGRAM RUN IS BASED ON CLIENT PREFERENCE) S = SYSTEM ADMINISTRATION (PROGRAM RUN FOR SYSTEM ADMIN PURPOSES)

System Admin. & Ref. Manual - v2.0a

If the monthly files are not empty they will show here and you will need to run whatever processes it says by going to the specified menu and selecting the number indicated. After running, come back to this screen and check to see if it's empty.

A 'Miscellaneous' File Checker can also be run from menu SC/H choice 12. This program checks data files that are not required to be cleared for daily or month end processing to complete. Many of these files can grow quite large over time and can affect system performance. It is a good idea to periodically run this program and follow the steps on screen to clear these files. If you have any questions about these files or programs, call Realtime Technical Support.

If your customer statements are not set up to automatically print when running the end of month batch, you need to print them at this time from the Accounts Receivable menu.

The last step for closing month end is **very important** and should be done immediately after the previous step of month end file checker. Type **DS** (for the EIS Date Screening table) at any menu. Once in the program, type **C** to change all listed transactions. If you are closing A/P separately from the rest of the modules review notes at the end of this section. This must be done manually; it is not an automatic function just because you've closed your month end. If you forget this step the system will treat any new data entered as if it occurred in the month you just closed.

| SCREEN CW<br>14 CWW | REALTIME | SOFTWARE | CORP   | EIS Company Processing 15 Jul 03<br>DS   |
|---------------------|----------|----------|--------|------------------------------------------|
| SES01               |          | EN       | rer si | ELECTION NUMBER: <mark>6</mark> 10:31:06 |
| HS                  |          |          |        |                                          |
|                     | FUNCTIO  | ON       | NMBR   | DESCRIPTION                              |
|                     |          |          | 0      | Select Printer                           |
|                     |          |          | 1      | EIS Background Table Maintenance         |
|                     |          |          | 2      | EIS Background Table Lists               |
|                     |          |          | 3      | EIS Background Table Inquiries           |
|                     |          |          | 4      | EIS Calendar Create                      |
|                     |          |          | 5      | EIS Calendar Report                      |
|                     |          |          | 6      | EIS Date Screening Maintenance           |
|                     |          |          | 7      | EIS Date Screening List                  |
|                     |          |          | 8      | Background Application Tables            |
|                     |          |          |        |                                          |

| ES01 | I CW RE   | CALTIME S | SOFTWARE | E CORP   | E     | IS DATE  | SCREENING   | MAINTENANCE  | 01  | Jun           | 04   |
|------|-----------|-----------|----------|----------|-------|----------|-------------|--------------|-----|---------------|------|
|      |           |           |          |          |       |          |             |              |     |               |      |
|      |           |           | START    | START    | STOP  | STOP     |             |              |     |               |      |
|      |           | SCREEN    | DATA     | SCREEN   | DATA  | SCREEN   | PREVENT     |              |     |               |      |
| F    | UNCTION   | DATES     | CODE     | PERIOD   | CODE  | PERIOD   | TRANSACTIC  | NS           |     |               |      |
| -    |           |           |          |          |       |          |             |              |     |               |      |
| 1.   | CONTROL   | Y         | 2004     | 06       | 2004  | 06       |             |              |     |               |      |
| 2.   | IR01B     | Y         | 2004     | 06       | 2004  | 06       |             |              |     |               |      |
| 3.   | AP04      | Y         | 2004     | 06       | 2004  | 06       |             |              |     |               |      |
| 4.   | AP05B     | Y         | 2004     | 06       | 2004  | 06       |             |              |     |               |      |
| 5.   | AP10      | Y         | 2004     | 06       | 2004  | 06       |             |              |     |               |      |
| 6.   | AP11B     | Y         | 2004     | 06       | 2004  | 06       |             |              |     |               |      |
| 7.   | IN02A     | Y         | 2004     | 06       | 2004  | 06       |             |              |     |               |      |
| 8.   | IN04B     | Y         | 2004     | 06       | 2004  | 06       |             |              |     |               |      |
| 9.   | IN11E     | Y         | 2004     | 06       | 2004  | 06       |             |              |     |               |      |
| 10.  | IN12      | Y         | 2004     | 06       | 2004  | 06       |             |              |     |               |      |
| 11.  | IN14J     | Y         | 2004     | 06       | 2004  | 06       |             |              |     |               |      |
| 12.  | OE03A     | Y         | 2004     | 06       | 2004  | 06       |             |              |     |               |      |
|      |           |           |          |          |       |          |             |              |     |               |      |
|      |           |           |          |          |       |          |             |              |     |               |      |
| ENTE | R 'PA'/'  | EA' PREV  | VENT/ENA | ABLE, C) | HANGE | ALL LIST | TED FUNCTIO | N TRANSACTIO | ONS | , P) <i>I</i> | AGE, |
| LINE | C#, IN)CR | REMENT /  | DE)CREN  | IENT PER | IODS, | D)ELETE  | , * TO VOID | , OR ^ TO PO | OST | C.            |      |

You can see that the system shows in period six.

If you are closing period 06 they should enter "C" to change. They should enter "C" to change and then enter Y to globally, followed by 2004, 07, 2004, 07, null, and "Y" as the following screen print indicates. It is recommended that the 'PREVENT TRANSACTIONS' column remain 'null'.

|     |           |          | START   | START    | STOP  | STOP                                     |
|-----|-----------|----------|---------|----------|-------|------------------------------------------|
|     |           | SCREEN   | DATA    | SCREEN   | DATA  | SCREEN PREVENT                           |
| ]   | FUNCTION  | DATES    | CODE    | PERIOD   | CODE  | PERIOD TRANSACTIONS                      |
|     |           |          |         |          |       |                                          |
| 1.  | CONTROL   | Y        | 2004    | 06       | 2004  | 06                                       |
| 2.  | IR01B     | Y        | 2004    | 06       | 2004  | 06                                       |
| 3.  | AP04      | Y        | 2004    | 06       | 2004  | 06                                       |
| 4.  | AP05B     | Y        | 2004    | 06       | 2004  | 06                                       |
| 5.  | AP10      | Y        | 2004    | 06       | 2004  | 06                                       |
| б.  | AP11B     | Y        | 2004    | 06       | 2004  | 06                                       |
| 7.  | IN02A     | Y        | 2004    | 06       | 2004  | 06                                       |
| 8.  | IN04B     | Y        | 2004    | 06       | 2004  | 06                                       |
| 9.  | IN11E     | Y        | 2004    | 06       | 2004  | 06                                       |
| 10. | IN12      | Y        | 2004    | 06       | 2004  | 06                                       |
| 11. | IN14J     | Y        | 2004    | 06       | 2004  | 06                                       |
| 12. | OE03A     | Y        | 2004    | 06       | 2004  | 06                                       |
|     | GLOBALLY  | Y        | 2004    | 07       | 2004  | 07                                       |
|     |           |          |         |          |       |                                          |
| AR  | E YOU SUR | E YOU WA | NT ALL  | FUNCTIO  | NS TO | HAVE THESE SETTINGS? (Y/N) Y             |
| ENT | ER 'PA'/' | EA' PREV | ENT/EN. | ABLE, C) | HANGE | ALL LISTED FUNCTION TRANSACTIONS, P)AGE, |
| LIN | E#, IN)CR | EMENT /  | DE)CRE  | MENT PER | IODS, | D)ELETE, * TO VOID, OR ^ TO POST C       |

System Admin. & Ref. Manual - v2.0a

| ES011 CW REALTIME SOFTWARE CORP |           |          |         | E CORP   | El    | IS DATE SCREENING MAINTENANCE 01 Jun 04  |
|---------------------------------|-----------|----------|---------|----------|-------|------------------------------------------|
|                                 |           |          |         |          |       |                                          |
|                                 |           |          | START   | START    | STOP  | STOP                                     |
|                                 |           | SCREEN   | DATA    | SCREEN   | DATA  | SCREEN PREVENT                           |
| Η                               | FUNCTION  | DATES    | CODE    | PERIOD   | CODE  | PERIOD TRANSACTIONS                      |
| -                               |           |          |         |          |       |                                          |
| 1.                              | CONTROL   | Y        | 2004    | 07       | 2004  | 07                                       |
| 2.                              | IR01B     | Y        | 2004    | 07       | 2004  | 07                                       |
| 3.                              | AP04      | Y        | 2004    | 07       | 2004  | 07                                       |
| 4.                              | AP05B     | Y        | 2004    | 07       | 2004  | 07                                       |
| 5.                              | AP10      | Y        | 2004    | 07       | 2004  | 07                                       |
| б.                              | AP11B     | Y        | 2004    | 07       | 2004  | 07                                       |
| 7.                              | IN02A     | Y        | 2004    | 07       | 2004  | 07                                       |
| 8.                              | IN04B     | Y        | 2004    | 07       | 2004  | 07                                       |
| 9.                              | IN11E     | Y        | 2004    | 07       | 2004  | 07                                       |
| 10.                             | IN12      | Y        | 2004    | 07       | 2004  | 07                                       |
| 11.                             | IN14J     | Y        | 2004    | 07       | 2004  | 07                                       |
| 12.                             | OE03A     | Y        | 2004    | 07       | 2004  | 07                                       |
|                                 |           |          |         |          |       |                                          |
| ENTI                            | ER 'PA'/' | EA' PREV | ENT/ENA | ABLE, C) | HANGE | ALL LISTED FUNCTION TRANSACTIONS, P)AGE, |
| LIN                             | E#, IN)CR | EMENT /  | DE)CREI | MENT PER | IODS, | D)ELETE, * TO VOID, OR * TO POST *.      |

All functions will now be moved forward to period 07.

You can now enter ^ to post the changes to the date screening table.

### ADDITIONAL EOM NOTES FOR SALES AND A/P CLOSINGS AT DIFFERENT TIMES

If users are setup to close sales at a different time than AP they should follow all of the above steps to close out sales with the following exceptions:

a. When running the End of Month batch you will normally have a batch record setup called EOM-SALES or something similar to that. The EOM-SALES batch should be run after all receiving, billing, creation of A/P checks, and other inventory transactions are completed for the month. This is usually done on the last calendar day of the month or the first working day of the next month.

b. After running the EOM-SALES batch, users should make sure the monthly file checker screen is empty and then go into the DS (date screening) table to move all functions forward to the next month (with the exception of Accounts Payable entry and adjustments).

The steps for moving all the functions forward are identical to those described above, except there are 3 extra steps before you are done, and can post any changes.

| ES01 | ES011 CW REALTIME SOFTWARE CORP |          |         |          | El    | IS DATE SCREENING MAINTENANCE 01 Jun 04  |  |
|------|---------------------------------|----------|---------|----------|-------|------------------------------------------|--|
|      |                                 |          |         |          |       |                                          |  |
|      |                                 |          |         |          |       |                                          |  |
|      |                                 |          | START   | START    | STOP  | STOP                                     |  |
|      |                                 | SCREEN   | DATA    | SCREEN   | DATA  | SCREEN PREVENT                           |  |
| E    | FUNCTION                        | DATES    | CODE    | PERIOD   | CODE  | PERIOD TRANSACTIONS                      |  |
| -    |                                 |          |         |          |       |                                          |  |
| 1.   | CONTROL                         | Y        | 2004    | 07       | 2004  | 07                                       |  |
| 2.   | IR01B                           | Y        | 2004    | 07       | 2004  | 07                                       |  |
| 3.   | AP04                            | Y        | 2004    | 07       | 2004  | 07                                       |  |
| 4.   | AP05B                           | Y        | 2004    | 07       | 2004  | 07                                       |  |
| 5.   | AP10                            | Y        | 2004    | 07       | 2004  | 07                                       |  |
| 6.   | AP11B                           | Y        | 2004    | 07       | 2004  | 07                                       |  |
| 7.   | IN02A                           | Y        | 2004    | 07       | 2004  | 07                                       |  |
| 8.   | IN04B                           | Y        | 2004    | 07       | 2004  | 07                                       |  |
| 9.   | IN11E                           | Y        | 2004    | 07       | 2004  | 07                                       |  |
| 10.  | IN12                            | Y        | 2004    | 07       | 2004  | 07                                       |  |
| 11.  | IN14J                           | Y        | 2004    | 07       | 2004  | 07                                       |  |
| 12.  | OE03A                           | Y        | 2004    | 07       | 2004  | 07                                       |  |
|      |                                 |          |         |          |       |                                          |  |
| ENTE | ER 'PA'/'                       | EA' PREV | ENT/ENA | ABLE, C) | HANGE | ALL LISTED FUNCTION TRANSACTIONS, P)AGE, |  |
| LINE | E#, IN)CR                       | EMENT /  | DE)CREN | MENT PER | IODS, | D)ELETE, * TO VOID, OR ^ TO POST         |  |

Once all the periods are in the new period (07) in the example above, the screen will look like this:

At this point, you need to move 3 of the displayed functions back a period, as we have not closed AP yet. The Functions you need to change are choices 1, 3, and 4. Function 1, the Control Function needs to accommodate the range allowed by ALL the functions listed. 3 and 4 are specific to the AP module.

We need to let all 3 selections allow both the period we are closing, and the new period. In the example we are using, the Start Period will be "06" and the Stop Period will be "07". This will allow for payables to be entered for either period. When completed, the screen will look like the following sample.

Now the extra steps are complete, and you can now enter ^ to post the changes to the date screening table.

| ES02 | li CW RE                                                                   | ALTIME S | OFTWAR  | E CORP   | EI    | IS DATE SCRE | ENING MA | INTENANCE | 01 J | un | 04   |
|------|----------------------------------------------------------------------------|----------|---------|----------|-------|--------------|----------|-----------|------|----|------|
|      |                                                                            |          |         |          |       |              |          |           |      |    |      |
|      |                                                                            |          | START   | START    | STOP  | STOP         |          |           |      |    |      |
|      |                                                                            | SCREEN   | DATA    | SCREEN   | DATA  | SCREEN P     | REVENT   |           |      |    |      |
| I    | FUNCTION                                                                   | DATES    | CODE    | PERIOD   | CODE  | PERIOD TRA   | NSACTION | S         |      |    |      |
|      |                                                                            |          |         |          |       |              |          | -         |      |    |      |
| 1.   | CONTROL                                                                    | Y        | 2004    | 06       | 2004  | 07           |          |           |      |    |      |
| 2.   | IR01B                                                                      | Y        | 2004    | 07       | 2004  | 07           |          |           |      |    |      |
| з.   | AP04                                                                       | Y        | 2004    | 06       | 2004  | 07           |          |           |      |    |      |
| 4.   | AP05B                                                                      | Y        | 2004    | 06       | 2004  | 07           |          |           |      |    |      |
| 5.   | AP10                                                                       | Y        | 2004    | 07       | 2004  | 07           |          |           |      |    |      |
| б.   | AP11B                                                                      | Y        | 2004    | 07       | 2004  | 07           |          |           |      |    |      |
| 7.   | IN02A                                                                      | Y        | 2004    | 07       | 2004  | 07           |          |           |      |    |      |
| 8.   | IN04B                                                                      | Y        | 2004    | 07       | 2004  | 07           |          |           |      |    |      |
| 9.   | IN11E                                                                      | Y        | 2004    | 07       | 2004  | 07           |          |           |      |    |      |
| 10.  | IN12                                                                       | Y        | 2004    | 07       | 2004  | 07           |          |           |      |    |      |
| 11.  | IN14J                                                                      | Y        | 2004    | 07       | 2004  | 07           |          |           |      |    |      |
| 12.  | OE03A                                                                      | Y        | 2004    | 07       | 2004  | 07           |          |           |      |    |      |
|      |                                                                            |          |         |          |       |              |          |           |      |    |      |
|      |                                                                            |          |         |          |       |              |          |           |      |    |      |
| ENTI | ER 'PA'/'                                                                  | EA' PREV | ENT/ENA | ABLE, C) | HANGE | ALL LISTED   | FUNCTION | TRANSACTI | ONS, | P) | AGE, |
| LIN  | INE#, IN)CREMENT / DE)CREMENT PERIODS, D)ELETE, * TO VOID, OR ^ TO POST ^. |          |         |          |       |              |          |           |      |    |      |
|      | ··· ·                                                                      |          |         |          |       | · ·          |          |           |      |    | -    |

Some users may want to limit the entry of payables to just period 06 (instead of allowing the entry in two months at the same time). If this is the case the "STOP SCREEN PERIOD" above for lines 3 and 4 should be set to 06. \*\* Note, users are more than welcome to cut off their months in many different ways. A few possible methods have been illustrated.

c. After users are done entering payables for the prior month (i.e. June in the above example) they should run the daily batch and make sure the daily file checker program is empty.

d. Users should now run the A/P month end closing batch. This is typically called EOM-AP, or something similar. Just as Before, enter the screen jump of **BATCH**. Then call up prompt 1 and change the batch name from DAILY to **EOM-AP** or whatever you're A/P month end batch name is. Enter the batch password if required.

| i | SCREEN | CW | REALTIME | SOFTWAR | RE CO | RP | I        | RSC Ma | nage       | ement | Cont  | rol  | System | 01 | Jun  | 04 |  |
|---|--------|----|----------|---------|-------|----|----------|--------|------------|-------|-------|------|--------|----|------|----|--|
|   | 9 CWW  |    |          |         |       |    |          |        |            |       |       |      |        |    | PE   | R  |  |
|   | SSYS   |    |          | I       | ENTER | SI | ELECTION | NUMBE  | R:         | BATC  | н     |      |        | 09 | :19: | 23 |  |
|   | HS     |    |          |         |       |    |          |        |            |       |       |      |        |    |      |    |  |
|   |        |    | FUNCTION | N       | NMB   | R  | DI       | ESCRIP | TION       | 1     |       |      |        |    |      |    |  |
|   |        |    |          |         | 0     |    | Select B | Printe | r          |       |       |      |        |    |      |    |  |
|   |        |    |          |         | 1     |    | Data Ret | crieva | 1          |       |       |      |        |    |      |    |  |
|   |        |    |          |         | 2     |    | Company  | Heade  | r /        | Util  | ity P | rogr | ams    |    |      |    |  |
|   |        |    |          |         | 3     |    | Initial  | ize Ap | plic       | atio  | ns    |      |        |    |      |    |  |
|   |        |    | Batch    | n       | 4     |    | Batch/Ca | alenda | r Pr       | oces  | sing  |      |        |    |      |    |  |
|   |        |    | BCP      |         | 5     |    | Busines  | s Cont | rol        | Prog  | rams  |      |        |    |      |    |  |
|   |        |    | MCS      |         | б     |    | Manufact | curing | Con        | ntrol | Syst  | em   |        |    |      |    |  |
|   |        |    |          |         |       |    |          |        | <b>C L</b> | M     |       |      |        |    |      |    |  |
|   |        |    |          |         | /     |    | Addition | hal So | itwa       | ire M | odule | s    |        |    |      |    |  |
|   |        |    | Restor   | re      | 8     |    | Verify a | and Re | buil       | .d Da | ta Fi | les  |        |    |      |    |  |
|   |        |    |          |         |       |    |          |        |            |       |       |      |        |    |      |    |  |

BATCH CW REALTIME SOFTWARE CORP BATCH PROCESSING 01 Jun 04 \* \* \* \* \*\* 1. BATCH RECORD TO RUN - EOM-AP \* \* \*\* 2. TIME TO START \* \* \*\* 3. RUN SPECIALS (Y/N) \* \* \* \* 4. GLOBAL PRINTER OVERRIDE \* \* \* \* \* \* ENTER # TO CHANGE, Q)UEUES, \* TO CONTINUE, OR \* TO VOID

System Admin. & Ref. Manual - v2.0a

This month end batch will print a final Purchase Orders Pending Invoices report and A/P trial balance for the month being closed (i.e. June in this example).

e. After the A/P month end batch is run, you will need to move the date screening table forward so that every function is now in the new period (i.e. period 07 in the above example). Enter "DS" for date screening:

| SCREEN C | W REALTIME | SOFTWARE CORP | RSC Management Control System 01 Jun 04 |
|----------|------------|---------------|-----------------------------------------|
| 9 CWW    |            |               | PFR                                     |
| SSYS     |            | ENTER S       | ELECTION NUMBER: DS 09:46:16            |
| HS       |            |               |                                         |
|          | FUNCTION   | NMBR          | DESCRIPTION                             |
|          |            | 0             | Select Printer                          |
|          |            | 1             | Data Retrieval                          |
|          |            | 2             | Company Header / Utility Programs       |
|          |            | 3             | Initialize Applications                 |
|          | Batch      | . 4           | Batch/Calendar Processing               |
|          | BCP        | 5             | Business Control Programs               |
|          | MCS        | 6             | Manufacturing Control System            |
|          |            |               |                                         |
|          |            | 7             | Additional Software Modules             |
|          | Restor     | e 8           | Verify and Rebuild Data Files           |

| ES02     | S011 CW REALTIME SOFTWARE CORP EIS DATE SCREENING MAINTENANCE 01 Jun 04     |          |        |          |       |          |                                   |  |  |  |  |  |
|----------|-----------------------------------------------------------------------------|----------|--------|----------|-------|----------|-----------------------------------|--|--|--|--|--|
|          |                                                                             |          |        |          |       |          |                                   |  |  |  |  |  |
|          |                                                                             |          | START  | START    | STOP  | STOP     |                                   |  |  |  |  |  |
|          |                                                                             | SCREEN   | DATA   | SCREEN   | DATA  | SCREEN   | PREVENT                           |  |  |  |  |  |
| FUNCTION |                                                                             | DATES    | CODE   | PERIOD   | CODE  | PERIOD   | TRANSACTIONS                      |  |  |  |  |  |
|          |                                                                             |          |        |          |       |          |                                   |  |  |  |  |  |
| 1.       | CONTROL                                                                     | Y        | 2004   | 06       | 2004  | 07       |                                   |  |  |  |  |  |
| 2.       | IR01B                                                                       | Y        | 2004   | 07       | 2004  | 07       |                                   |  |  |  |  |  |
| 3.       | AP04                                                                        | Y        | 2004   | 06       | 2004  | 07       |                                   |  |  |  |  |  |
| 4.       | AP05B                                                                       | Y        | 2004   | 06       | 2004  | 07       |                                   |  |  |  |  |  |
| 5.       | AP10                                                                        | Y        | 2004   | 07       | 2004  | 07       |                                   |  |  |  |  |  |
| 6.       | AP11B                                                                       | Y        | 2004   | 07       | 2004  | 07       |                                   |  |  |  |  |  |
| 7.       | IN02A                                                                       | Y        | 2004   | 07       | 2004  | 07       |                                   |  |  |  |  |  |
| 8.       | IN04B                                                                       | Y        | 2004   | 07       | 2004  | 07       |                                   |  |  |  |  |  |
| 9.       | IN11E                                                                       | Y        | 2004   | 07       | 2004  | 07       |                                   |  |  |  |  |  |
| 10.      | IN12                                                                        | Y        | 2004   | 07       | 2004  | 07       |                                   |  |  |  |  |  |
| 11.      | IN14J                                                                       | Y        | 2004   | 07       | 2004  | 07       |                                   |  |  |  |  |  |
| 12.      | OE03A                                                                       | Y        | 2004   | 07       | 2004  | 07       |                                   |  |  |  |  |  |
|          |                                                                             |          |        |          |       |          |                                   |  |  |  |  |  |
|          |                                                                             |          |        |          |       |          |                                   |  |  |  |  |  |
| ENT      | ER 'PA'/'                                                                   | EA' PREV | ENT/EN | ABLE, C) | HANGE | ALL LIST | TED FUNCTION TRANSACTIONS, P)AGE, |  |  |  |  |  |
| LIN      | LINE#, IN)CREMENT / DE)CREMENT PERIODS, D)ELETE, * TO VOID, OR ^ TO POST C. |          |        |          |       |          |                                   |  |  |  |  |  |
|          |                                                                             |          |        |          |       |          |                                   |  |  |  |  |  |

ES011 CW REALTIME SOFTWARE CORP EIS DATE SCREENING MAINTENANCE 01 Jun 04 START START STOP STOP SCREEN DATA SCREEN DATA SCREEN PREVENT FUNCTION DATES CODE PERIOD CODE PERIOD TRANSACTIONS \_\_\_\_\_ \_\_\_\_ 

 1. CONTROL
 Y
 2004
 06

 2. IR01B
 Y
 2004
 07

 3. AP04
 Y
 2004
 06

 4. AP05B
 Y
 2004
 06

 5. AP10
 Y
 2004
 07

 6. AP11B
 Y
 2004
 07

 7. IN02A
 Y
 2004
 07

 8. IN04B
 Y
 2004
 07

 9. IN11E
 Y
 2004
 07

 10. IN12
 Y
 2004
 07

 11. IN14J
 Y
 2004
 07

 12. OE03A
 Y
 2004
 07

 Y 2004 06 2004 1. CONTROL 07 2004 07 2004 07 2004 07 2004 07 07 2004 07 2004 2004 07 2004 07 2004 07 2004 07 2004 07 GLOBALLY Y 2004 07 07 2004 ARE YOU SURE YOU WANT ALL FUNCTIONS TO HAVE THESE SETTINGS? (Y/N) Y ENTER 'PA'/'EA' PREVENT/ENABLE, C)HANGE ALL LISTED FUNCTION TRANSACTIONS, P)AGE,

Enter "C" to change, Then enter Y, 2004, 07, 2004, 07, null, and Y per the following screen print.

Now all functions should show up as period 07 only, as seen in the following screen print. Go ahead and post the record. Period 06 entries are no longer allowed within the individual applications at this point. General Ledger journals can still be entered for period 06 at this point assuming the General Ledger is still open for period 06 or prior.

LINE#, IN)CREMENT / DE)CREMENT PERIODS, D)ELETE, \* TO VOID, OR ^ TO POST

| ES02 | li CW RE  | ALTIME S | OFTWARI | E CORP   | F     | IS DATE  | SCREENING    | MAINTENANCE          | 01  | Jun           | 04   |
|------|-----------|----------|---------|----------|-------|----------|--------------|----------------------|-----|---------------|------|
|      |           |          |         |          |       |          |              |                      |     |               |      |
|      |           |          | START   | START    | STOP  | STOP     |              |                      |     |               |      |
|      |           | SCREEN   | DATA    | SCREEN   | DATA  | SCREEN   | PREVENT      |                      |     |               |      |
| I    | FUNCTION  | DATES    | CODE    | PERIOD   | CODE  | PERIOD   | TRANSACTIO   | ONS                  |     |               |      |
| -    |           |          |         |          |       |          |              |                      |     |               |      |
| 1.   | CONTROL   | Y        | 2004    | 07       | 2004  | 07       |              |                      |     |               |      |
| 2.   | IR01B     | Y        | 2004    | 07       | 2004  | 07       |              |                      |     |               |      |
| 3.   | AP04      | Y        | 2004    | 07       | 2004  | 07       |              |                      |     |               |      |
| 4.   | AP05B     | Y        | 2004    | 07       | 2004  | 07       |              |                      |     |               |      |
| 5.   | AP10      | Y        | 2004    | 07       | 2004  | 07       |              |                      |     |               |      |
| 6.   | AP11B     | Y        | 2004    | 07       | 2004  | 07       |              |                      |     |               |      |
| 7.   | IN02A     | Y        | 2004    | 07       | 2004  | 07       |              |                      |     |               |      |
| 8.   | IN04B     | Y        | 2004    | 07       | 2004  | 07       |              |                      |     |               |      |
| 9.   | IN11E     | Y        | 2004    | 07       | 2004  | 07       |              |                      |     |               |      |
| 10.  | IN12      | Y        | 2004    | 07       | 2004  | 07       |              |                      |     |               |      |
| 11.  | IN14J     | Y        | 2004    | 07       | 2004  | 07       |              |                      |     |               |      |
| 12.  | OE03A     | Y        | 2004    | 07       | 2004  | 07       |              |                      |     |               |      |
|      |           |          |         |          |       |          |              |                      |     |               |      |
|      |           |          |         |          |       |          |              |                      |     |               |      |
| ENTI | ER 'PA'/' | EA' PREV | ENT/ENA | ABLE, C) | HANGE | ALL LIST | FED FUNCTION | ON TRANSACTIO        | ONS | , P) <i>I</i> | AGE, |
| LIN  | E#, IN)CR | EMENT /  | DE)CREI | MENT PER | IODS, | D)ELETE  | , * TO VOII  | D, OR ^ <b>TO PO</b> | OST | ^.            |      |

System Admin. & Ref. Manual - v2.0a

С

## E. YEAR END CLOSING

Year-end closing is actually a fairly simple process. However, there are several things to be aware of before beginning:

The Year End Processing cannot begin until ALL Period End Processing has been completed for the last period in the year. By period end postings we are referring to the "software module application" close – not the general ledger month end close.

After the last Period has been closed, be sure to run all reports you may need for Year End auditing purposes or those for your business records. This includes all Data Retrieval reports.

Remember that once all Year End Updates have been completed for an application, data such as YTD balances, etc may no longer be available unless it's been saved on media.

It is a good idea to process a complete file-save before closing a month or a year. Then label the tapes and keep them in a safe place in case period or year end data needs to be referenced in the future.

Do **NOT** run these Year End processes more than once for the Year presently being closed!!! When you run a Year End Process, it clears Year-To-Date (YTD) fields and moves the YTD numbers to the Last-Year (LYR) fields. If you run a process more than once it will end up clearing the LYR fields as well since you have already cleared the YTD fields the first time the Year End Process was run.
## INVENTORY

Inventory Year End processing is located on menu SINV as choice 13.

| SCREEN CW | REALTIME SOFTWAR | E CORP    | RSC Management Control System 06 Oct 04 |
|-----------|------------------|-----------|-----------------------------------------|
| Z BCP-IE  | 01C              | מידידים פ | $\mathbf{FLFCTION NUMBER: 13} 07:52:46$ |
| DINV      |                  |           | ELECTION NONDERCE 15 07:52:10           |
| нъ        |                  |           |                                         |
|           | FUNCTION         | NMBR      | DESCRIPTION                             |
|           |                  | 0         | Select Printer                          |
|           | Company          | 1         | Company Processing                      |
|           | Inventory        | 2         | Inventory Master Processing             |
|           |                  | 3         | Inventory Displays And Reports          |
|           |                  | 4         | Inventory Adjustments Processing        |
|           |                  | 5         | Price And Valuation Reports             |
|           |                  | 6         | Reorder Reports                         |
|           |                  | 7         | Critical Reports                        |
|           |                  | 8         | On Order Reports                        |
|           | ABC              | 9         | ABC Analysis Processing                 |
|           | Cycle Count      | 10        | Cycle Count Processing                  |
|           | Physical         | 11        | Physical Inventory Processing           |
|           | Period End       | 12        | LIFO/FIFO Shrinkage Revaluation         |
|           | Year End         | 13        | Year End Processing                     |
|           |                  | 14        | Price Tape Load Menu                    |

Answer the prompts as follows:

Report Date – Type **fiscal year-end date** and **ENTER** Type **Y** and **ENTER** Type **Y** and **ENTER** 

| IN13 | CW REALTIME SOFTWARE | CORP                  | INVENTORY  | YEAR END     | 0                    | 5 Oct 04 |
|------|----------------------|-----------------------|------------|--------------|----------------------|----------|
|      |                      |                       |            |              |                      |          |
|      | ENTER REPORT DATE    | <mark>12/31/04</mark> |            |              |                      |          |
|      |                      |                       |            |              |                      |          |
|      | DO YOU WISH TO RU    | N THIS REPORT         | Y/N? : Y   |              |                      |          |
|      | DO YOU WISH TO RC    | LL THIS YEAR          | BALANCES I | O LAST YEAR? | (Y/N) <mark>Y</mark> |          |
|      | *** UPDATE NOW IN    | PROGRESS ***          |            |              |                      |          |
|      |                      |                       |            |              |                      |          |
|      |                      |                       |            |              |                      |          |
|      |                      |                       |            |              |                      |          |

## ACCOUNTS RECEIVABLE

Accounts Receivable Year End processing is located on menu SA/R as choice 13.

| SCREEN CW REALTIME SOFTWARE CORP |    |                               | RSC Management                      | Control System | 06 Oct 04 |  |  |  |
|----------------------------------|----|-------------------------------|-------------------------------------|----------------|-----------|--|--|--|
| 2 BCP-TEST6                      |    |                               |                                     |                | KAS       |  |  |  |
| SA/R                             |    | ENTER SELECTIO                | N NUMBER: <mark>13</mark>           |                | 07:52:46  |  |  |  |
| HS                               |    |                               |                                     |                |           |  |  |  |
| FUNCTI                           | ON | NMBR                          | DESCRIPTION                         |                |           |  |  |  |
|                                  |    | 0 Select                      | Printer                             |                |           |  |  |  |
| Company                          |    | 1 Compan                      | y Processing                        |                |           |  |  |  |
| Customer                         | 2  | Customer Process              | ing                                 |                |           |  |  |  |
| Invoices/Memos                   | 3  | Invoice/Memo Pro              | cessing                             |                |           |  |  |  |
| Cash Application                 | 4  | Cash Receipts Pr              | ocessing                            |                |           |  |  |  |
|                                  | 5  | Cash Sales Processing         |                                     |                |           |  |  |  |
|                                  | 6  | Daily Cash Recei              | pts & Bank Depos                    | sit Register   |           |  |  |  |
| Period End                       | 7  | Finance Charge C              | alculation                          |                |           |  |  |  |
|                                  | 8  | Statement Print               | Statement Print                     |                |           |  |  |  |
|                                  | 9  | Aged Trial Balance Processing |                                     |                |           |  |  |  |
|                                  | 10 | Open Invoice Rep              | ort                                 |                |           |  |  |  |
|                                  | 11 | Period End Cash               | Receipts Process                    | sing           |           |  |  |  |
|                                  | 12 | Commission Proce              | ssing                               |                |           |  |  |  |
| Year End                         | 13 | Year End Process              | ing                                 |                |           |  |  |  |
| History                          | 14 | Customer Payment              | Customer Payment History Processing |                |           |  |  |  |
|                                  | 15 | Detail Invoice P              | rocessing                           |                |           |  |  |  |
|                                  |    |                               |                                     |                |           |  |  |  |

Answer the prompts as follows:

## Report Date – Type **fiscal year-end date** and **ENTER** Type **Y** and **ENTER**

| AR13 C | N REALTIME SOFTWARE CORP                | INVENTORY YEAR END           | 06 Oct 04      |
|--------|-----------------------------------------|------------------------------|----------------|
|        | ENTER REPORT DATE <mark>12/31/04</mark> |                              |                |
|        | DO YOU WISH TO ROLL THIS YEAR           | BALANCES TO LAST YEAR? (Y/N) | <mark>Y</mark> |
|        |                                         |                              |                |
|        | *** UPDATE NOW IN PROGRESS **           | *                            |                |
|        |                                         |                              |                |

## SALES ANALYSIS

Sales Analysis Year End processing is located on menu  $\frac{SS/A}{A}$  as choice  $\frac{6}{4}$ .

| SCREEN CV<br>2 BCP-TE | I REALTIME SOFTWAR<br>ST6 | E CORP  | Sales Analysis                       | 06 Oct 04<br>KAS |
|-----------------------|---------------------------|---------|--------------------------------------|------------------|
| SS/A                  | E                         | NTER SI | ELECTION NUMBER: <mark>6</mark>      | 08:13:07         |
| HS                    |                           |         |                                      |                  |
|                       | FUNCTION                  | NMBR    | DESCRIPTION                          |                  |
|                       |                           | 0       | Select Printer                       |                  |
|                       | Company                   | 1       | Company Processing                   |                  |
|                       | S/A Maintenance           | 2       | Customer/Inventory History Processin | ıg               |
|                       | Period End                | 3       | Period End Register                  |                  |
|                       | Reports                   | 4       | Customer Sales Analysis Reports      |                  |
|                       |                           | 5       | Inventory Sales Analysis Reports     |                  |
|                       | Year End                  | 6       | Year End Processing                  |                  |
|                       |                           |         |                                      |                  |

Answer the prompts as follows:

Type **Y** and **ENTER** 

#### CHECK YOUR CALENDAR CAREFULLY!!!

## Type **Y** or **N** and **ENTER**

| SA06 | CW REALTIME SOFTWARE CORP               | YEAR END PROCESSING                               | 06 Oct 04          |
|------|-----------------------------------------|---------------------------------------------------|--------------------|
|      | YEAR END DATE IS 12/                    | 31/04                                             |                    |
|      | DO YOU WANT TO PERFO                    | RM YEAR END PROCESSING? (Y                        | /N) <mark>Y</mark> |
|      | DOES THE NEW YEAR CA<br>BECAUSE OF LEAP | LL FOR AN EXTRA DAY<br>YEAR? (Y/N) <mark>N</mark> |                    |
|      | *** YEAR END REPORTS                    | ARE BEING PROCESSED ***                           |                    |
|      |                                         |                                                   |                    |

## **PURCHASE ORDER**

Purchase Order Year End processing is located on menu **SP/O** as choice **12**.

| SCREEN CW | REALTIME SOFTWAR | E CORP     | Purchase Order 06 Oct 04                      |  |
|-----------|------------------|------------|-----------------------------------------------|--|
| 7 BCD-LE  | S16              |            | KAS                                           |  |
| SP/O      | E                | NTER SI    | ELECTION NUMBER: 12 08:35:29                  |  |
| HS        |                  |            |                                               |  |
|           | FUNCTION         | NMBR       | DESCRIPTION                                   |  |
|           |                  | 0          | Select Printer                                |  |
|           | Company          | 1          | Company Processing                            |  |
|           | Vendor           | 2          | Vendor Processing                             |  |
|           | Requisition      | 3          | Requisition/Blanket Order Processing          |  |
|           | And              | 4          | Purchase Order Processing                     |  |
|           | Purchase Order   | 5          | Requisition/Blanket Order Adjustment Process  |  |
|           | Processing       | б          | Purchase Order Adjustment Processing          |  |
|           |                  | 7          | Release Requisition/Blanket Order Processing  |  |
|           | Prints           | 8          | Purchase Order/Confirmation/Receiving Reports |  |
|           |                  | 9          | Acknowledgement Date Entry                    |  |
|           | Reports          | 10         | Requisition And Purchase Order Reports        |  |
|           | Receipts         | 11         | Purchase Order Receipts Processing            |  |
|           | Year End         | 12         | Year End Processing                           |  |
|           | icar hia         | <u>- 2</u> |                                               |  |
|           | Receipts History | 13         | Vendor Rating System                          |  |

Answer the prompt as follows:

Type **Y** and **ENTER** 

| P012 | CW REALTIME SOF | TWARE CORP       | P/O YEAR END P   | PROCESSING                | 06 Oct 04 |
|------|-----------------|------------------|------------------|---------------------------|-----------|
|      |                 |                  |                  |                           |           |
|      | DO              | YOU WISH TO RUN  | THE REPORT? (Y/N | I/[S]LEEP) <mark>Y</mark> |           |
|      | *               | ** REPORT NOW BE | ING PROCESSED *  | * * *                     |           |
|      | *               | ** REPORT NOW BE | ING PROCESSED *  | * * *                     |           |

## ACCOUNTS PAYABLE

Accounts Payable Year End processing is located on menu **SA/P** as choice **15**.

| SCREEN CW                                  | REALTIME SOFTWAR | E CORP  | Accounts Payable                 | 06 Oct 04 |  |
|--------------------------------------------|------------------|---------|----------------------------------|-----------|--|
| 2 BCP-TES                                  | тб               |         |                                  | KAS       |  |
| SA/P                                       | E                | NTER SI | ELECTION NUMBER: <mark>15</mark> | 08:44:56  |  |
| HS                                         |                  |         |                                  |           |  |
|                                            | FUNCTION         | NMBR    | DESCRIPTION                      |           |  |
|                                            |                  | 0       | Select Printer                   |           |  |
|                                            | Company          | 1       | Company Processing               |           |  |
|                                            | Vendor           | 2       | Vendor Processing                |           |  |
|                                            | Payables         | 3       | Invoice Processing               |           |  |
|                                            |                  | 4       | Daily Invoice Register           |           |  |
| 5 Invoice Adjustment & Voids Proce         |                  |         |                                  | g         |  |
| Cash Management 6 Cash Requirement Reports |                  |         |                                  |           |  |
|                                            |                  | 7       | Payment Hold/Reverse Hold        |           |  |
|                                            |                  | 8       | Open Invoice Reports             |           |  |
|                                            | Disbursements    | 9       | Invoice Payment Processing       |           |  |
|                                            |                  | 10      | Daily Check Register             |           |  |
|                                            |                  | 11      | Voided Check Processing          |           |  |
|                                            | Period End       | 12      | Accounts Payable Trial Balances  |           |  |
|                                            |                  | 13      | Period End Processing            |           |  |
|                                            |                  | 14      | Check Reconciliation Processing  |           |  |
|                                            | Year End         | 15      | Year End Processing              |           |  |
|                                            | History          | 16      | Payment History Processing       |           |  |

If you are using our Accounts Payable package and you use the 1099 Feature then you will need to run the 1099 Worksheet. The 1099's are based on calendar year regardless of your companies Fiscal Year. If you do not have 1099 Vendors, then you can skip running the 1099 Worksheet.

If you wish to run the 1099 report, type 1 and ENTER

| SCREEN CW REALTIME<br>2 BCP-TEST6 | SOFTWARE CORP | Year End         | Processing | 3          | 06 Oct 04<br>KAS |
|-----------------------------------|---------------|------------------|------------|------------|------------------|
| SAP15                             | ENTER SE      | ELECTION NUMBER: | 1          |            | 08:46:01         |
| HS                                |               |                  |            |            |                  |
| FUNCTIO                           | N NMBR        | DESCRIPTIO       | N          |            |                  |
|                                   | 0             | Select Printer   |            |            |                  |
|                                   | 1             | 1099 Worksheet   |            |            |                  |
|                                   | 2             | Accounts Payable | Year End   | Processing |                  |

Type **Y** and **ENTER**. If the report is acceptable type Y and **ENTER** otherwise N and **ENTER**.

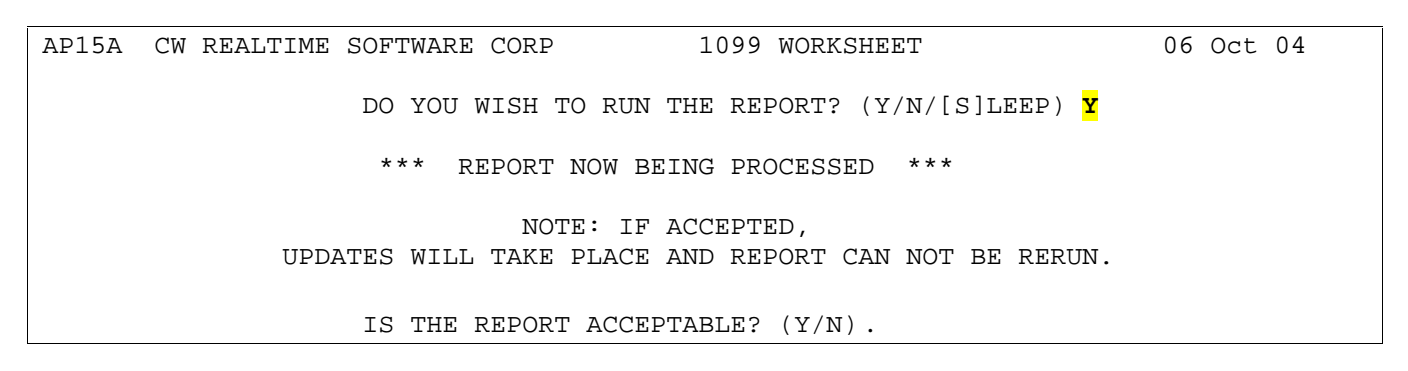

For year end processing, type 2 and ENTER

| SCREEN CW | REALTIME SOF | TWARE CORP        | Year End       | Processing | 9          | 06 Oct 04 |  |
|-----------|--------------|-------------------|----------------|------------|------------|-----------|--|
| SAP15     | 510          | ENTER SELE        | CTION NUMBER:  | 2          |            | 08:46:01  |  |
| HS        |              |                   |                |            |            |           |  |
|           | FUNCTION     | NMBR              | DESCRIPTIC     | N          |            |           |  |
|           |              | 0 Se              | elect Printer  |            |            |           |  |
|           |              | 1 10              | 99 Worksheet   |            |            |           |  |
|           |              | <mark>2 Ac</mark> | counts Payable | Year End   | Processing |           |  |
|           |              |                   |                |            |            |           |  |
|           |              |                   |                |            |            |           |  |
|           |              |                   |                |            |            |           |  |
|           |              |                   |                |            |            |           |  |
|           |              |                   |                |            |            |           |  |
|           |              |                   |                |            |            |           |  |
|           |              |                   |                |            |            |           |  |
|           |              |                   |                |            |            |           |  |
|           |              |                   |                |            |            |           |  |
|           |              |                   |                |            |            |           |  |
|           |              |                   |                |            |            |           |  |

Answer the prompts as follows:

#### Report Date – Type **fiscal year-end date** and **ENTER** Type **Y** and **ENTER** if the report is acceptable

| AP15B | CW REALTIME SOFTW | IARE CORP                       | YEAR END PROCESSING                     | 06 Oct 04 |
|-------|-------------------|---------------------------------|-----------------------------------------|-----------|
|       | ENTE              | R YEAR ENDING DA                | TE 12/31/04                             |           |
|       | * * *             | REPORT NOW BEING                | PROCESSED ***                           |           |
|       | UPDATES W         | NOTE: IF A<br>VILL TAKE PLACE A | CCEPTED,<br>ND REPORT CAN NOT BE RERUN. |           |
|       | IS T              | HE REPORT ACCEPT                | ABLE? (Y/N) .                           |           |

### **GENERAL LEGER**

NOTE: Prior to closing the G/L Year End, the last period of the year needs to be closed. You will close the last period of the year using the G/L Period End Update program the same way you close any other period. When you do close the last period of the year, the system will alert you that you have closed the last period of the year, and that year end must now be run.

If you attempt to close the last period a second time by mistake - you will be warned with the following screen:

General Ledger Year End processing is located on menu SG/L as choice 9, then choice #2.

| SCREEN CW REALTIME S<br>11 BCP-TEST6 | SOFTWARE CORP | General Ledger Processing       | 08 Oct 04<br>WSB |
|--------------------------------------|---------------|---------------------------------|------------------|
| SG/L                                 | ENTER S       | ELECTION NUMBER: <mark>9</mark> | 11:45:50         |
| HS                                   |               |                                 |                  |
| FUNCTION                             | NMBR          | DESCRIPTION                     |                  |
|                                      | 0             | Select Printer                  |                  |
| Company                              | 1             | Company Processing              |                  |
|                                      | 2             | Chart Of Account Processing     |                  |
| Journal Er                           | ntry 3        | Journal Entry Processing        |                  |
|                                      | 4             | Journal Posting                 |                  |
| Budgets                              | 5             | Budget Processing               |                  |
| Reporting                            | б             | Report Structuring              |                  |
|                                      | 7             | Report Processing               |                  |
| Period End                           | l 8           | Period End Processing           |                  |
| Year End                             | 9             | Year End Processing             |                  |
|                                      | 10            | General Ledger Interface        |                  |

| SCREEN CW REALTIM | E SOFTWARE CORP | Year End Processing             | 08 Oct 04 |
|-------------------|-----------------|---------------------------------|-----------|
| 11 BCP-TEST6      |                 |                                 | WSB       |
| SGL09             | ENTER S         | ELECTION NUMBER: <mark>2</mark> | 11:47:30  |
| HS                |                 |                                 |           |
| FUNCTI            | ON NMBR         | DESCRIPTION                     |           |
|                   | 0               | Select Printer                  |           |
|                   | 1               | Dump YTD Journal Files To Tape  |           |
|                   | 2               | Year End Update                 |           |
| L                 |                 |                                 |           |

Simply answer 'Y', then 'Y' again to the following 2 questions: (Make sure all Year End Reports have been produced before answering 'Y' to the second question.

| GL09B | MODS CW REALTIME SOFTWARE | CORP             | YEAR END UPDATE          | 08 Oct 04 |
|-------|---------------------------|------------------|--------------------------|-----------|
|       | DO YOU WANT TO PERFORM    | YEAR END UPDATH  | E? (Y/N) <mark>Y</mark>  |           |
|       |                           |                  |                          |           |
| GL09B | MODS CW REALTIME SOFTWARE | CORP 3           | YEAR END UPDATE          | 08 Oct 04 |
|       |                           |                  |                          |           |
|       | * * * W 2                 | ARNING * '       | * *                      |           |
|       | HAVE ALL YEAR END REPO    | RTS BEEN PRODUCI | ED? (Y/N) <mark>Y</mark> |           |

The following screen will be presented - and will be filled out automatically by the system. Verify the information is correct, then simply enter a ' ^ ' to post, and perform the Year End Update.

| GL09B | MODS CW REALTIME SOFTWARE CORP | YEAR END UPDATE                                                | 08 Oct 04            |
|-------|--------------------------------|----------------------------------------------------------------|----------------------|
|       | CURRENT PERIOD IS 12           | CURRENT FISCAL BEGIN DATE IS<br>CURRENT FISCAL END DATE IS     | 01/01/04<br>12/31/04 |
|       | 1. ENTER NEXT FIS              | CAL BEGIN DATE 01/01/05                                        |                      |
|       | 2. ENTER NEXT FIS              | CAL END DATE 12/31/05                                          |                      |
|       | ENTER DA<br>CURRENT YEAR DAT   | TA CODE TO RECEIVE<br>TA HISTORY <mark>2004 FISCAL 2004</mark> |                      |
|       |                                |                                                                | •                    |

# SYSTEM ADMINISTRATION

## F. SCREEN JUMPS

## MAINTENANCE

Throughout the User Manual you have been instructed to type various Screen Jumps (alpha characters) at any menu to go to a particular process. Screen Jumps in the Realtime Software Business System are "short cuts" to get you where you want to go quickly. It eliminates multiple key strokes through multiple menus to find what you need. With a Screen Jump, as long as you're at any menu you can jump to a completely different process with just a couple of keystrokes. At the time of your software conversion, we include many commonly used Screen Jumps automatically with your system. However, after working with the system you may find that you want additional screen jumps or maybe you want to change an existing one to something more meaningful to you.

To add or change a Screen Jump, go through the menus until you get to the process that you want to have a Screen Jump for. Type the menu number followed by a dash and SJ for screen jump. This will take you to screen jump maintenance.

| SCREEN CW | REALTIME SOF | TWARE CORP | Billing                            | 15 Jul 03    |
|-----------|--------------|------------|------------------------------------|--------------|
| 21 CWW    |              |            |                                    | DS           |
| SBIL      |              | ENTER S    | ELECTION NUMBER: <mark>4-SJ</mark> | 17:10:27     |
| HS        |              |            |                                    |              |
|           | FUNCTION     | NMBR       | DESCRIPTION                        |              |
|           |              | 0          | Select Printer                     |              |
|           | Company      | 1          | Company Processing                 |              |
|           | Customer     | 2          | Customer Processing                |              |
|           | Billing      | 3          | Shipment/Pre-Bill Processing       |              |
|           |              | 4          | Invoice Print                      |              |
|           |              | 5          | Invoice Reprint                    |              |
|           |              | б          | Daily Invoice/Memo Processing      |              |
|           |              | 7          | Detail Gross Profit Reports        |              |
|           |              | 8          | Detail Invoice Processing          |              |
|           | Period End   | 9          | Period End Invoice/Memo Register   | & Tax Report |
|           | Sales Report | is 10      | Detail Invoice / History Reports   |              |
|           |              | 11         | Period End Invoice/Tax History Re  | eport        |
|           |              |            |                                    |              |
|           |              |            |                                    |              |

You can see there is already a screen jump on file named PRINT. Type S and ENTER.

SJ01B CW REALTIME SOFTWARE CORP SCREEN JUMP MAINTENANCE 15 Jul 03 SCREEN JUMPS FOR BIL-PGM\*BL04-PRINT Invoice Print PRINT ENTER S FOR SCREEN JUMPS, D TO DELETE ALL SCREEN JUMPS, RTN TO POST S

## Realtime Software Corporation - System Administration & Reference Manual

 SJ01B CW REALTIME SOFTWARE CORP
 SCREEN JUMP MAINTENANCE
 15 Jul 03

 SCREEN JUMPS FOR BIL-PGM\*BL04-PRINT
 Invoice Print

 PRINT
 SCREEN JUMP
 A/D

 SCREEN JUMPS FOR SCREEN JUMPS, D TO DELETE ALL SCREEN JUMPS, RTN TO POST
 S

 SJ01B CW REALTIME SOFTWARE CORP
 SCREEN JUMP MAINTENANCE
 15 Jul 03

 SCREEN JUMPS FOR BIL-PGM\*BL04-PRINT
 Invoice Print

 PRINT
 SCREEN JUMPS FOR BIL-PGM\*BL04-PRINT
 Invoice Print

 SCREEN JUMPS FOR BIL-PGM\*BL04-PRINT
 Invoice Print
 15 Jul 03

 SCREEN JUMPS FOR BIL-PGM\*BL04-PRINT
 Invoice Print
 15 Jul 03

 SCREEN JUMPS FOR BIL-PGM\*BL04-PRINT
 Invoice Print
 15 Jul 03

 SCREEN JUMPS FOR BIL-PGM\*BL04-PRINT
 Invoice Print
 15 Jul 03

Type in the screen jump you want to add and **type A** to add.

You can have multiple screen jumps that call the same program.

ENTER S FOR SCREEN JUMPS, D TO DELETE ALL SCREEN JUMPS, RTN TO POST

| SJ01B       | CW REALTIME  | SOFTWARE CORP      | SCREEN JUMP     | MAINTENANCE  | E 15 Jul | 03 |
|-------------|--------------|--------------------|-----------------|--------------|----------|----|
| SCREE       | N JUMPS FOR  | BIL-PGM*BL04-PRINT | Invoice Print   |              |          |    |
| IP<br>PRINT | 1            |                    |                 |              |          |    |
|             |              |                    |                 |              |          |    |
|             |              |                    |                 |              |          |    |
|             |              |                    |                 |              |          |    |
|             |              |                    | 2 (5            |              |          |    |
|             | SCREEN J     | UMP                | A/D             |              |          |    |
| ENTER       | S FOR SCREEN | JUMPS, D TO DELETE | ALL SCREEN JUME | PS, RTN TO P | POST     |    |
|             |              |                    |                 |              |          |    |

System Admin. & Ref. Manual - v2.0a

S

**ENTER** to post. It's always a good idea after setting up a screen jump to test it out and make sure it takes you where you want it to go.

Type in the screen jump you want to remove and **type D** to delete.

| SJ01B       | CW REALTIME  | SOFTWARE CORP          | SCREEN JUMP MAINTENANCE       | 15 Jul 03 |
|-------------|--------------|------------------------|-------------------------------|-----------|
| SCREE       | N JUMPS FOR  | BIL-PGM*BL04-PRINT     | Invoice Print                 |           |
| IP          |              |                        |                               |           |
| PRINT       |              |                        |                               |           |
|             |              |                        |                               |           |
|             |              |                        |                               |           |
|             | SCREEN J     | UMP <mark>PRINT</mark> | A/D <mark>D</mark>            |           |
| ENTER       | S FOR SCREEN | JUMPS, D TO DELETE     | ALL SCREEN JUMPS, RTN TO POST |           |
|             |              |                        |                               |           |
| SJ01B       | CW REALTIME  | SOFTWARE CORP          | SCREEN JUMP MAINTENANCE       | 15 Jul 03 |
|             |              |                        |                               |           |
| SCREE       | N JUMPS FOR  | BIL-PGM*BL04-PRINT     | Invoice Print                 |           |
| SCREE<br>IP | N JUMPS FOR  | BIL-PGM*BL04-PRINT     | Invoice Print                 |           |
| SCREE<br>IP | N JUMPS FOR  | BIL-PGM*BL04-PRINT     | Invoice Print                 |           |
| SCREE<br>IP | N JUMPS FOR  | BIL-PGM*BL04-PRINT     | Invoice Print                 |           |
| SCREE       | N JUMPS FOR  | BIL-PGM*BL04-PRINT     | Invoice Print                 |           |

ENTER S FOR SCREEN JUMPS, D TO DELETE ALL SCREEN JUMPS, RTN TO POST

If you know the program file and program name, screen jumps maintenance can also be accessed from menu SC/H choice #1. Then choose the "Screen Jumps File" from the list of tables displayed.

| SCREEN MODS LONG TEST C | OMPANY  | Company Header Maintenance 04 May 05          |
|-------------------------|---------|-----------------------------------------------|
| 3 BCP-TEST6             |         | KAS                                           |
| SC/H                    | ENTER S | ELECTION NUMBER: 12:19:44                     |
| AS2                     |         |                                               |
| FUNCTION                | NMBR    | DESCRIPTION                                   |
|                         | 0       | Select Printer                                |
|                         | 1       | HDR / Utility Background Table Maintenance    |
|                         | 2       | HDR / Utility Background Table Lists          |
|                         | 3       | HDR / Utility Background Table Inquiries      |
|                         |         |                                               |
|                         | 4       | Background Table Maintenance                  |
|                         | 5       | Background Table Inquiry                      |
|                         | 6       | Background Table List                         |
|                         | 7       | Background Table Maintenance - by Application |
|                         | 8       | Background Table Inquiry - By Application     |
|                         | 9       | Background Table Lists - By Application       |
|                         | 10      | End of Day File Checker                       |
|                         | 11      | End of Month File Checker                     |
|                         | 12      | Miscellaneous File Checker                    |
|                         | 13      | Menu Screen Processing                        |
|                         | 14      | Selection Screen Lists                        |
|                         | 15      | File Layout Inquiry/Lists                     |
|                         | 16      | Clear Locks Program                           |

A screen similar to the one above, but more detailed is displayed. Enter the screen jump you wish to maintain at the command prompt and Enter. Fill in data in the appropriate prompts as described below and enter. Individual screen jumps can be deleted using the "D" option.

SJ01 MODS LONG TEST COMPANY SCREEN JUMP MAINTENANCE 04 May 05 COMMAND IP (Enter COMMAND or enter ? for lookup) 1. TYPE CODE Ρ 2. CONTROL RECORD CBIL 3. FUNCTION DESCRIPTION 4. DESCRIPTION Invoice Print 5. PROGRAM FILE/CATALOGED ITEM BIL-PGM 6. PROGRAM NAME BL04..... ENTER #, (D)ELETE, (I)NDEX, (N)EXT, (P)REVIOUS, \* TO VOID, ^ OR RTN TO POST .

**Type code** – specifies whether the program is an update or non-update program

P – non-update program returning to screen

Q – non-update program with a simple return (this flag is not needed for any baseline Realtime program).

U – update program returning to screen

V – non-update program with a simple return (this flag is not needed for any baseline Realtime program).

**Control record** – in the past many programs required a control record to verify/update settings. If required, it needs to be specified here. This field is pretty well obsolete except for software developers. If you are not a software developer, leave this field blank.

**Function description** – an additional alternate description field – **NOTE**: if setting up a screen jump to execute a specific batch record (see batch processing above), the batch record must be specified in this field.

Description – the program description from the menu or similar description

**Program File** – the file where the program to be executed is located. An easy way to get this information is to go to the menu the program is executed from and enter a "?" to display all of the program file and names.

**Program Name** – the name of the program to be executed.

## **COMMON SCREEN JUMPS**

At any menu, users can type the Screen Jump SJ to see a listing of the systems' current Screen Jumps listed on the screen. If you wish to print out a listing of available Screen Jumps setup on your system, you can go to menu SC/H, choose selection #2 - HDR / Utility Background Table Lists, then select the corresponding sequence to print out a listing of the SCREEN JUMPS FILE.

The following is a Common Screen Jump Reference Listing which is generally supplied with each users system.

NOTE: Screen Jumps can easily be added or removed from a system listing to correspond with your individual security or personnel needs.

| Customer inquiry                      |
|---------------------------------------|
| Open A/R inquiry                      |
| Payment history                       |
| Check history                         |
| Customer maintenance                  |
| Cash receipts A/R entry               |
| Cash receipts GL entry                |
| Cash receipts & bank deposit register |
| Credit & debit memo entry             |
| Detail invoice inquiry                |
|                                       |

#### 1. ACCOUNTS RECEIVABLE

# Realtime Software Corporation - System Administration & Reference Manual

| 2. ACCOUNTS PAYAB | LE                                                         |
|-------------------|------------------------------------------------------------|
| VI                | Vendor inquiry                                             |
| AP                | Open A/P inquiry                                           |
| PH                | Payment history                                            |
| СН                | Check history                                              |
| PO                | Purchase order look up                                     |
| VM                | Vendor maintenance                                         |
| AP                | A/P Invoice entry without PO                               |
| APPO              | A/P Invoice entry with PO                                  |
| SP011             | #8, Change vendor in PO, merge more than 1 PO              |
| SP011             | <pre>#2, PO receipts report, #6 PO receipts register</pre> |
| (run for APPO ent | ry)                                                        |
| APA               | A/P Invoice adjustments                                    |
| CHECK             | Check writer                                               |

#### 3. GENERAL LEDGER

| COA      | Chart of accounts | maintenance    |
|----------|-------------------|----------------|
| AI       | Account inquiry   |                |
| JE       | Journal entry     |                |
| GLREPORT | Report processing | for financials |

#### 4. INVENTORY

| II                | Inventory inquiry                                |
|-------------------|--------------------------------------------------|
| IH                | History of sales, po receipts, shrinkages        |
| IO                | Open order on part number                        |
| SN                | Serial info of trucks on hand                    |
| SH                | Serial history, trucks sold & trucks on hand     |
| IM                | Inventory maintenance                            |
| IA                | Inventory adjustments                            |
| CHGPART           | Change prefix on part number                     |
| SNC               | Serial number change                             |
| SNPART            | Serial number part number change                 |
| SI                | Serial inquiry                                   |
| 0                 | Open orders linked to serial number              |
| OI                | Open sales order for customer purchase           |
| AV                | Added value cost inquiry                         |
| AVD               | Added value detail of truck costs (billed, in    |
| process, A/P hist | ory)                                             |
| DI                | Detail invoice of serial number sold to customer |
| SM                | Serial Maintenance                               |
| SERIAL            | Serialize a new part number                      |
| IV                | Vendor Inquiry                                   |

| 5. SALES             | ORDERS |                                                     |
|----------------------|--------|-----------------------------------------------------|
| OE                   |        | Order entry                                         |
| QE                   |        | Quote entry                                         |
| OI                   |        | Order inquiry                                       |
| QI                   |        | Quote inquiry                                       |
| OA                   |        | Order adjustments                                   |
| QA                   |        | Quote adjustments                                   |
| COC                  |        | Customer order change (change customer number in an |
| existing             | order) |                                                     |
| BILL                 |        | Bill sales order to an invoice                      |
| 00                   |        | Open orders (all orders by department to screen)    |
| OOR                  |        | Open orders report                                  |
| PRINT                |        | Print invoices from billing program                 |
| TIME                 |        | Enter labor time on service orders                  |
| CLOCK                |        | Clock in and out of service jobs                    |
| TIME-DAII<br>reports | ΓY     | Updates posted technicians' time to run efficiency  |

#### 6. PURCHASE ORDERS

| PE  | Purchase order entry (manual)             |
|-----|-------------------------------------------|
| PO  | Create purchase order from sales order    |
| RC  | Requisition generator for customer orders |
| RA  | Requisition adjustments                   |
| PI  | Purchase order inquiry                    |
| PA  | Purchase order adjustments                |
| PR  | Purchase order receiving                  |
| OPO | Open purchase order report                |

## G. UTILITIES MENU

A menu of common utilities for System Administration has been provided for users to view certain system parameters and listings. User that are flagged as an Administrative type through the Logon Control Maintenance will have more choices of options than standard system users.

The Utilities program menu can be seen by typing in the **Screen Jump U**. The menu appears as follows if the user is an Administrative user as described above.

| UT: | ILS (  | CW REALT | IME SOFTWARE  | CORP   | UTILITIY | PROGRAM 01 Jun 04                      |  |
|-----|--------|----------|---------------|--------|----------|----------------------------------------|--|
| EN  | TER CI | HOICE    |               | [LE    | AVE NULL | OR '*' TO EXIT]                        |  |
| 1.  | LIST   | USERS O  | N SYSTEM      |        | A.       | . LIST TANDEM PROCESSES                |  |
| 2.  | LIST   | SYSTEM   | LOCKS         |        | B        | . TANDEM A USER                        |  |
| 3.  | LIST   | PEQS PR  | INT FILES     |        | C.       | . UNTANDEM A USER                      |  |
| 4.  | LIST   | DISK SP  | ACE STATISTIC | CS     | D.       | . EXECUTE D3 'WHERE' COMMAND           |  |
| 5.  | LIST   | POVF OV  | ERFLOW TABLE  |        | Ε.       | . MANAGE THE SPOOLER (D3)              |  |
| б.  | LIST   | MAX. LI  | CENSED USER ( | COUNT  | F.       | . CURRENT PROGRAMS INQUIRY (SRES #2)   |  |
| 7.  | LIST   | PRINTER  | STATUS [SER]  | [AL]   | G        | . PROGRAM ABORT MAINTENANCE (SRES #15) |  |
| 8.  | LIST   | PRINTER  | STATUS [NETV  | IORK ] | H.       | . CLEAR LOCKS PROGRAM (SC/H #16)       |  |
| 9.  | DISP   | LAY THE  | CALENDAR      |        | Ζ.       | . EXECUTE NIGHTLY FILE-SAVE            |  |

All items on the left column (presented to all users) are inquiry type in nature, and can not affect any system settings.

A brief description of each menu option along with an abbreviated screen print follow:

**1. List Users On System** – provides a listing of users currently logged on and their ports, you can display this list by user ID or process # (a.k.a. port#) . (LISTU command at TCL)

| U | TILS | CW RE  | ALTIME SOFT | VARE  | LIST U | SERS UTILTY |       |       | 06 Oct 04     |
|---|------|--------|-------------|-------|--------|-------------|-------|-------|---------------|
| p | b# : | pid    | user        | udate | utime  | account     | mdate | mtime | location      |
|   |      |        |             |       |        |             |       |       |               |
|   | 1    | 671878 | RHR         | 10/06 | 08:19  | RSC         | 10/06 | 08:19 | Ruby Rodgers  |
| * | 2    | 536642 | KAS         | 10/06 | 08:38  | BCP-TEST6   | 10/06 | 08:38 | Kevin Schuch  |
|   | 3    | 172272 | KAS         | 10/05 | 07:03  | RSC         | 10/05 | 14:50 | Kevin Schuch  |
|   | 4    | 647350 | WSB         | 10/06 | 07:48  | RSC         | 10/06 | 07:48 | Scotty Brauer |

**2. List System Locks** – provides a listing of data records currently locked, process and data file. Records are locked when the system is updating them to prevent others from accessing them at the same time. Most locks last a split-second, but some can last longer such as a user leaving a session open while adjusting a line item in open order adjustments. (LIST-LOCKS command at TCL)

| UTILS CW REALTIME  | SOFT | VARE LIST-LOCKS UTILTY  | 06 Oct 04                |
|--------------------|------|-------------------------|--------------------------|
| Group Locks        | PIB# | Lvl Type Filename       |                          |
| Item Locks         | PIB# | Lvl Hash Item-id        | Filename                 |
| 2031084 (001EFDEC) | 4    | 0 76106522 028*13428*00 | 02 JOB-TICKET*RSC        |
| 86388 (00015174)   | 4    | 0 1F678320 028*13428*00 | 02*4 JOB-TICKET-WORK*RSC |
| 89138 (00015C32)   | 4    | 0 3F868104 028*13428    | JOB-TICKET*RSC           |
| 8080 (00001F90)    | 102  | 0 075C1D43 options      | resize-data              |

**3. List PEQS Print Files** – list print files being output, including date/time and user. (LISTPEQS command at TCL)

| Spooler Queue<br>Job Stat Lnk | Element<br>Line St | ts.<br>Latus |        | Copies Fo | rm Fr    | ames   | 06 Oct 2<br>Date     | 2004 10:0<br>Time    | )5:01<br>User    |  |
|-------------------------------|--------------------|--------------|--------|-----------|----------|--------|----------------------|----------------------|------------------|--|
| 1 8880<br>2 8880              | 12<br>2            | c h<br>c h   |        | 1<br>1    | 0<br>0   | 1<br>2 | 09/14/04<br>10/04/04 | 13:18:16<br>22:54:47 | 5 test6<br>7 RSC |  |
| 3 C880<br>4 C880              | 12<br>12           | c h<br>c h   | р<br>р | 1<br>1    | 10<br>10 | 2<br>1 | 06/28/04             | 12:48:51<br>12:57:24 | JMR<br>JMR       |  |

**4. Lisk Disk Space Statistics** – provides summary disk storage information in MB and frames, with percentages used. (FREE command at TCL)

UTILS CW REALTIME SOFTWARE LIST DISK SPACE UTILITY 06 Oct 04 Disk Available 0....1....2....3....4....5....6....7....8....9....100% MB Bytes Frames 8,945,660,000 4,472,830 100% 8,946 Maximum disk space 6 5,530,000 2,765 System usage 0% 49% 4,404 4,403,762,000 2,201,881 Data usage 4,536 4,536,368,000 Available disk space 51% 2,268,184

**5. List POVF Overflow Table** – provides frame usage figures. Key number here is overflow. If this falls below 100000 system performance can begin to suffer. (POVF command at TCL)

```
UTILS CW REALTIME SOFTWARE LIST OVERFLOW 'POVF' UTILITY 06 Oct 04
overflow: 2268153 reserve: 1024 blocks: 99 b-tree levels: 1 leaves: 0
```

**6. List Maximum Licensed User Count** – displays number of sessions logged on and maximum allowed per your licensing. (MAXUSERS command at TCL)

**7. List Printer Status (Serial)** – displays status of the spooler and printers including assigned process number (SP-STATUS at TCL)

The spooler is inactive. Printer # 0 is serial, inactive, and on line. The printer is running on line 40. Assigned output queues: 0. The number of inter-job pages to eject is 1. Printer # 1 is serial, inactive, and on line. The printer is running on line 41. Assigned output queues: 1. The number of inter-job pages to eject is 1.

**8. List Printer Status (Network)** – displays status of network printers, including some more technical info as to page layout and font (SHP-STATUS at TCL)

| UTILS  | CW REAL | LTIME | SOFTWARE    | LIST NETWORK   | PRINTERS  | STATUS | UTILITY | 06 Oct 04 |
|--------|---------|-------|-------------|----------------|-----------|--------|---------|-----------|
|        |         |       |             |                |           |        |         |           |
| VMname | Prt P   | ort   | PID Spool   | ler command    |           |        | Status  |           |
| pick0  | 0       | 40 32 | 27844 'exec | c qprt -v8 -l  | 66 -w 132 | -p 13  | OK      |           |
| pick0  | 11      | 46 24 | 41720 'exec | c qprt -l 60 · | -w 132 -p | 12 -P  | OK      |           |
| pick0  | 15      | 35 24 | 49992 'exec | c qprt -l 66 · | -w 132 -p | 17 -z  | OK      |           |
| pick0  | 16      | 34 26 | 56396 'exe  | c qprt -l 66 · | -w 132 -p | 13 -z  | OK      |           |

**9.** Display the Calendar – did you know the system had a Calendar function. It allows you to toggle between months, years, etc – very handy when completing date fields. (DATE (C command at TCL)

A. List Tandem Processes – lists tandems currently active on the system (LIST-TANDEMS at TCL)

```
      UTILS
      CW REALTIME SOFTWARE LIST TANDEMED USERS UTILITY
      06 Oct 04

      Tandem
      Associations
      10:30:42 06 Oct 2004

      Device
      Tandemed by device
      514
```

**B.** Tandem a User – likes your session to another session, allowing you to see their screen and issue commands (TANDEM n at TCL – n is their process number)

```
UTILS CW REALTIME SOFTWARE TANDEM USERS UTILTY 06 Oct 04
*** EXIT AND RUN SELECTION #1 IF YOU DO NOT KNOW YOUR USER# TO TANDEM ***
ENTER PROCESS # TO TANDEM ...
(LEAVE BLANK OR ENTER '*' TO EXIT)
```

**C. Untandem a User** – releases the tandemed process set above (TANDEM n (x at TCL or ESC-x))

```
UTILS CW REALTIME SOFTWARE UNTANDEM USERS UTILTY 06 Oct 04
*** EXIT AND RUN SELECTION #1 IF YOU DO NOT KNOW YOUR USER# TO UN-TANDEM ***
ENTER PROCESS # TO UN-TANDEM ...
(LEAVE BLANK OR ENTER '*' TO EXIT)
```

D. Execute D3 WHERE command – provides technical data on processes a session is running

| UTILS | CW RE  | ALTIN | ME SOF | TWARE | WHERE STATUS UTI | LITY         | 06            | Oct 04   |
|-------|--------|-------|--------|-------|------------------|--------------|---------------|----------|
| Ln    | PCB    | PIB   | ABS    | Stat  | R1 & Return stac | k contents   | 10:35:44 06 C | oct 2004 |
|       | FID    | Stat  | Base   |       |                  |              |               |          |
|       |        |       |        |       |                  |              |               |          |
| 0001  | 00084D | F390  | 000018 | 3     | RR.EI.INP:000    | RR.EI5:05C   |               |          |
| *0002 | 219CBF | FF90  | 000018 | 31    | ws.where1:000    | ws.whatwhere | :50C          |          |
| 0003  | 00084F | F390  | 000018 | 3     | RR.EI.INP:000    | RR.EI5:05C   |               |          |
| 0004  | 000850 | F390  | 000018 | 3     | RR.EI.INP:000    | RR.EI5:05C   |               |          |

**E. Manage the Spooler** – this is a really cool menu driven way to mange real print jobs, print jobs that were sent to hold files and more.

|                                                                                                    | BI COLLIC: CONTINCT | FAGE                                                                  | I OF I                                                       |                         | 10.000101 |
|----------------------------------------------------------------------------------------------------|---------------------|-----------------------------------------------------------------------|--------------------------------------------------------------|-------------------------|-----------|
| Tab Otat Inh I ina Otatur                                                                                                    | Deserve Deserve     |                                                                       | ======================================                       | ======                  |           |
| JOD Stat LINK LINE Status                                                                                                    | Cpy Form Frm        | s Dale                                                                | 11me                                                         | User                    |           |
| 8 8880 2 C h                                                                                                    | 1 4                 | 10/05/04                                                              | 08:01:27                                                     | KAS                     |           |
| 10 8880 2 c h                                                                                                    | 1 2                 | 10/05/04                                                              | 13:11:08                                                     | KAS                     |           |
| 198880 2 c h                                                                                                    | 1 8                 | 10/06/04                                                              | 07:55:55                                                     | KAS                     |           |
| 20 8880 2 c h                                                                                                    | 1 1                 | 10/06/04                                                              | 08:49:28                                                     | KAS                     |           |
| 21 8880 2 c h                                                                                                    | 1 1                 | 10/06/04                                                              | 08:58:23                                                     | KAS                     |           |
|                                                                                                    |                     |                                                                       |                                                              |                         |           |
|                                                                                                    |                     |                                                                       |                                                              | ======                  |           |
| ======================================                                                                                                    |                     | =======<br>Н - Неlı                                                   |                                                              |                         |           |
| E - Edit File(s)<br>P - Print Files(s)                                                                                                    |                     | ========<br>H - Help<br>M - Prin                                      | <br>o Menu<br>hter Contr                                     | ol Mer                  | <br>1u    |
| E - Edit File(s)<br>P - Print Files(s)<br>D - Delete File(s)                                                                                |                     | H - Help<br>M - Prin<br>S - Spoo                                      | o Menu<br>nter Contr<br>oler Statu                           | ol Mer                  | <br>1u    |
| E - Edit File(s)<br>P - Print Files(s)<br>D - Delete File(s)<br>K - Kill and Hold Print                                                     | Job                 | H - Hely<br>M - Prin<br>S - Spoo<br>T - TCL                           | o Menu<br>hter Contr<br>oler Statu<br>Command                | ol Mer                  | <br>1u    |
| E - Edit File(s)<br>P - Print Files(s)<br>D - Delete File(s)<br>K - Kill and Hold Print<br>C - Change No. of Copies                         | Job                 | H - Help<br>M - Prin<br>S - Spoo<br>T - TCL<br>(RTN) - D:             | o Menu<br>hter Contr<br>oler Statu<br>Command<br>isplay Pag  | rol Mer<br>s<br>re 1    | <br>1u    |
| E - Edit File(s)<br>P - Print Files(s)<br>D - Delete File(s)<br>K - Kill and Hold Print<br>C - Change No. of Copies<br>F - Change Forms Que | Job                 | H - Help<br>M - Prin<br>S - Spoo<br>T - TCL<br>(RTN) - D:<br>n - Disp | o Menu<br>hter Contr<br>oler Statu<br>Command<br>isplay Page | ol Mer<br>s<br>e 1<br>n |           |

**F. Current Programs Inquiry** – displays which users are in which programs. This screen is extremely valuable for system administrators to see what programs users are currently in.

| RE8 | 8 M(  | DDS LONG 7 | TEST COMPAN | Y              | CURRENT-PROGRAMS   | INQUIRY      | 04 May 05 |
|-----|-------|------------|-------------|----------------|--------------------|--------------|-----------|
|     |       | Displa     | ay of the C | JRRENT-PROGRAI | MS table, by Port  |              |           |
| SQ  | Port  | Account    | User Name   | Current Prog   | File Prog Name     | T Date In    | Time In   |
| 1   | 3     | BCP-TEST   | KAS         | MASTER-DEV     | UTILS              | P 05/04/05   | 5 10:37   |
| 2   | 4     | BCP-TEST   | KAS         | A/R-PGM        | AR04C              | U 05/04/05   | 5 10:43   |
|     |       |            |             |                |                    |              |           |
|     |       |            |             |                |                    |              |           |
| (C) | HANGE | , (P)AGE,  | (B)ACK, (I  | )NDEX, (T)OGG  | LE, (R)ETURN, * TO | ) VOID, SEQ‡ | ŧ         |
| END | OF SI | EARCH IND  | EX          |                |                    |              |           |

Entering a sequence number allows the user to "drill-down" for further information, as shown on the screen below.

```
RE88
       MODS LONG TEST COMPANY
                                           CURRENT-PROGRAMS INQUIRY
                                                                        04 May 05
 ACCOUNT BCP-TEST6
                                  PORT#
                                            4
 USER NAME KAS KEVIN SCHUCH
LOGON DATE 05/04/05
                                  TIME 10:25
 CURRENT QUEUE-TABLE SELECTION: HS HOLD SUPPRESS
 CURRENT PROGRAM INFORMATION
  ------
 TITE
                A/R-PGM
 NAME AR04C - CUSTOMER CASH RECEIPTS ENTRY
TYPE FLAG U - UPDATE PROGRAM
DATE ENTERED: 05/04/05
TIME ENTERED: 10:43
ENTER RTN, '*', OR 'I' FOR INDEX, N)EXT, P)REV, OR ^ TO EXIT
```

**G. Program Abort Maintenance** – displays a listing of aborted programs and users who were running them. Further details are available by selecting a sequence number. If a corrupted data record is discovered this program can be extremely useful for administrators to track who may have caused the error.

```
RE89MODSLONG TEST COMPANYCURRENT-PROGRAMS INQUIRY04 May 05Display of the PGM-ABORTS table, by Abort ID#SQ Abort IDAccount User Name Current Prog FileProg NameT Date In TimeIn1011234BCP-TEST WSBB/T-PGM-DEVSD01P 04/25/052011237BCP-TEST PFRA/R-PGMAR04CU 04/25/053011238BCP-TEST PFRA/R-PGM-DEVAR04FP 04/25/054011239BCP-TEST PFRA/R-PGM-DEVAR04FP 04/25/055011240BCP-TEST PFRA/R-PGM-DEVAR04FP 04/25/05(C)HANGE, (P)AGE, (B)ACK, (I)NDEX, (T)OGGLE, (R)ETURN, * TO VOID, SEQ#.....
```

H. Clear Locks Program – see detailed description in Miscellaneous section below.

**Z. Execute Nightly File-Save** – menu-drive file-save process. This is discussed in detail in the nightly backup file-save section above.

## H. RESTORE PROGRAMS (REBUILDS)

The system has various restore programs (rebuilds) to repair corrupted data cross-references, recalculate quantities, etc. They are listed below, by module. Many of the common ones are probably already running in your nightly batches. For easy access, these programs are grouped by module on menu SRES or you can proceed directly to any of the sub-menus listed below.

#### **INVENTORY – menu SRE02**

Verify & Rebuild Items With Sites Verify & Rebuild On Hand With LIFO/FIFO Verify & Rebuild INV Site Quantities Verify & Rebuild Inv Cross References Verify & Rebuild Inventory Orders History Verify & Rebuild Inventory ? Search Codes

### **OPEN ORDERS – menu SRE03**

Verify & Rebuild Open Orders Verify & Rebuild Customer Open Order Balances Verify & Rebuild Customer Cross References Verify & Rebuild Customer Phone Cross Ref. Verify & Rebuild Customer ? Search Codes Verify & Rebuild OO-Xref File

#### BILLING – menu SRE04

Verify & Rebuild Detail Invoices Verify & Rebuild Customer Cross References Verify & Rebuild Customer Phone Cross Ref. Verify & Rebuild Invoice Cross References Verify & Rebuild Customer ? Search Codes Verify & Rebuild Sales Values

#### ACCOUNTS RECEIVABLE – menu SRE05

Verify & Rebuild Detail Invoices Verify & Rebuild Customer A/R Balances Verify & Rebuild Customer Cross References Verify & Rebuild Cust. Payment History Keys Verify & Rebuild Customer Phone Cross Ref. Verify & Rebuild Invoice Cross References Verify & Rebuild Customer RGA Cross Ref. Verify & Rebuild Customer ? Search Codes Verify & Rebuild Sales Values

### PURCHASE ORDER – menu SRE06

Verify & Rebuild Purchase Orders Verify & Rebuild Vendor P/O Balances Verify & Rebuild Vendor Cross-References Verify & Rebuild Vendor Phone Cross Ref. Verify & Rebuild Vendor Open Orders History Verify & Rebuild Vendor ? Search Codes Verify & Rebuild POAI Keys

#### ACCOUNTS PAYABLE – menu SRE07

Verify & Rebuild Vendor A/P Balances Verify & Rebuild Vendor Cross-References Verify & Rebuild Vendor Check History Keys Verify & Rebuild Vendor Phone Cross Ref. Verify & Rebuild Vendor A/P History XREFs Verify & Rebuild Vendor ? Search Codes

### **GENERAL LEDGER – menu SRE08**

Verify Journals Report Verify Year To Date Journals Report Verify Chart Of Accounts Report Verify & Rebuild Journals Verify & Rebuild General Ledger Search Codes Verify & Rebuild G/L ? Search Codes Verify & Rebuild Distribution History XREFs Verify & Rebuild Chart Of Accounts XREFs Verify & Rebuild COA Summary Xrefs Verify & Rebuild COA Summary Balances

#### SERIAL NUMBER – menu SRE14

Verify And Rebuild Serial/Part Xref Files Verify & Rebuild Previous End-User Keys Verify & Rebuild Inv. Site Serial Quantities Verify And Rebuild Customer#-Serial# XREFs Verify And Rebuild S/N XREFs Resolve Negative Quantity Accessories Verify & Rebuild Demo Cross Reference Files Verify & Rebuild Service Bulletin Info Verify and Rebuild Job Code Data

### **QUOTATIONS – menu SRE15**

Verify & Rebuild Open Quotes Verify & Rebuild Customer Open Quote Balances Verify & Rebuild Customer Cross References Verify & Rebuild OQ-XREF File

#### PAC-TRACK – menu SRE16

Verify & Rebuild Diary Cross References Verify & Rebuild Prospect Phone Cross Ref. Verify & Rebuild Propect Cross References Verify & Rebuild Prospect ? Cross References

#### **MISCELLANEOUS**

Verify and Rebuild RSC-INDEX Table Xrefs Rebuild Pick Indices for Table Xrefs Verify & Rebuild Screen Jump Xrefs

In addition, menu SRE01 provides access to the restore company control record and various progam and user log inquiries. These inquires are useful in determining which users are accessing programs, exiting or breaking out of them, etc.

| SCREEN MODS | 5 LONG | TEST | COMPANY | RESTORE COMPANY PROCESSING 04 May 05          |
|-------------|--------|------|---------|-----------------------------------------------|
| 3 BCP-TEST  | [6     |      |         | KAS                                           |
| SRE01       |        |      | ENTER S | ELECTION NUMBER: 11:41:14                     |
| HS          |        |      |         |                                               |
|             | FUNCTI | ON   | NMBR    | DESCRIPTION                                   |
|             |        |      | 0       | Select Printer                                |
|             |        |      | 1       | Restore Company Maintenance                   |
|             |        |      | 2       | Restore Company List                          |
|             |        |      | 3       | Restore Report                                |
|             |        |      | 4       | Batch Current Programs Update                 |
|             |        |      | 5       | Aborted Programs History Inquiry              |
|             |        |      | б       | Programs Aborted XREF Inquiry Program         |
|             |        |      | 7       | User Aborted XREF Inquiry Program             |
|             |        |      | 8       | Verify and Rebuild Aborted History Cross Ref. |
|             |        |      | 9       | Rebuild Recommendations                       |
|             |        |      | 10      | Program Abort History Purge                   |
|             |        |      | 11      | Program Log Inquiry Program                   |
|             |        |      | 12      | Program Log PGM XREF Inquiry Program          |
|             |        |      | 13      | Program Log User XREF Inquiry Program         |
|             |        |      | 14      | Verify and Rebuild Program Log Cross Ref.     |
|             |        |      | 15      | Background Table - Application Rebuild        |
|             |        |      |         |                                               |

## I. REPORT PROFILES

The main purpose of the Report Template is to provide the user with a measure of consistency with various reports on the system. This consistency is achieved by allowing the user to create and save profiles, which contain the input responses to the various prompts.

The data selections made are stored in a separate file, PROFILE-DETAIL. Users can then access these saved settings the next time they run the program or create a new profile by choosing CUSTOM – CREATE YOUR OWN PROFILE.

Profile names can be specified in the batch maintenance program, so that customized reports can easily be added to batch processing, and the same report can be added more than once with different profiles.

Two changes users will notice are 1) the first prompt may be one asking for a profile, 2) the prompts will only display one per line, so users may have to adjust to looking in a different place for a prompt and its data.

Once the prompts have been completed, you will be presented with several options:.

1. If the template is not flagged to stop at the change line, the program will begin execution after the last prompt is completed.

2. If the template is flagged to stop at the change line, the user will be given one more chance to void out or change data.

3. If a specific character is required for execution (typically a "Y"), the program will wait at the change line until that character is entered. If another character is entered, an error message will display.

4. If the template is flagged to allow saving of profiles, the user may enter "S" to save the profile, with a short name and description.

5. If the user is flagged as an administrative user, option "DEL" allowing the user to delete the profile will be displayed.

6. If output can be directed to your terminal screen, option T)erminal will be displayed and selecting it will execute the program with the results displaying on your screen.

7. If the resulting output can be exported, choosing E)xport will display prompts for the export configuration (fields to be exported), output file, and worksheet tab (if applicable). A default output file location can be stored in the user's logon record. The user can accept or change the export settings, and if accepted elect to store them with the profile.

# Realtime Software Corporation - System Administration & Reference Manual

| OE0 | 8F MODS LONG TEST COMPANY        |     | OPEN ORDERS REPORT           | 04 | May | 05 |
|-----|----------------------------------|-----|------------------------------|----|-----|----|
|     | ENTER PROFILE TO USE AG1         | D   | ESC - THIS IS A TEST         |    |     |    |
| 1.  | ENTER SELECTION                  | С   | 5 BY SITE BY SLMN-1 BY CUST# |    |     |    |
| 2.  | ENTER CATEGORY                   | ΙP  |                              |    |     |    |
| 3.  | ENTER SITE                       | I   |                              |    |     |    |
| 4.  | ENTER ITEM#                      | I   |                              |    |     |    |
| 5.  | ENTER DEPARTMENT                 | I   |                              |    |     |    |
| б.  | ENTER ORDER TYPE                 | I   |                              |    |     |    |
| 7.  | ENTER SALESMAN 1                 | I   |                              |    |     |    |
| 8.  | ENTER DATE RANGE                 | R D | 07/20/04 TO D                |    |     |    |
| 9.  | ENTER CUSTOMER#                  | ΙA  | DR                           |    |     |    |
| 10. | ENTER CUSTOMER CLASS             | I   |                              |    |     |    |
| 11. | ENTER PGC                        | I   |                              |    |     |    |
|     |                                  |     |                              |    |     |    |
|     | ENTER EXPORT CONFIGURATION NAM   | Е   | RT-DEF                       |    |     |    |
|     | ENTER FILE-NAME WITH EXTENSION   |     | ORDERS.XLS                   |    |     |    |
|     | ENTER SPREADSHEET TAB NAME       |     | TEST-A                       |    |     |    |
|     |                                  |     |                              |    |     |    |
| Sel | ect A)CCEPT, C)HANGE EXPORT DATA |     |                              |    |     |    |

Once the selection for prompt one (which has numerous valid options) is made, the other prompts will be displayed, and so on until all prompts have been answered. If available, help text will be displayed immediately following the prompt as seen below:

```
OE08F CW REALTIME SOFTWARE CORP OPEN ORDERS REPORT 06 Oct 04

ENTER PROFILE TO USE NO TEMPLATE PROFILE IN USE

1. ENTER SELECTION C 1 BY SITE BY ORDER#

2. ENTER CATEGORY I .....

NO ENTRY = ALL, 'NULL' = WITHOUT CATEGORY

Select #, S)AVE, DEL)ETE PROFILE, T)ERMINAL, E)XPORT, OR 'Y' TO EXECUTE ...
```

The program can handle various kinds of prompts including date/time, multi-value of entries to include/exclude, verified inputs, and choices from a list.

Dates will have the general options of:

| D - Specified date               | O - Offset from current date            |
|----------------------------------|-----------------------------------------|
| C - Current Date                 | S - Special Code – see table below      |
|                                  |                                         |
| CPSD - CURRENT PERIOD START DATE | 1PSD - 1 PERIOD AGO START DATE          |
| CPED - CURRENT PERIOD END DATE   | 2PSD - 2 PERIODS AGO START DATE         |
| NPSD - NEXT PERIOD START DATE    | (3-9)PSD - (3-9) PERIODS AGO START DATE |
| NPED - NEXT PERIOD END DATE      | EX: 6PSD - 6 PERIODS AGO START DATE     |
| EPSD - END PERIOD START DATE     |                                         |
| EPED - END PERIOD END DATE       |                                         |
| CYSD - CURRENT YEAR START DATE   | 1PED - 1 PERIOD AGO END DATE            |
| CYED - CURRENT YEAR END DATE     | 2PED - 2 PERIODS AGO END DATE           |
| NYSD – NEXT YEAR START DATE      | (3-9)PED - (3-9) PERIODS AGO END DATE   |
| NYED – NEXT YEAR END DATE        | EX: 7PED - 7 PERIODS AGO END DATE       |
| PYSD – PREVIOUS YEAR START DATE  |                                         |
| PYED - PREVIOUS YEAR END DATE    |                                         |
| EYSD – END YEAR START DATE       |                                         |
| EYED – END YEAR END DATE         |                                         |

In addition to making report data more consistent, the headings on the reports will now be slightly different. All template-able reports will now have two lines of "report header" type information. The first line will have the program, report, date and time similar to how it is now. The second line will have the account this report was created from as well as the logon ID and the User name and port information. Below is an example of the cash receipts register.

| CORP   | DAILY CASH REC | EIPTS H                              | REGISTER                              | 04:09:15                                                                          | 15 Jan 2002 PAGE 1                                                                                               |
|--------|----------------|--------------------------------------|---------------------------------------|-----------------------------------------------------------------------------------|----------------------------------------------------------------------------------------------------|
|        | DEPOSIT SLIP   |                                      | USER:                                 | AG ADRIANA USI                                                                    | NG THE ENTIRE FIELD                                                                                              |
|        |                |                                      |                                       |                                                                                   |                                                                                                    |
| AMOUNT | BC CUST #      | NAME                                 | /                                     | SOURCE                                                                            |                                                                                                    |
|        |                |                                      |                                       |                                                                                   |                                                                                                    |
|        | CORP           | CORP DAILY CASH REC:<br>DEPOSIT SLIP | CORP DAILY CASH RECEIPTS DEPOSIT SLIP | CORP DAILY CASH RECEIPTS REGISTER<br>DEPOSIT SLIP USER:<br>MOUNT BC CUST # NAME / | CORP DAILY CASH RECEIPTS REGISTER 04:09:15<br>DEPOSIT SLIP USER: AG ADRIANA USI<br>MOUNT BC CUST # NAME / SOURCE |

## J. MISCELLANEOUS

## MENU SCREEN PROCESSING

The menu screen program is the first program that you will enter when using the BCP software. Each user will see different choices depending on the password being used. The pass wording system allows items to easily be removed from menus. When you are at a menu screen you can do the following:

Logoff the system by entering OFF or EXIT

Go into another menu by entering the selection number on the screen

Go into more than one menu by entering the selection number(s) followed by commas: i.e. 5,3,3

Go directly to another menu by menu I.D.: SO/E

Go directly into a program (not another menu) by using a user defined screen jump such as "<u>CI</u>" to go into customer inquiry

Return to a previous menu by hitting the enter/return key

Go to TCL by entering <u>TCL</u>

Display program information by entering a "?"

| SCREEN MODS LONG TEST | COMPANY | RSC Management Control System 04 May 05 |
|-----------------------|---------|-----------------------------------------|
| 3 BCP-TEST6           |         |                                         |
| SSIS                  | ENTER S | SELECTION NUMBER: 12:01:41              |
| ASZ                   |         |                                         |
| FUNCTION              | NMBR    | DESCRIPTION                             |
|                       | 0       | Select Printer                          |
|                       | 1       | Data Retrieval                          |
|                       | 2       | Company Header / Utility Programs       |
|                       | 3       | Initialize Applications                 |
|                       |         |                                         |
|                       |         |                                         |
| Batch                 | 4       | Batch/Calendar Processing               |
| BCP                   | 5       | Business Control Programs               |
| MCS                   | 6       | Manufacturing Control System            |
|                       |         |                                         |
|                       | 7       | Additional Software Modules             |
| Restore               | 8       | Verify and Rebuild Data Files           |
|                       |         |                                         |
|                       |         |                                         |

Things to note about what is displayed on the menu:

The word SCREEN is in the upper left hand corner. That is the name of the menu screen program. All programs throughout the software contain the program name in the upper left hand corner.

The company code is next to the word screen: This may be OEC for Outdoor Equipment Company, etc. You can set up as many companies within one account as desired (although most users only have one).

The Company Name, the description of the menu, and the date also appear across the top.

On the second line you will see the port number and the account they are logged on to. The far-right side of the second line displays the logon id the user is logged on as. This can be useful if a terminal freezes, so that you know which port you are on. The account is helpful so you know whether you are in your live account or test account, and the logon provides information as to what features you have access to.

The menu name appears on the third line. SSYS, SO/E, etc. are common names. The time is displayed on the right side of the third line.

Current print queue assignment is displayed on the fourth line

There are programs on the system that allow users to build their own menus. This can be very helpful if you want to set up all of a specific users programs on one menu (for the service department as an example). Go to menu **SC/H** choice **#13** – Menu Screen Processing

| SCREEN MODS LONG TEST COMPANY | Company Header Maintenance 04 May 05          |
|-------------------------------|-----------------------------------------------|
| 3 BCP-TEST6                   | KAS                                           |
| SC/H ENTER S                  | ELECTION NUMBER: 12:44:18                     |
| AS2                           |                                               |
| FUNCTION NMBR                 | DESCRIPTION                                   |
| 0                             | Select Printer                                |
| 1                             | HDR / Utility Background Table Maintenance    |
| 2                             | HDR / Utility Background Table Lists          |
| 3                             | HDR / Utility Background Table Inquiries      |
|                               |                                               |
| 4                             | Background Table Maintenance                  |
| 5                             | Background Table Inquiry                      |
| 6                             | Background Table List                         |
| 7                             | Background Table Maintenance - by Application |
| 8                             | Background Table Inquiry - By Application     |
| 9                             | Background Table Lists - By Application       |
| 10                            | End of Day File Checker                       |
| 11                            | End of Month File Checker                     |
| 12                            | Miscellaneous File Checker                    |
| 13                            | Menu Screen Processing                        |
| 14                            | Selection Screen Lists                        |
| 15                            | File Layout Inquiry/Lists                     |
| 16                            | Clear Locks Program                           |

Enter the company code and screen name you want to maintain. If it already exist, prompts 1-3 will display data. If you are creating a new menu, you will need to complete these prompts before continuing. Return screen refers to the screen that will be displayed if the user does not enter a menu choice before hitting enter.

| SCREEN-MAINT          | SCREENS MAINTENANCE                             | 04 May 05 |
|-----------------------|-------------------------------------------------|-----------|
|                       |                                                 |           |
| COMPANY CODE          | COMPANY*MODS                                    |           |
| SCREEN NAME           | SKAS                                            |           |
| 1. SCREEN HEADING     | KAS TEST MENU                                   |           |
| 2. RETURN SCREEN      | SSYS                                            |           |
| 3. CONTROL RECORDS    |                                                 |           |
|                       |                                                 |           |
| ENTER LINE# TO CHG, * | TO VOID, D TO DELETE, RTN TO CONT, ^ TO POST: . |           |
|                       |                                                 |           |

The menu will be displayed with sequence numbers for maintenance of individual items. You can maintain individual items, delete items or the entire menu, and insert blank lines. In maintenance mode, once a sequence is selected, you will be prompted for type, control record, function description, description, program file and program name (as in screen jump maintenance above). Function description is normally just an additional descriptive field, but when used to call batch execution via B/C-PGM BCXX, it is specifying the batch record that will be run when the accompanying program is executed.

| SCREENS  | -MAINT KAS TEST MENU |              | AS TEST MENU           | 04 May 05               |
|----------|----------------------|--------------|------------------------|-------------------------|
| SEQ<br>0 | FUNCTION             | I NMBR       | DESCRIPTION            |                         |
| 1        |                      | 1.           | Vendor Return / Obsole | ete Inventory Report    |
| 2        | TEST                 | 2.           | FILE-SAVE              |                         |
| 3        |                      | 3.           | AP09A TEST             |                         |
| 4        |                      | 4.           | Customer Maintenance   |                         |
| 5        |                      |              |                        |                         |
| 6        |                      | 5.           | Customer Inquiry       |                         |
| 7        |                      | б.           | Vendor Inquiry         |                         |
| 8        | PAUL                 | 7.           | BATCH                  |                         |
| 9        | KAS1                 | 8.           | BATCH                  |                         |
| 10       |                      |              |                        |                         |
| 11       |                      |              |                        |                         |
| 12       |                      |              |                        |                         |
| 13       |                      |              |                        |                         |
| 14       |                      |              |                        |                         |
| 15       |                      |              |                        |                         |
| 16       |                      |              |                        |                         |
| 17       |                      |              |                        |                         |
|          |                      |              |                        |                         |
| ENTER:   | M=MAINTAIN, ?        | =TOGGLE FUNC | TION DETAIL, D=DELETE, | R=RESEQ, RTN TO POST: . |

There are also utility programs that allow menu screens to be printed out. When printing the menu screens you can print individual menus, selected menus, or all menus that exist below a certain menu. The system administrator should print these out to review.

The ability to create custom screen jumps such as: OE for Order Entry; QE for Quote Entry; II for Inventory Inquiry, etc. make the system very simple for the less sophisticated user. Many users only know how to navigate by the shortcuts and not the numbers. When you combine the screen jumps with the ability to make custom menus my users you can really simplify a lot of tasks for the user.

### **INPUT FIELDS**

There are various types of input fields throughout the system:

#### <u>DATE</u>

Date fields will prompt with a MM/DD/YY (or DD/MM/YY in the UK). At a date field you can enter 01/01/94 or you can enter 010194 (the system will figure out the slashes). You can also enter 0101 or 01/01 -- the system will use the current year as the year. It is a good habit to always use at least six digits when entering a date: 010195 instead of 0101. This way when you are near the end of year, dates for the wrong year won't get entered when a user types in 1231 or 0101.

#### <u>INPUT</u>

A regular input field will prompt with periods. You will see something like:

CUSTOMER NAME.....

A field that prompts with periods is a field that requires retyping. For example if you already have <u>Bob's Golf</u> as the name field and you want to make the field to say <u>Bob's Golf</u> <u>Course</u>, you must retype the entire field. On the other hand, if the field says <u>Bob's Golf Course</u> and you want it to say <u>Bob's Golf</u> you can simply enter <u>Bob's Golf</u> - when you hit return the "Course" will disappear.

#### <u>NUMBERS</u>

A field that prompts with NNNN.NN is a numeric field. This field will only allow a number up to 9,999.99 to be entered (or 999,999.99 if the field is NNNNNN.NN). The field will automatically figure out the decimal place. If you have a prompt of NNN.NN and you enter "30", the system will assume you are entering .30 (not 30 dollars). If you want to enter 30 dollars you can enter 30. or 30.0 or 30.00. If a field prompts with SNNNN.NN that means a negative value is allowed. The users must be careful with the decimal place. Most cost fields go to 5 digits so they will prompt as NNNNNNNNNNNNNNN - if you enter 5000, that means .05000 (or five cents - not fifty dollars).

#### TEXT INPUT

## TEXT INPUT cont.

| Control I | Go into insert mode  |
|-----------|----------------------|
| Control D | Delete character     |
| Control T | Tab to next word     |
| Control N | Clear to end of line |
| Control B | Blank next character |
| Control X | Restart Changes      |
| Escape D  | Delete a line        |
| Escape I  | Insert a line        |
| Escape P  | Page                 |
| Escape K  | Clear to end of text |
| Escape U  | Go up 1 line         |
| Escape !  | Add predefined Text  |
| ^         | Post Changes and end |

### WORD WRAP TEXT

- 1) There are various word wrap text boxes throughout the software. These fields work similar to a word processor. There are three modes for word wrap fields: insert, edit, and help. When you enter a word wrap text box, if the text block is blank, you start in insert mode. If the text block already contains text, you will start in edit mode. To go into insert mode (to start typing) you enter the letter "I". This will switch to insert mode. To get out of insert mode hit the escape key or hit the 'Enter' key while their cursor is on a blank line of text, and the text editor will be automatically be back in edit mode. To get help mode hit "H". Here are useful edit commands.
  - 0 Quit/Exit
  - 1 Bottom of Document
  - 2 Down One Line
  - 3 Page Down
  - 4 Left One Character (Backspace also works)
  - 6 Right One Character (Space bar also works)
  - 7 Top Of Document
  - 8 Up One Line
  - 9 Page Up
  - . Forward a word
  - Back a word
  - C Change Letter Case
  - D Delete a Character
  - E End of Line
  - I Insert Mode
  - K Delete a Line
  - P Predefined Text
  - Q Quit/Exit
  - R Replace a Word
  - S Exit/Save
  - T Toggle Letters
  - U Undelete
  - W Delete a Word
  - X Exit Without Save
  - Z Zap/Delete All Text

## SPECIAL CHARACTERS

There are various special characters that are used by the BCP software. These characters are as follows:

"\*" The asterisk (a.k.a. 'star' or 'snowball') is used as the standard void character. At any point in any transaction you can void what you have done by entering an " $\underline{*}$ " and hitting return. In some cases more than one " $\underline{*}$ " will be required.

"^" The up arrow (or carat) is used as a posting character. This field is required to post various transactions throughout the system. This character is also used to skip past unnecessary fields (for example when setting up a new customer).

"\_" The underscore (this is a shift dash) is used to null or clear out a field. If you have data in a field and want to remove it you enter an "\_". Don't enter spaces to clear out a field -- because the field will then have spaces in it instead of nothing.

### Esc - escape key

The escape key is used in certain programs to "hot key" to various inquiry programs. For example a user who is in the middle of Order Entry can suspend the order and go into customer inquiry, inventory inquiry, etc. by hitting the escape key twice.

\*Note, many users set up function keys for these characters to make it easier to enter.

### PREDEFINED TEXT

A predefined block of text can be any block of text that you want to use on a regular basis. The text can be stored as a predefined block with a code referencing it. The block can be inserted into any text field simply by typing a "P" while in edit mode and entering the reference code. In addition to saving several keystrokes, the use of pre-defined text blocks ensures consistency.

To maintain a block of pre-fined text, go to menu SC/H choice #1 and choose "Predefined Text Table" from the list displayed.

| BG02  | IL THE TURF COMPANY HDR BACKGROUND TABLES MAINTENANCE 04 May 05    |
|-------|--------------------------------------------------------------------|
|       | Display of the BACKGROUND-TABLES table, by DESCRIPTION             |
| SQ    | Table Description                                                  |
| 1     | ADJUST COLOR SETTINGS                                              |
| 2     | COMPANY CONTROL RECORD - HDR                                       |
| 3     | FORMS CONTROL TABLE                                                |
| 4     | FORMS NOTES TABLE                                                  |
| 5     | LOGON MAINTENANCE                                                  |
| 6     | PREDEFINED TEXT TABLE                                              |
| 7     | PRINT QUEUE TABLE                                                  |
| 8     | SCREEN JUMPS FILE                                                  |
| 9     | TEMPLATE MAINTENANCE TABLE                                         |
|       |                                                                    |
|       |                                                                    |
|       |                                                                    |
| (C)H2 | ANGE, (P)AGE, (B)ACK, (I)NDEX, (T)OGGLE, (R)ETURN, * TO VOID, SEQ# |
|       |                                                                    |

Type the code for the predefined block you want to maintain and Enter.

| PT01 IL THE TURF COMPANY          |             | PREDEFINED | TEXT | MAINTENANCE | 04 | May | 05 |
|-----------------------------------|-------------|------------|------|-------------|----|-----|----|
| ENTER TEXT CODE CA                | DESCRIPTION |            |      |             |    |     |    |
| (ENTER CODE OR)<br>(? FOR LOOKUP) |             |            |      |             |    |     |    |

If you entered an existing code, the text block will be displayed. Use the options presented on the change line to make the changes you desire. You can use the word wrap input commands discussed in the previous section to edit the text.

| PT01 IL THE TURF COMPANY                             | PREDEFINED TEXT MAINTENANCE 04 May                                                          |
|------------------------------------------------------|---------------------------------------------------------------------------------------------|
| ENTER TEXT CODE CA                                   | DESCRIPTION CREDIT-APPLIED-TO-INVOICE                                                       |
| (ENTER CODE OR)<br>(? FOR LOOKUP)                    | ***** PLEASE NOTE ******<br>THIS CREDIT MEMO HAS BEEN<br>APPLIED TO INVOICE#                |
|                                                      | PLEASE DO NOT USE<br>WITH YOUR NEXT PAYMENT<br>TO ILLINOIS LAWN EQUIPMENT.<br>* THANK YOU * |
|                                                      |                                                                                             |
| ENTER I)NDEX, N)EXT CODE<br>ENTER (PA)GE TEXT, C)HAN | , P)REVIOUS CODE, OR<br>GE TEXT, * - EXIT, D)ELETE, (RTN) OR ^ TO POST                      |
To insert your predefined text block into a text field, simply type the letter "P" and Enter. At the prompt, type the desired code and Enter.

| OE03A IL THE TURF COMPANY                                                                                                    | ORDER ENTRY                                                                                                    | 04 May 05                                                   |
|----------------------------------------------------------------------------------------------------|----------------------------------------------------------------------------------------------------|-------------------------------------------------------------|
| CUST# 01043*001 *                                                                                                    | * ORDER NO. 407953                                                                                                    |                                                             |
| NAME ABBOTT LABORATORIES *2C<br>ADDR 1<br>ADDR 2 P. O. BOX 177<br>CITY NORTH CHICAGO<br>ST/CNTY IL<br>ZIP/PST 60064                                                                          | 1. CUSTOMER MUST PH<br>2. S<br>3. H T<br>4. I O<br>5. P<br>6.                                                                                      | ROVIDE                                                      |
| COUNTRY<br>8. ORDER DATE 05/04/05<br>9. SINGLE/MULTIPLE SHIP DATES (S/M) S<br>10. SHIP DATE 05/04/05 CANCEL<br>11. CUST P.O. PO REQUIRED<br>12. ORDERED BY<br>13. SPECIAL INSTRUCTIONS<br>CA | 7.<br>14. ORDER TYPE P<br>15. SHIP VIA UPS DELIV<br>16. FOB<br>17. SLMN1 9 SLMN2<br>18. TERMS A NO \$ TI<br>19. AR-CUST#<br>21. INTERNAL NOTES 22. | JERY<br>SLMN2 % 00<br>ICKET<br>20. STATUS<br>. FREE FREIGHT |
| Text Window Edit                                                                                                    | NSERTED                                                                                                    |                                                             |

You can then further edit the inserted text if desired. Then hit escape and "S" to save your changes and continue processing the document.

| OE03A IL THE TURF COMPANY             | ORDER ENTRY                 | 04 May 05 |
|---------------------------------------|-----------------------------|-----------|
| CUST# 01043*001 **                    | ORDER NO. 407953            |           |
| NAME ABBOTT LABORATORIES *2C          | 1. CUSTOMER MUST PROVIDE    |           |
| ADDR 1                                | 2. S                        |           |
| ADDR 2 P. O. BOX 177                  | 3. Н Т                      |           |
| CITY NORTH CHICAGO                    | 4. I O                      |           |
| ST/CNTY IL                            | 5. P                        |           |
| ZIP/PST 60064                         | 6.                          |           |
| COUNTRY                               | 7.                          |           |
| 8. ORDER DATE 05/04/05                | 14. ORDER TYPE P            |           |
| 9. SINGLE/MULTIPLE SHIP DATES (S/M) S | 15. SHIP VIA UPS DELIVERY   |           |
| 10. SHIP DATE 05/04/05 CANCEL         | 16. FOB                     |           |
| 11. CUST P.O. PO REQUIRED             | 17. SLMN1 9 SLMN2 SLMN      | 2 % 00    |
| 12. ORDERED BY                        | 18. TERMS A NO \$ TICKET    |           |
| 13. SPECIAL INSTRUCTIONS              | 19. AR-CUST# 20. S          | TATUS     |
| ***** PLEASE NOTE                     | 21. INTERNAL NOTES 22. FREE | FREIGHT   |
| *****THIS CREDIT MEMO HAS             |                             |           |
| BEEN APPLIED TO INVOICE#              |                             |           |
|                                       |                             |           |
| Text Window Edit                      |                             |           |

## **FORMS NOTES**

You can also choose to have a block of predefined text printed automatically every time a form is printed. This feature is available for various forms on a by-form basis – that is, each form can have its own block of text.

To maintain the notes for a form, go to menu SC/H choice #1 and choose "Forms Notes Table" from the list displayed.

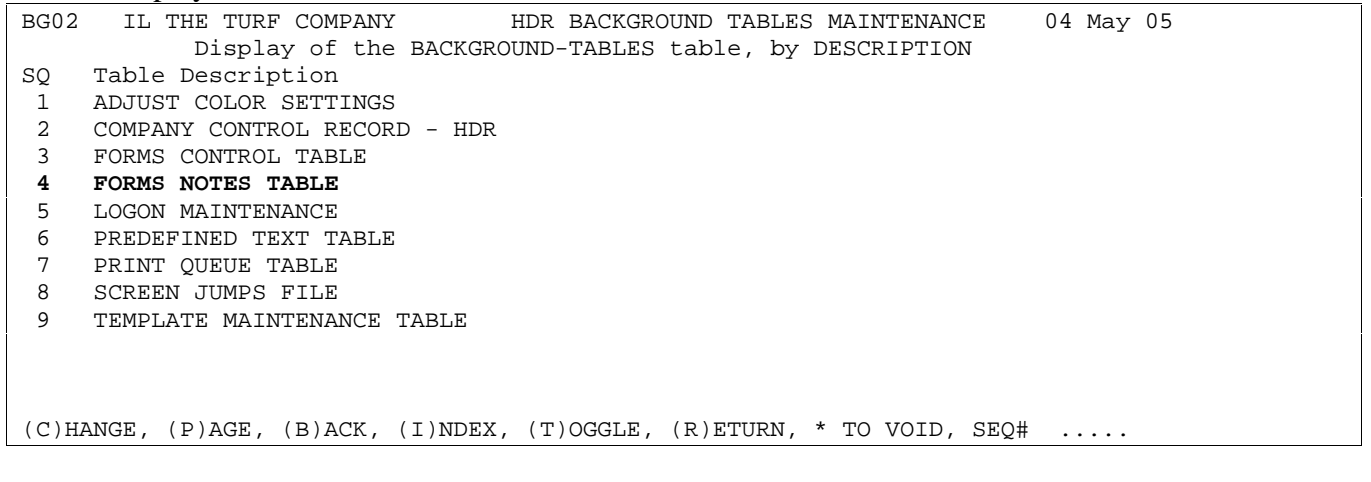

#### Select the form you wish to maintain notes for from the displayed list.

| FN01  | IL THE TURF COMPANY            | FORM        | NOTES  | MAINTENANCE |
|-------|--------------------------------|-------------|--------|-------------|
|       |                                |             |        |             |
|       |                                |             |        |             |
| 1.    | INVOICE NOTES                  |             |        |             |
| 2.    | PICK TICKET NOTES              |             |        |             |
| 3.    | CREDIT MEMO NOTES              |             |        |             |
| 4.    | ORDER ACKNOWLEDGEMENT NOTES    |             |        |             |
| 5.    | PURCHASE ORDER NOTES           |             |        |             |
| б.    | UNKNOWN NOTES                  |             |        |             |
| 7.    | A/R STATEMENT NOTES            |             |        |             |
| 8.    | A/P CHECK NOTES                |             |        |             |
| 9.    | QUOTE ACKNOWLEDGEMENT NOTES    |             |        |             |
|       |                                |             |        |             |
|       |                                |             |        |             |
| ENTER | R LINE TO CHANGE, * TO VOID, ^ | OR RTN TO H | POST ! | 5           |

The text input box and any existing contents will be displayed. You can use the word wrap input commands discussed in the previous section to edit and save the text.

| FN01                                         | IL THE TURF COMPANY                                                                                                    | FORM NOTES MAINTENANCE                                                                                                    |  |
|----------------------------------------------|----------------------------------------------------------------------------------------------------|----------------------------------------------------------------------------------------------------|--|
| 1.<br>2.<br>3.<br>4.<br>5.<br>6.<br>7.<br>8. | INVOICE NOTES<br>PICK TICKET NOTES<br>CREDIT MEMO NOTES<br>ORDER ACKNOWLEDGEMENT NOTE<br>PURCHASE ORDER NOTES<br>UNKNOWN NOTES<br>A/R STATEMENT NOTES<br>A/P CHECK NOTES | 5                                                                                                    |  |
| 9.<br>PUR                                    | CHASE ORDER NOTES                                                                                                    | 5                                                                                                    |  |
| PUR<br>VEN<br>REQ<br>OTH<br>PAI              | CHASE ORDER PRICE REFLECTS<br>DOR. IF PRICE IS DIFFERENT<br>JIRED WITHIN 24 HOURS FOR P<br>ERWISE OUR PURCHASE ORDER P<br>D ON YOUR INVOICE.                             | RECEIVED PRICING TO DATE FROM<br>NOTIFICATION IN WRITING IS<br>URCHASE ORDER CORRECTION.<br>RICE WILL BE PURCHASE PRICE<br>Edit |  |
| ENTE                                         | R LINE TO CHANGE, * TO VOID                                                                                                    | , ^ OR RTN TO POST 5                                                                                                    |  |

#### **PRINT QUEUES**

You can manage how your printers will handle output by setting up print queues. The same printer can have multiple queues directed to it, each telling it how to output the job. The underlying forms queues must have already been defined in your AIX or Linux operating system.

To maintain a print queue, go to menu SC/H choice #1 and choose "Print Queue Table" from the list displayed.

| BG02  | IL THE TURF COMPANY HDR BACKGROUND TABLES MAINTENANCE 04 May 05    |
|-------|--------------------------------------------------------------------|
|       | Display of the BACKGROUND-TABLES table, by DESCRIPTION             |
| SQ    | Table Description                                                  |
| 1     | ADJUST COLOR SETTINGS                                              |
| 2     | COMPANY CONTROL RECORD - HDR                                       |
| 3     | FORMS CONTROL TABLE                                                |
| 4     | FORMS NOTES TABLE                                                  |
| 5     | LOGON MAINTENANCE                                                  |
| б     | PREDEFINED TEXT TABLE                                              |
| 7     | PRINT QUEUE TABLE                                                  |
| 8     | SCREEN JUMPS FILE                                                  |
| 9     | TEMPLATE MAINTENANCE TABLE                                         |
|       |                                                                    |
|       |                                                                    |
|       |                                                                    |
| (C)HA | ANGE, (P)AGE, (B)ACK, (I)NDEX, (T)OGGLE, (R)ETURN, * TO VOID, SEO# |

#### Enter the queue you wish to maintain or select it from the list displayed

| QT01 IL THE TURF COMPANY                                                                                 | QUEUE TABLE MAINTENANCE 04 May 05           |
|----------------------------------------------------------------------------------------------------|---------------------------------------------|
| QUEUE FO                                                                                                 | (ENTER QUEUE OR ? FOR LOOKUP)               |
| 1. NAMEHP 1322. PRINT MODE (H,I,M,O,P,S,T)3. PICK FORM QUEUE4. NUMBER IF COPIES5. ENTER QUEUE TYPE       | LANDSCAPE<br>P                              |
| ENTER A COMBINATION OF THE FOLLC<br>H)OLD, P)RINT, S)UPPRESS PRINTER<br>SEND TO T)APE, M)ESSAGE SUPPRESS | WING CHOICES:<br>OUTPUT, I)MMEDIATE, O)PEN, |
| SOME COMBINATIONS ARE: HS, IP, I<br>HSIMO, HP, HO, HI, HPI,                                              | T, IPM, IPT, HSO, HST, HMO,                 |
| ENTER #, * TO VOID, D)ELETE, I)NDEX                                                                      | , N)EXT, P)REVIOUS, ^ OR RTN TO POST 2      |

Name – user-defined, make it something easily identifiable Print Mode – may be combined as HS or HSO – see above screen Form Queue – the number of the D3 form queue that is being used Number of Copies – enter how many copies to output Queue Type – choices are (A)ctivefax, (V)sifax, (W)indows, or (R)egular The screen for an Activefax print queue is shown below. Note the type is PO for print/open – telling the queue to open the designated software file. The queue-type is "A"-activefax which in turn displays additional prompts. The most common format is "O" –overlay which takes the data output and overlays onto a user-defined template, such as a blank invoice or statement form. Since this is an "E"-email format, you are prompted to choose either pdf or tif format for the output. In addition to inserting the output into an email message, the user-defined default email signature will also be added. In this case the default signature, explains how to open the attached document. Similar choices are available for F-fax formats.

OT01 IL THE TURF COMPANY OUEUE TABLE MAINTENANCE 04 May 05 QUEUE AE (ENTER QUEUE OR ? FOR LOOKUP) 1. NAME ACTIVEFAX EMAIL 2. PRINT MODE (H,I,M,O,P,S,T) PO 3. PICK FORM QUEUE F11 1 4. NUMBER IF COPIES 

 4. NUMBER IF COPIES

 5. ENTER OUEUE TYPE

 A

 ENTER FORMAT R)EDIRECT, O)VERLAY, P)ASSTHROUGH, E)MAIL, OR F)AX E ENTER DEFAULT FORMAT PDF (tif or pdf) PERSONAL EMAIL QUEUE Y/N/S N DEFAULT EMAIL SIGNATURE Please note: This Email contains information requested by you from: Realtime Software Corporation. < It is provided in Adobe Acrobat Format (\*.pdf) / It requires the ENTER #, \* TO VOID, D)ELETE, I)NDEX, N)EXT, P)REVIOUS, ^ OR RTN TO POST

#### **FORMS CONTROL**

In addition to managing how your print queues operate, you can also set up default print queues for an individual program's output and for program/login or program/port combinations.

To maintain the default print queue for a program, go to menu SC/H choice #1 and choose "Forms Control Table" from the list displayed.

| BG02  | IL THE TURF COMPANY HDR BACKGROUND TABLES MAINTENANCE 04 May 05    |
|-------|--------------------------------------------------------------------|
|       | Display of the BACKGROUND-TABLES table, by DESCRIPTION             |
| SQ    | Table Description                                                  |
| 1     | ADJUST COLOR SETTINGS                                              |
| 2     | COMPANY CONTROL RECORD - HDR                                       |
| 3     | FORMS CONTROL TABLE                                                |
| 4     | FORMS NOTES TABLE                                                  |
| 5     | LOGON MAINTENANCE                                                  |
| 6     | PREDEFINED TEXT TABLE                                              |
| 7     | PRINT QUEUE TABLE                                                  |
| 8     | SCREEN JUMPS FILE                                                  |
| 9     | TEMPLATE MAINTENANCE TABLE                                         |
|       |                                                                    |
|       |                                                                    |
|       |                                                                    |
| (C)H2 | ANGE, (P)AGE, (B)ACK, (I)NDEX, (T)OGGLE, (R)ETURN, * TO VOID, SEQ# |

Enter the program you wish to maintain a default queue for or select it from the list displayed. In the example below, we are looking at the forms control entry for PO07A – print purchase orders. All logins/ports are set to default to the "AE" print queue, however, all logins/ports may also override this setting at the time of printing.

| FC01 IL THE TURF                                                                 | COMPANY                             | FORM CONTROL                          | MAINTENANCE 04      | May 05 |
|----------------------------------------------------------------------------------|-------------------------------------|---------------------------------------|---------------------|--------|
| PROGRAM ID: PO07A                                                                |                                     | PRINT PURCHASE                        | ORDERS              |        |
|                                                                                  | LOGIN / PORT                        | PRINT QUEUE                           | OVERRIDE            |        |
| <ol> <li>DEFAULT:</li> <li>PORT EXCEPTIONS:</li> <li>LOGIN EXCEPTIONS</li> </ol> | ALL :                               | AE                                    | Y                   |        |
| PORT PRI                                                                         | NT QUEUE                            | OVR LOGIN                             | PRINT QUEUE         | OVR    |
|                                                                                  |                                     |                                       |                     |        |
| ENTER I)NDEX, N)EXT<br>ENTER # TO CHANGE/A                                       | PROGRAM, P)REVI<br>DD, S2-SCREEN# 2 | OUS PROGRAM OR,<br>, D)ELETE, (PA)GE, | * TO VOID OR ^ TO C | CONT   |

S2 will display the second screen of data for this forms control entry. Here the choice of printers and other output characteristics can be further limited, to ensure that output meets your firm's standard specifications.

| FC01 IL THE TURF COMPANY                                                                                                    | FORM CONTROL MAINTENANCE | 04 May 05 |
|----------------------------------------------------------------------------------------------------|--------------------------|-----------|
| PROGRAM ID: PO07A                                                                                                    |                          |           |
| 1. ALLOWED PRINTERS                                                                                                    |                          |           |
| 2. DISALLOWED PRINTERS                                                                                                    |                          |           |
| <ul> <li>3. DEFAULT FAX QUEUE AF</li> <li>4. FAX TIFF FILE po.cov</li> <li>5. COVER SHEET ALLOWED? Y</li> <li>6. DEFAULT COVER SHEET Modern.cov</li> <li>7. IS PROGRAM FAXABLE? Y</li> <li>8. DEFAULT EMAIL QUEUE AE</li> </ul> | ACTIVEFAX FAX            |           |
| ENTER # TO CHANGE/ADD, * TO VOID, S1 OR F                                                                                                    | TN TO CONTINUE           |           |

## TEMPLATES

The Template module allows users to control what happens at each input prompt throughout many of the programs in the software. The template allows users to do the following types of things in data entry programs:

- a. pre-load values into different fields
- b. flag fields so that users are required to fill in certain data fields
- c. flag fields so that users can't maintain fields, thereby allowing for field level security
- d. determine whether users can add, change, or delete records
- e. determine which fields are bypassed when creating new transactions. Fields that are never used can be bypassed to speed up the entry of transactions.

The template system provides for a hierarchy of control in each program that utilizes the template.

To maintain the template for a program, go to menu SC/H choice #1 and choose "Template Maintenance Table" from the list displayed.

| BG02  | IL THE TURF COMPANY HDR BACKGROUND TABLES MAINTENANCE 04 May 05    |
|-------|--------------------------------------------------------------------|
|       | Display of the BACKGROUND-TABLES table, by DESCRIPTION             |
| SQ    | Table Description                                                  |
| 1     | ADJUST COLOR SETTINGS                                              |
| 2     | COMPANY CONTROL RECORD - HDR                                       |
| 3     | FORMS CONTROL TABLE                                                |
| 4     | FORMS NOTES TABLE                                                  |
| 5     | LOGON MAINTENANCE                                                  |
| 6     | PREDEFINED TEXT TABLE                                              |
| 7     | PRINT QUEUE TABLE                                                  |
| 8     | SCREEN JUMPS FILE                                                  |
| 9     | TEMPLATE MAINTENANCE TABLE                                         |
|       |                                                                    |
|       |                                                                    |
|       |                                                                    |
| (C)HA | ANGE, (P)AGE, (B)ACK, (I)NDEX, (T)OGGLE, (R)ETURN, * TO VOID, SEQ# |

Enter the program you wish to maintain a default template for or select it from the list displayed (in this example OEH – Order Entry Header). You can also designate different templates for different users or login groups by adding their logon or group to the program code (e.g. OEH\*KAS). The template settings would then only apply to that logon or group.

| TP01 IL THE TURF COMPANY                                                                                                    | TEMPLATE TABLE MAINTENANCE 04 May 05       |
|----------------------------------------------------------------------------------------------------|--------------------------------------------|
| TEMPLATE ID OEH LOGON                                                                                                    |                                            |
| <ol> <li>DESCRIPTION</li> <li>ADD RECORDS (Y/N)</li> <li>CHANGE RECORDS (Y/N)</li> <li>BYPASS TEMPLATE (Y/N)</li> <li>INVALID CHANGE LINE OPTIONS</li> </ol> | ORDER ENTRY HEADER<br>Y<br>Y               |
| 6. LOAD LOGON DATA (Y/N)                                                                                                    | Y                                          |
| ENTER #, D)ELETE, I)NDX, N)XT, P                                                                                                    | )REV, S2, *-VOID, ^ TO POST OR RTN TO CONT |

System Admin. & Ref. Manual - v2.0a

## Realtime Software Corporation - System Administration & Reference Manual

Screen 2 (S2) of the template record displays the varying fields that may be controlled via the template. Here you can choose to pre-load data, whether or not to stop at a prompt, allow changes to the data, or require that data be entered. Fields with "FLO" displayed to the right are required by the data file's layout.

| TP01 IL THE TURF COMPANY                   | TEMPLATE         | TABLE MAINTEN | ANCE 0 | 4 May | 05  |
|--------------------------------------------|------------------|---------------|--------|-------|-----|
| TEMPLATE ID OEH LOGON                      |                  |               |        |       |     |
|                                            |                  | STOP AT       | CHANGE | ENTRY |     |
| SEQ ATB FIELD DESCRIPTION                  | DATA TO PRE-LOAD | PROMPT        | DATA   | REQ'D |     |
|                                            |                  |               |        |       |     |
|                                            |                  |               |        |       |     |
|                                            |                  |               |        |       |     |
| 001 009 Customer Number                    |                  |               |        |       | FLO |
| 002 011 Customer Purchase Orde             |                  | Y             | Y      | Y     |     |
| 003 012 Order Date                         | C SYS DATE + 0   | N             | N      | Y     | FLO |
| 004 013 To-Be-Shipped Date                 | C SYS DATE + 0   | N             | Y      | Y     | FLO |
| 005 014 Ship Via                           |                  | Y             | Y      | Y     |     |
| 006 015 Customer Terms Code                |                  | N             | Y      |       |     |
| 007 018 Order Discount                     |                  | N             | Y      |       |     |
| 008 020 Order Taxable Amount               |                  | N             | Y      |       |     |
| 009 022 Freight                            |                  | N             | Y      |       |     |
| 010 023 Miscellaneous                      |                  | N             | N      |       |     |
| 011 026 Salesman 1                         |                  | N             | Y      |       |     |
| 012 027 Salesman 2                         |                  | Y             | Y      |       |     |
| FNTTER SEA DIACE SI AR RTN FOR DREW SCREEN |                  |               |        |       |     |
| LATER DEC, FIRSE, ST OR RIN FO.            |                  |               | • • •  |       |     |

# **EXPORT CONFIGURATION SETTINGS**

Several programs have the capability to export data directly to external files, such as Excel worksheets. You can specify which dictionary words (formatted data fields), are included in these exports.

To maintain the template for a program, go to menu SC/H choice #1 and choose "Export Configuration Settings" from the list displayed.

| BG02                                                                   | IL THE TURF COMPANY HDR BACKGROUND TABLES MAINTENANCE 04 May 05 |  |  |  |
|------------------------------------------------------------------------|-----------------------------------------------------------------|--|--|--|
|                                                                        | Display of the BACKGROUND-TABLES table, by DESCRIPTION          |  |  |  |
| SQ                                                                     | Table Description                                               |  |  |  |
| 1                                                                      | ADJUST COLOR SETTINGS                                           |  |  |  |
| 2                                                                      | COMPANY CONTROL RECORD - HDR                                    |  |  |  |
| 3                                                                      | EXPORT CONFIGURATION SETTINGS                                   |  |  |  |
| 4                                                                      | FORMS CONTROL TABLE                                             |  |  |  |
| 5                                                                      | FORMS NOTES TABLE                                               |  |  |  |
| 6                                                                      | LOGON MAINTENANCE                                               |  |  |  |
| 7                                                                      | PREDEFINED TEXT TABLE                                           |  |  |  |
| 8                                                                      | PRINT QUEUE TABLE                                               |  |  |  |
| 9                                                                      | REPORT TEMPLATE FILE                                            |  |  |  |
| 10                                                                     | SCREEN JUMPS FILE                                               |  |  |  |
| 11                                                                     | TEMPLATE MAINTENANCE TABLE                                      |  |  |  |
|                                                                        |                                                                 |  |  |  |
|                                                                        |                                                                 |  |  |  |
|                                                                        |                                                                 |  |  |  |
| (C)HANGE, (P)AGE, (B)ACK, (I)NDEX, (T)OGGLE, (R)ETURN, * TO VOID, SEQ# |                                                                 |  |  |  |
| END OF SEARCH INDEX                                                    |                                                                 |  |  |  |
|                                                                        |                                                                 |  |  |  |

Select the program you wish to maintain Export Configuration Settings for from the list displayed.

| EP01                                                                     | IL THE TURF COMPA | NY EXPORT CONFIGURATION MAINT MAINTENA 04 May 05 |  |  |  |
|--------------------------------------------------------------------------|-------------------|--------------------------------------------------|--|--|--|
|                                                                          | Display of t      | he DICT-HDR table, by Export Profile             |  |  |  |
| SQ                                                                       | Export Program    | Description                                      |  |  |  |
| 1                                                                        | AP12B             | ACCTS PAYABLE TRIAL BALANCE REPORT               |  |  |  |
| 2                                                                        | AR09B             | CUSTOMER AGED-TRIAL BALANCE REPORT               |  |  |  |
| 3                                                                        | BL10A             | A/R INVOICE/HISTORY REPORTS                      |  |  |  |
| 4                                                                        | CM01X             | CUSTOMER INFORMATION EXPORT                      |  |  |  |
| 5                                                                        | CRS-EXPORT        |                                                  |  |  |  |
| 6                                                                        | EP01L             | EXPORT CONFIGURATION LISTING                     |  |  |  |
| 7                                                                        | FX09              | FAX/EMAIL REPORT                                 |  |  |  |
| 8                                                                        | GL01X             | CHART OF ACCOUNTS EXPORT                         |  |  |  |
| 9                                                                        | IN05E             | PRICE AND VALUATION REPORTS                      |  |  |  |
| 10                                                                       | IN11C             | MISSING INVENTORY TAG REPORT                     |  |  |  |
| 11                                                                       | IN11D             | PHYS INVENTORY SHRINKAGE REPORTS                 |  |  |  |
| 12                                                                       | IN11H             | SERIAL NUMBER VARIANCE REPORT                    |  |  |  |
| 13                                                                       | IN110             | INVENTORY TAGS ENTERED REPORT                    |  |  |  |
| 14                                                                       | OE08F             | OPEN ORDERS REPORT                               |  |  |  |
| 15                                                                       | P003J             | OPEN PURCHASE ORDERS REPORT                      |  |  |  |
| 16                                                                       | VM01X             | VENDOR INFORMATION EXPORT                        |  |  |  |
|                                                                          |                   |                                                  |  |  |  |
|                                                                          |                   |                                                  |  |  |  |
| (C)HANGE, (P)AGE, (B)ACK, (I)NDEX, (T)OGGLE, (R)ETURN, * TO VOID, SEQ# 4 |                   |                                                  |  |  |  |
| END OF SEARCH INDEX                                                      |                   |                                                  |  |  |  |

| Enter the configuration you wish to maintain (fookup of existing configurations is available). |  |  |  |  |
|------------------------------------------------------------------------------------------------|--|--|--|--|
| EP01 IL THE TURF COMPANY EXPORT CONFIGURATION MAINT MAINTENA 04 May 05                         |  |  |  |  |
| EXPORT CONFIGURATION TEST CM01X                                                                |  |  |  |  |
| CUSTOMER INFORMATION EXPORT                                                                    |  |  |  |  |
| 1. DESCRIPTION ADRI TEST                                                                       |  |  |  |  |
| 2. EXPORT FIELDS SEO DICT                                                                      |  |  |  |  |
|                                                                                                |  |  |  |  |
| SEQ DICTIONARY SEQ DICTIONARY                                                                  |  |  |  |  |
| 001 CUST# 035 NUMBER-OPEN-ORDERS                                                               |  |  |  |  |
| 002 NAME 045 OPEN-A/R-BAL                                                                      |  |  |  |  |
| 005 SIMN 050 YTD-SALES-AMT                                                                     |  |  |  |  |
|                                                                                                |  |  |  |  |
|                                                                                                |  |  |  |  |
|                                                                                                |  |  |  |  |
| 010 ADDRESS                                                                                    |  |  |  |  |
| 012 ADDRESSI                                                                                   |  |  |  |  |
| 013 CITY                                                                                       |  |  |  |  |
| 014 STATE                                                                                      |  |  |  |  |
| 015 ZIP-CODE                                                                                   |  |  |  |  |
| 020 CLASS-CODE                                                                                 |  |  |  |  |
| 025 SHIP-VIA                                                                                   |  |  |  |  |
|                                                                                                |  |  |  |  |
|                                                                                                |  |  |  |  |
| Select #, P)AGE, B)ACK, IND(X, F)WD, R)EV, *=VOID, Enter or ^=Post .                           |  |  |  |  |

Enter the configuration you wish to maintain (?-lookup of existing configurations is available).

Enter the sequence number to maintain. You can add fields in between existing fields by entering a number in between the existing sequence numbers. When prompted for a "DICT" (dictionary), you can enter a "?" to see a display of available dictionaries.

| EP01  | IL THE TURF COM | PANY  |      | EXPORT CONFIGURATION MAINT MAINTENA 04 May 05 |
|-------|-----------------|-------|------|-----------------------------------------------|
| EXPOR | CONFIGURATION   | TEST  |      | CM01X                                         |
| 1. D  | ESCRIPTION      | ADRI  | TEST | CUSTOMER INFORMATION EXPORT                   |
| 2. E. | APORI FIELDS SE | Q 007 | DICI |                                               |
| SEQ   | DICTIONARY      |       |      | SEQ DICTIONARY                                |
| 001   | CUST#           |       |      | 035 NUMBER-OPEN-ORDERS                        |
| 002   | NAME            |       |      | 045 OPEN-A/R-BAL                              |
| 005   | SLMN            |       |      | 050 YTD-SALES-AMT                             |
| 006   | TELEPHONE       |       |      | 055 YTD-DAYS-TO-PAY                           |
| 009   | ATTN            |       |      |                                               |
| 010   | ADDRESS         |       |      |                                               |
| 012   | ADDRESS1        |       |      |                                               |
| 013   | CITY            |       |      |                                               |
| 014   | STATE           |       |      |                                               |
| 015   | ZIP-CODE        |       |      |                                               |
| 020   | CLASS-CODE      |       |      |                                               |
| 025   | SHIP-VIA        |       |      |                                               |
| 030   | SOURCE-OF-LEAD  |       |      |                                               |

Once changes are complete, the settings can be saved for use when running the program using the export option. The same program can have several configurations, depending on the data fields needed in the output for the desired use.

# CLEAR LOCKS PROGRAM

There were a couple places in this document that referred to record locks and hung sessions. As System Administrator you get the fun of cleaning up all sorts of messes. There is a very handy program on the system to handle the most common headache cause. When the system encounters a record lock it does one of two things, it sits and waits for the lock to clear (with a pleasant beep to remind the user it's waiting), or it gives the user an error message and leaves the program. Not all record locks are in places where it's easy to exit the program. In these cases, the user has no option but to wait.

What happens if they are waiting on something that is never going to clear? Eventually you will get a frustration call. Depending on the source of the problem, you have a few choices; call Realtime Tech Support is always an option.

With a few simple inquiries, this can possibly be taken care of in no time.

1. What port is beeping? If the user isn't sure, use the List Locks option and the List User option from the Utility program to find out which port you want to look at.

- 2. Is there really a record lock?
- 3. Is the lock on a regular record, or a "control" type record?

Control records are what keeps the system from running two or more registers or system programs from running at the same time. Similar to the Batch is Already running error discussed in the Batch Section. There are a number of different control records in use by the system, each with it's own way of setting, clearing and using the flag.

Go into the Clear-Locks program by going to the **SC/H** menu and picking choice **16**, "Clear Locks Program". You will see the following screen.

RE01F CW REALTIME SOFTWARE CORP CLEAR PROGRAM LOCKS UTILITY 07 Oct 04 ENTER A 'Y' FOR LOCKS TO BE CLEARED OR '@' TO CLEAR ALL LOCKS LOCK SET BY PORT/RECORD 1. INVENTORY ADJUSTMENTS IN PROGRESS 2. INVENTORY ADJUSTMENTS REGISTER 3. INVOICE REGISTER BEING RUN 3 4. P/O'S ARE BEING ENTERED 5. P/O'S ARE BEING ADJUSTED 6. P/O RECEIPTS ENTRY IN PROGRESS 7. P/O RECEIPTS REPORT RUNNING 8. P/O RECEIPTS REGISTER BEING RUN 9. CASH POSTING IN PROGRESS 10. BANK REGISTER RUNNING 11. BATCH CURRENTLY RUNNING 12. CLEAR FAIL-SAFE FLAGS 13. G/L INTERFACE IS BEING RUN FAIL SAFE LOCKS ENTER LINE TO CHANGE, \* TO VOID, OR ^ TO CLEAR LOCKS

Before you make any selections be sure it's the lock you want to clear, these are set for a reason.

Some locks allow multiple programs or sessions to run through the same guardian. If there is more than one lock set for the type you want to clear, you may be better off calling Realtime Technical Support. This is especially true of the Fail-Safe lock.

If there is only one lock set for the type you need, and you are sure that no one is really using the Port# or Record# listed, make the relevant selection.

Our sample is easy, there is only one lock to choose from. During the normal course of the day, any number of these locks can be set at once.

#### Realtime Software Corporation - System Administration & Reference Manual

When you make the selection to clear a lock, you will be asked to confirm it by entering "Y".

| RE01F CW REALTIME SOFTWARE CORP       | CLEAR PROGRAM LOCKS UTILITY 07 Oct 04 |  |  |  |  |
|---------------------------------------|---------------------------------------|--|--|--|--|
| ENTER A 'Y' FOR LOCKS TO BE CLEARED   | OR '@' TO CLEAR ALL LOCKS             |  |  |  |  |
|                                       | LOCK SET BY PORT/RECORD               |  |  |  |  |
| 1. INVENTORY ADJUSTMENTS IN PROGRESS  |                                       |  |  |  |  |
| 2. INVENTORY ADJUSTMENTS REGISTER     |                                       |  |  |  |  |
| 3. INVOICE REGISTER BEING RUN         | Ý 3                                   |  |  |  |  |
| 4. P/O'S ARE BEING ENTERED            |                                       |  |  |  |  |
| 5. P/O'S ARE BEING ADJUSTED           |                                       |  |  |  |  |
| 6. P/O RECEIPTS ENTRY IN PROGRESS     |                                       |  |  |  |  |
| 7. P/O RECEIPTS REPORT RUNNING        |                                       |  |  |  |  |
| 8. P/O RECEIPTS REGISTER BEING RUN    |                                       |  |  |  |  |
| 9. CASH POSTING IN PROGRESS           |                                       |  |  |  |  |
| 10. BANK REGISTER RUNNING             |                                       |  |  |  |  |
| 11. BATCH CURRENTLY RUNNING           |                                       |  |  |  |  |
| 12. CLEAR FAIL-SAFE FLAGS             |                                       |  |  |  |  |
| 13. G/L INTERFACE IS BEING RUN        |                                       |  |  |  |  |
|                                       |                                       |  |  |  |  |
| FAIL SAFE LOCKS                       |                                       |  |  |  |  |
|                                       |                                       |  |  |  |  |
|                                       |                                       |  |  |  |  |
|                                       |                                       |  |  |  |  |
| ENTER LINE TO CHANGE, * TO VOID, OR * | TO CLEAR LOCKS                        |  |  |  |  |

Enter ^ to Clear the Lock.

You will be asked for a printer, so an audit report can print. It's generally a good idea to keep a paper copy of this to help track down any corrupted records or data later on (like during month end).

| RE01F   | CW REALTIME SOFTWARE CORP         | CLEAR PROGRAM  | LOCKS UTILITY    | 07 Oct 04 |
|---------|-----------------------------------|----------------|------------------|-----------|
|         |                                   |                |                  |           |
|         | SELECT PRINTER FOR AUDIT REPORT   |                |                  |           |
|         |                                   |                |                  |           |
|         |                                   |                |                  |           |
|         |                                   |                |                  |           |
|         |                                   |                |                  |           |
|         |                                   |                |                  |           |
| PRINTE  | R HS HOLD SUPPR                   | ESS            | COPIES 1         |           |
| ENTER I | NEW PRINTER, ? FOR DISPLAY OF ALL | PRINTERS, OR E | NTER TO CONTINUI | E         |

System Admin. & Ref. Manual - v2.0a

#### Realtime Software Corporation - System Administration & Reference Manual

The audit report will print, and the lock will be cleared. This can be verified by returning to the Clear Locks program.

RE01F CW REALTIME SOFTWARE CORP CLEAR PROGRAM LOCKS UTILITY 07 Oct 04 ENTER A 'Y' FOR LOCKS TO BE CLEARED OR '@' TO CLEAR ALL LOCKS LOCK SET BY PORT/RECORD 1. INVENTORY ADJUSTMENTS IN PROGRESS 2. INVENTORY ADJUSTMENTS REGISTER 3. INVOICE REGISTER BEING RUN 4. P/O'S ARE BEING ENTERED 5. P/O'S ARE BEING ADJUSTED 6. P/O RECEIPTS ENTRY IN PROGRESS 7. P/O RECEIPTS REPORT RUNNING 8. P/O RECEIPTS REGISTER BEING RUN 9. CASH POSTING IN PROGRESS 10. BANK REGISTER RUNNING 11. BATCH CURRENTLY RUNNING 12. CLEAR FAIL-SAFE FLAGS 13. G/L INTERFACE IS BEING RUN FAIL SAFE LOCKS ENTER LINE TO CHANGE, \* TO VOID, OR ^ TO CLEAR LOCKS

# K. LOGON TABLE SETTINGS

There are a number of features in the software that are tied a to users LOGON ID. Different Companies utilize these options differently.

The Logon Maintenance Table is in the Company Header Background Tables which can be reached on menu SC/H, option 1. Locate Logon Maintenance on the list. Type in your own ID to get accustomed to the features of this program. This example will use RSC.

| TC01 CW REALTIME SOFTWAR                                                     | E CORP         | TERMINAL LOGON CONTROL<br>MAINTENANCE | 07 Jul 04 |  |  |
|------------------------------------------------------------------------------|----------------|---------------------------------------|-----------|--|--|
| LOGON ID RSC                                                                 |                |                                       |           |  |  |
| 1. NAME                                                                      | REALTIME SOFT  | WARE                                  |           |  |  |
| 2. EMPLOYEE #                                                                |                |                                       |           |  |  |
| 3. GROUP                                                                     |                |                                       |           |  |  |
| 4. DEFAULT QUEUE                                                             | HS             | HOLD SUPPRESS                         |           |  |  |
| 5. LOGON SCREEN                                                              |                |                                       |           |  |  |
| 6. INHIBIT TCL                                                               |                | 18. MAX # SESSIONS                    | 3         |  |  |
| 7. INHIBIT BREAK KEY                                                         |                |                                       |           |  |  |
| 8. COMPANY NAME                                                              | REALTIME SOFT  | WARE CORP                             |           |  |  |
| 9. COMPANY PHONE                                                             | 847/803-1100   |                                       |           |  |  |
| 10. COMPANY FAX                                                              | 847/803-3539   |                                       |           |  |  |
| 11. DEFAULT SITE                                                             | 01             | CW WILLIAMS                           |           |  |  |
| 12. ALLOW FAX                                                                | Y              |                                       |           |  |  |
| 13. DEFAULT COVER                                                            |                |                                       |           |  |  |
| 14. DEFAULT TIFF FILE                                                        |                |                                       |           |  |  |
| 15. DEFAULT SALESMAN 2                                                       | INT            | INTERNAL                              |           |  |  |
| 16. DEFAULT ORDER TYPE                                                       | Р              | PARTS FROM STOCK                      |           |  |  |
| 17. USERS EMAIL ADDRESS                                                      | support@realt: | imesw.com                             |           |  |  |
| ENTER #, S2, S3, * =CANCEL, D)ELETE, I)NDX, N)XT, P)REV, ^ =POST, RTN = CONT |                |                                       |           |  |  |

Not every field is required. This entire screen is mainly informational fields.

The **Default Queue** will set your printer to whatever is in this field when you logon.

**Logon Screen** will start you on the specified menu. If a user has a custom menu set up, they can easily start there upon signing onto the system.

**Default Salesman2** and **Order Type** will load data into these fields if the customer or template does not during Order Entry.

Users Email is used to preload data into an Email type Activefax Queue.

**Max # Sessions** limits the number of times that a user can sign on. This is helpful when a company has a limited number of licenses. If this is blank, then this user can sign on as many times as possible within the number of licenses for the company.

Simply hit **ENTER** to continue to the next screen.

Screen two data is geared towards Administrative type users.

TC01 CW REALTIME SOFTWARE CORP TERMINAL LOGON CONTROL 07 Jul 04 MAINTENANCE LOGON ID RSC 1. ALLOW USER TO ENTER PRINTERS NOT IN QUEUE TABLE (Y/N) 2. ALLOW USER TO ENTER PRINTER AT LOGON (Y/N) 3. ALLOWED PRINTERS 4. DISALLOWED PRINTERS 5. DIS-ALLOW PRINTER CHANGE FROM MENU (Y/N) Y 6. ADMINISTRATIVE USER (Y/N) 7. AUTOMATIC BATCH LOGOFF 8. BYPASS BATCH INFORMATIONAL LOGGING 9. SUPPRESS DISPLAY OF COST AS DEFAULT (Y/N) 10. DISABLE COST TOGGLE WITH 'C' OPTION (Y/N) 11. TIMEOUT INFORMATION SECONDS 13. DEFAULT PATH NAME FOR EXPORT ENTER #, S1, S3, \*, ^, OR (RTN) FOR NEXT PAGE

The printer fields are fairly self-explanatory.

If there are any entries in the **Allowed printers** field, only the printers listed are available for use. Likewise, if there is anything in the **Disallowed printers**, everything else is available.

If the **Administrative User flag** is set, users will see the number of Aborted Programs listed at the bottom right when at any menu screen. They will also see more options and information when working within a Report Template Program. Additionally, there are some features relating to Background Tables that are only available to Administrators.

The **Cost display** fields affect the Inventory Inquiry program ONLY. This is intended for parts counter type employees who may or may not want customers to possibly view the cost of parts information on their computer screens - either intentionally or by accident.

**Timeout Information** works off of the Program Type. You can see what a program is set at by doing a ? on a menu. There are a number of types. The two main ones are U and P. U = Update Program. P = Inquiry / report type - no data is affected.

There are two steps to setting a Timeout:

- 1. Select the program type.
- 2. Enter the number of idle seconds before program is terminated.

The **default path name** for export is specific to Report Template programs that are configured for Export to Excel or Word. If this field is blank, the default path is **C:/TEMP**.

The last page of Logon Maintenance is for Color selections. This screen is available from a separate program, so users can edit their own settings, without being able to affect other Logon settings.

| TC01 CW REALTIME SOFTWARE CORP                              | TERMINAL LOGON CONTROL           | 07 Jul 04      |  |  |  |
|-------------------------------------------------------------|----------------------------------|----------------|--|--|--|
|                                                             | COLOR MAINTENANCE                |                |  |  |  |
|                                                             |                                  |                |  |  |  |
| ENTER ID RSC                                                | PT \                             |                |  |  |  |
| 1. USER SETTINGS OVERRIDE DEFAULT (Y                        |                                  |                |  |  |  |
| 2. COLOR SETTING FOR HEADER LINE DIS.                       | LAY COLOR S                      | ETTINGS SHOWN  |  |  |  |
| 3. COLOR SETTING FOR PROMPT TEXT DIS                        | PLAY HERE WE                     | RE PRE-LOADED  |  |  |  |
| 4. COLOR SETTING FOR DATA DISPLAY                           | FROM DE                          | FAULT RECORD   |  |  |  |
| 5. COLOR SETTING FOR CHANGE LINE TEX                        | WHICH W                          | IAS PREVIOUSLY |  |  |  |
| 6. COLOR SETTING FOR CHANGE LINE SEL                        | CTIONS USED TO                   | ) DETERMINE    |  |  |  |
| 7. COLOR SETTING FOR ERROR MESSAGES                         | COLOR C                          | HOICES         |  |  |  |
| 8. COLOR SETTING FOR HELP TEXT                              |                                  |                |  |  |  |
| 9. COLOR SETTING IF FIELD LOOKUP IS 1                       | POSSIBLE                         |                |  |  |  |
|                                                             |                                  |                |  |  |  |
| CHOOSE FROM THE FOLLOWING 1 OR 2 DI                         | SIT COLOR CODE COMBINATIONS      |                |  |  |  |
| A NORMAL TEXT BC                                            | <b>CB]</b> BOLD AND REVERSE TEXT |                |  |  |  |
| B REVERSE TEXT BD                                           | DB] UNDERLINED AND REVERSE       | TEXT           |  |  |  |
| C BOLD TEXT BE                                              | EB] BLINKING AND REVERSE I       | EXT            |  |  |  |
| D UNDERLINED TEXT CD                                        | DC] BOLD AND UNDERLINED TE       | TXT            |  |  |  |
| E BLINKING TEXT CE                                          | EC] BOLD AND BLINKING TEXT       | 1              |  |  |  |
| DE                                                          | ED] UNDERLINED AND BLINKIN       | IG TEXT        |  |  |  |
|                                                             |                                  |                |  |  |  |
| ENTER #, A)PPLY CURRENT SETTINGS, * =VOID, ^ OR RTN TO POST |                                  |                |  |  |  |

As you scroll through each field, help appears to the right, and the area affected is indicated. Basically users choose from the **A**, **B**, **C**, **D**, **E** combinations to make the Realtime screens easier to use. This is especially useful to separate data from prompt fields on the screen.

Not all programs utilize these color codes yet. If field **1** does not have a Y, then the user will see the company default color scheme.

If the Administrator does not define a company wide default, all settings are set to A for normal.

System Admin. & Ref. Manual - v2.0a